Pharmacy Reengineering (PRE) Inbound ePrescribing (IEP) 2.0 VistA Patch # PSO\*7.0\*467 User Guide

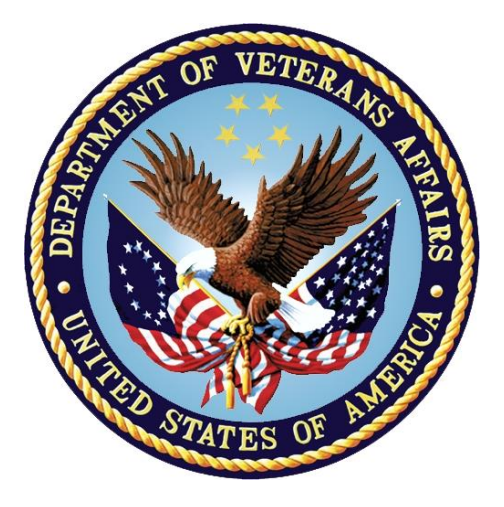

December 2017 Version 2.0 Department of Veterans Affairs Office of Information and Technology (OI&T)

## **Revision History**

| Date       | Revision | Description                    | Author     |
|------------|----------|--------------------------------|------------|
| 12/05/2017 | 2.0      | New Document, Baseline release | Technatomy |

## **Table of Contents**

| Unit 1. Introduction to Inbound ePrescribing            | 8   |
|---------------------------------------------------------|-----|
| Organization of the Inbound ePrescribing User Guide     | 8   |
| Inbound ePrescribing Overview                           | 8   |
| Purpose                                                 | 8   |
| Overview                                                | 8   |
| User Interfaces                                         | 11  |
| Inbound ePrescribing Web-Based Application              | 11  |
| VistA Outpatient Pharmacy eR <sub>x</sub> Holding Queue | 11  |
| Inbound ePrescribing Workflow                           | 11  |
| Inbound ePrescribing Architecture                       | 14  |
| Roles and Capabilities                                  | 15  |
| Acronyms and Abbreviations                              | 18  |
| Unit 2. Inbound ePrescribing Web-Based Application      | .20 |
| Inbound ePrescribing Web-Based Application Overview     | 20  |
| Purpose                                                 | 20  |
| Access Requests                                         | 20  |
| Accessing the Application                               | 20  |
| Screen Navigation and Description                       | 22  |
| Inbound eR <sub>x</sub> Homepage                        | 23  |
| Pharmacy Management                                     | 23  |
| Track/Audit                                             | 25  |
| Reports                                                 | 25  |
| User Management                                         | 26  |
| Help Page                                               | 26  |
| Inbound ePrescribing Web-based Application Capabilities | 27  |
| Pharmacy Management                                     | 27  |
| Searching for a Pharmacy                                | 27  |
| Adding a Pharmacy                                       | 27  |
| Updating a Pharmacy                                     | 27  |
| Disable eR <sub>x</sub>                                 | 28  |

| Temporarily Disable eR <sub>x</sub>                             | 28   |
|-----------------------------------------------------------------|------|
| Enable eR <sub>x</sub>                                          | 30   |
| Track/Audit                                                     | 30   |
| Searching for and Tracking/Auditing a Prescription              | 30   |
| Export Search Results                                           | 34   |
| Inbound/Outbound Message Detail                                 | 34   |
| NewRx Message                                                   | 35   |
| Error Messages                                                  | 36   |
| Verify Messages                                                 | 37   |
| Status Messages                                                 | 38   |
| Reports                                                         | 39   |
| Summary Report                                                  | 39   |
| Export Reports                                                  | 42   |
| User Management                                                 | 42   |
| Add New User                                                    | 42   |
| Modify User Roles                                               | 44   |
| Delete Users                                                    | 45   |
| Help Desk                                                       | 45   |
| Unit 3. VistA Outpatient Pharmacy eR <sub>x</sub> Holding Queue | .46  |
| Purpose                                                         | 46   |
| Setting Up Default eR <sub>x</sub> Clinic (Optional)            | 46   |
| Accessing the eR <sub>x</sub> Holding Queue                     | 46   |
| eRx Holding Queue List View                                     | 47   |
| eRx Holding Queue Summary Screen                                | 48   |
| eRx Actions                                                     | 50   |
| Patient-Level Record Lock                                       | 51   |
| Manual Validation                                               | 51   |
| Validate Patient                                                | 52   |
| Patient Auto-Match in the Processing Hub                        | 52   |
| Patient Manual Validation Screen Overview                       | 53   |
| Edit Patient                                                    | 55   |
| Accept Patient Validation                                       | 55   |
| Inbound ePrescribing User Guide 3 December                      | 2017 |

| Automatic Patient Validation                         | . 56 |
|------------------------------------------------------|------|
| Validate Provider                                    | . 57 |
| Provider Auto-Match in the Processing Hub            | . 58 |
| Provider Manual Validation Screen Overview           | . 58 |
| Edit Provider                                        | . 58 |
| Accept Provider Validation                           | . 59 |
| Automatic Provider Validation                        | . 61 |
| Validate Drug/SIG                                    | . 62 |
| Drug Auto-Match in the Processing Hub                | . 62 |
| Drug/SIG Manual Validation Screen Overview           | . 63 |
| Edit Drug/SIG                                        | . 64 |
| Additional Field-level Information:                  | . 66 |
| Accept Drug/SIG Validation                           | . 67 |
| Accepting eRxs in the eRx Holding Queue              | . 68 |
| Rejecting eRxs in the eRx Holding Queue              | . 69 |
| Printing in the eRx Holding Queue                    | .70  |
| Placing $eR_x s$ on Hold in the $eR_x$ Holding Queue | .72  |
| Un Hold $eR_x$ in the $eR_x$ Holding Queue           | . 73 |
| Removing eR <sub>x</sub> s in the eRx Holding Queue  | . 75 |
| Searching and Sorting in the $eR_x$ Holding Queue    | .76  |
| Searching eR <sub>x</sub> s                          | .76  |
| Search eR <sub>x</sub> – Patient Name                | . 76 |
| Search eR <sub>x</sub> – Date of Birth               | . 79 |
| Search eR <sub>x</sub> – Received Date Range         | . 79 |
| Search eR <sub>x</sub> – Provider Name               | . 80 |
| Search eR <sub>x</sub> – ERX Status                  | . 82 |
| Search eR <sub>x</sub> – Drug Name                   | . 83 |
| Sorting eR <sub>x</sub> s                            | . 83 |
| Sort eR <sub>x</sub> – Patient Name                  | . 85 |
| Sort eR <sub>x</sub> – Date of Birth                 | . 85 |
| Sort eR <sub>x</sub> – Received Date Range           | . 85 |
| Sort eR <sub>x</sub> – Provider Name                 | . 86 |
|                                                      |      |

December 2017

| Sort eR <sub>x</sub> – eR <sub>x</sub> Status                 | 86 |
|---------------------------------------------------------------|----|
| Sort eR <sub>x</sub> – Drug Name                              | 87 |
| Complete Orders from OERR and Patient Prescription Processing | 87 |
| Help Desk                                                     | 90 |
| Appendix A. Holding Queue Status Codes & Descriptions         | 91 |
| Appendix B. NCPDP Error Codes                                 | 93 |

# List of Figures

| Figure 1-1: Inbound ePrescribing Web-based Application                  | 11 |
|-------------------------------------------------------------------------|----|
| Figure 1-2: Inbound ePrescribing Process Flow                           | 12 |
| Figure 1-3: Inbound ePrescribing Architecture                           | 14 |
| Figure 2-1: VA Single Sign-on                                           | 20 |
| Figure 2-2: Select a Certificate                                        | 21 |
| Figure 2-3: Active Client Login                                         | 21 |
| Figure 2-4: Warning Message                                             | 21 |
| Figure 2-5: Home Screen                                                 | 22 |
| Figure 2-6: Web-Based Application Screen Layout                         | 22 |
| Figure 2-7: Home Screen                                                 | 23 |
| Figure 2-8: Pharmacy Management Screen                                  | 24 |
| Figure 2-9: Track/Audit Screen                                          | 25 |
| Figure 2-10: Reports Screen                                             | 25 |
| Figure 2-11: User Management Screen                                     | 26 |
| Figure 2-12: Help Screen                                                | 26 |
| Figure 2-13: Help Page                                                  | 26 |
| Figure 2-14: Narrow Search by VISN                                      | 27 |
| Figure 2-15: NCPDP ID Column Hyperlinks                                 | 28 |
| Figure 2-16: Edit Pharmacy Screen                                       | 29 |
| Figure 2-17: eRx Enabled Drop Down                                      | 29 |
| Figure 2-18: Update Pharmacy Information                                | 30 |
| Figure 2-19: Enable/Disable Pharmacy                                    | 30 |
| Figure 2-20: Track/Audit Search Criteria                                | 31 |
| Figure 2-21: Track/Audit eRx Search                                     | 32 |
| Figure 2-22: Search Results                                             | 32 |
| Figure 2-23: Export Search Results                                      | 34 |
| Figure 2-24: Track/Audit Export Prompt (after clicking Export Buttons)  | 34 |
| Figure 2-25: Track/Audit Grid View                                      | 34 |
| Figure 2-26: eRx Reference # Hyperlink                                  | 35 |
| Figure 2-27: Track/Audit Detail Screen for NewRx Message Type           | 35 |
| Figure 2-28: NewRx Detail Screen: Available Actions                     | 36 |
| Figure 2-29: Track/Audit Detail Screen for Error Message Type           | 36 |
| Figure 2-30: Track/Audit Detail Screen - Return to Search/Print Buttons | 37 |
| Figure 2-31: Track/Audit Screen Criteria - Sent or Received Dropdown    | 37 |
| Figure 2-32: Track/Audit Detail Screen Status/Verify Message Type       | 37 |
| Figure 2-33: Track/Audit Detail Screen Status Message Type              | 38 |
| Figure 2-34: Summary Report Dropdown                                    | 39 |
| Figure 2-35: Reports Screen Filter Criteria – Select VISN from Dropdown | 39 |

December 2017

| Figure 2-36: Reports Screen Filter Criteria - Select Station ID from Dropdown .   | 40            |
|-----------------------------------------------------------------------------------|---------------|
| Figure 2-37: Reports Screen Filter Criteria - Select Date Range                   | 40            |
| Figure 2-38: Run Report Button                                                    | 41            |
| Figure 2-39: Summary Report Results                                               | 41            |
| Figure 2-40: Export Report Buttons                                                | 42            |
| Figure 2-41: Summary Report Export Prompt (after clicking Export Button)          | 42            |
| Figure 2-42: Add User - User ID, First Name, Last Name                            | 43            |
| Figure 2-43: Add User - Select User Roles                                         | 43            |
| Figure 2-44: Add User - Save and Cancel                                           | 44            |
| Figure 2-45: Select User Roles                                                    | 44            |
| Figure 3-1: Complete Orders from eRx Menu Option                                  | 47            |
| Figure 3-2: eRx Holding Queue List                                                | 47            |
| Figure 3-3: eRx Holding Queue List View                                           | 48            |
| Figure 3-4: Summary Screens                                                       | 49            |
| Figure 3-5: Patient-Level Record Lock                                             | 51            |
| Figure 3-6: Summary Screen Actions                                                | 51            |
| Figure 3-7: Validate Patient                                                      | 52            |
| Figure 3-8: Patient Validation Screen Display - Patient Not Validated/ Not Auto   | Matched 53    |
| Figure 3-9: Patient Validation Screen Display - Patient Not Validated / Patient / | Auto          |
| Matched                                                                           |               |
| Figure 3-10: Patient Validated                                                    | 54            |
| Figure 3-11: Edit Patient on a VistA Match                                        |               |
| Figure 3-12: Mismatch Warning Message                                             |               |
| Figure 3-13: Confirm Acceptance of Patient Validation                             | 56            |
| Figure 3-14: Patient Validation Complete: Summary Screen Indicator                | 56            |
| Figure 3-15: Automatic Patient Validation                                         | 57            |
| Figure 3-16: Apply Patient Validation to Other eRxs                               | 57            |
| Figure 3-17: Summary Screen Action - Validate Provider                            | 57            |
| Figure 3-18: Provider Not Auto Matched / Not Validated                            | 58            |
| Figure 3-19: Modify Current VistA Provider                                        |               |
| Figure 3-20: Select Provider Warning Message                                      | 59            |
| Figure 3-21: Before Provider Validation (Validate Provider Screen)                | 60            |
| Figure 3-22: After Provider Validation (Validate Provider Screen)                 |               |
| Figure 3-22: After Provider Validation (Validate Frovider Ocreen)                 |               |
| Figure 3-23: Alter Provider Validation (Summary Screen)                           | 01            |
| Figure 3-25: Validate Drug / SIG                                                  | 01<br>62      |
| Figure 3-26: Drug Validation Screen Display - VietA Drug Not Validated / Not A    | 02            |
| Matchod                                                                           | 63            |
| Figure 3-27: Drug Validation Screen Display - VistA Drug Matched / Not Valida     | tod 64        |
| Figure 3-27. Drug Validation Screen Display - Visia Drug Matcheu / Not Valida     | 65            |
| Figure 3-20. Confirm Accortance of Drug / SIG                                     |               |
| Figure 3-29. Commin Acceptance of Drug / SiG Validation                           | 07            |
| Figure 3-50. Drug / SIG Validation Complete (Validate Drug / SIG Screen)          | 07            |
| Figure 3-31: Drug / SiG validation Complete (Summary Screen)                      |               |
| Figure 3-32: Accept eKx - Sample Validation Errors                                |               |
| Figure 3-33: Accept exxs                                                          |               |
| Figure 3-34: exxs Sent to Pending Outpatient Orders                               |               |
| Figure 3-35: Rejecting an exx                                                     |               |
| Figure 3-36: Reject Message In Processing Hub                                     |               |
| Figure 5-57: Print Display of exx                                                 |               |
| רוgure ג-גא: אסום פאג                                                             | 72            |
| Inbound ePrescribing User Guide 6                                                 | December 2017 |

| Figure 3-39: Select Hold Reason Code                 | 73 |
|------------------------------------------------------|----|
| Figure 3-40: Hold Status and Reason                  | 73 |
| Figure 3-41: Hold Status in Status Column            | 73 |
| Figure 3-42: Un Hold eRx                             | 74 |
| Figure 3-43: Removing an eRx                         | 75 |
| Figure 3-44: Search Queue Action                     | 76 |
| Figure 3-45: Search Criteria - Patient Name          | 77 |
| Figure 3-46: Patient Name Search                     | 77 |
| Figure 3-47: Search eRx by Patient Name Results      | 78 |
| Figure 3-48: Search Criteria - Date of Birth         | 79 |
| Figure 3-49: Search eRx by Date of Birth Results     | 79 |
| Figure 3-50: Search Criteria - Received Date Range   | 80 |
| Figure 3-51: Enter Beginning and Ending Date         | 80 |
| Figure 3-52: Search eRx by Received Date Range       | 80 |
| Figure 3-53: Search Criteria - Provider Name         | 81 |
| Figure 3-54: Enter Provider Name                     | 81 |
| Figure 3-55: Search eRx by Provider                  | 81 |
| Figure 3-56: Search Criteria - eRx Status            | 82 |
| Figure 3-57: Search by eRx Status                    | 82 |
| Figure 3-58: Search Criteria - Drug Name             | 83 |
| Figure 3-59: Search eRx by Drug Name                 | 83 |
| Figure 3-60: Sort Entries Action                     | 84 |
| Figure 3-61: Sort by Patient Name                    | 85 |
| Figure 3-62: Sort by Received Date Range             | 86 |
| Figure 3-63: Sort Criteria - Sort by Provider        | 86 |
| Figure 3-64: Hidden Option EP / Print Display of eRx | 87 |
| Figure 3-65: eRx Display in Pending Queue - Page 1   | 88 |
| Figure 3-66: eRx Order in Pending Queue – Page 2     | 88 |
| Figure 3-67: eRx Order in Pending Queue - Page 3     | 89 |
| Figure 3-68: eRx Order in Pending Queue - Page 4     | 89 |
| Figure 3-69: eRx Order in Pending Queue - Page 5     | 90 |

## List of Tables

| Table 1: Inbound ePrescribing Web-Based Application User Roles & Capabilities     | 15 |
|-----------------------------------------------------------------------------------|----|
| Table 2: VistA OP Inbound eR <sub>x</sub> Holding Queue User Roles & Capabilities | 17 |
| Table 3: Acronyms and Abbreviations                                               | 18 |
| Table 4: Track/Audit Search Criteria Descriptions                                 | 31 |
| Table 5: Search Results Fields & Descriptions                                     | 32 |
| Table 6: Summary Report Columns                                                   | 41 |
| Table 7: Holding Queue Status Codes & Descriptions                                | 91 |
| Table 8: NCPDP Error Codes                                                        | 93 |

# Unit 1. Introduction to Inbound ePrescribing

This unit provides the purpose and organization of the Pharmacy Reengineering (PRE) Inbound ePrescribing (IEP) solution and a list of acronyms and abbreviations.

## Organization of the Inbound ePrescribing User Guide

The PRE IEP user guide is comprised of the following three sections:

- <u>Unit 1 Introduction to Inbound ePrescribing</u>: Discusses general PRE Inbound ePrescribing information. Also included is a list of acronyms and abbreviations
- <u>Unit 2 Inbound ePrescribing Web-Based Application</u>: Outlines the IEP Web-based application and capabilities, including Pharmacy Management, Track/Audit, Reports, and User Management functions
- <u>Unit 3 VistA Outpatient Pharmacy eRx Holding Queue</u>: Discusses the VistA OP eRx Holding Queue and capabilities, including eR<sub>x</sub> validation, search, sort, hold, acceptance, remove, and rejection

# Inbound ePrescribing Overview

The PRE IEP functionality addresses a longstanding need for the Department of Veterans Affairs (VA) to be able to receive and process prescriptions from external providers. This enhancement moves the VA towards increased efficiency and improved customer satisfaction.

## Purpose

The purpose of PRE IEP is to enable VA to receive and subsequently process electronic prescriptions ( $eR_xs$ ) from outside of VA. This user guide serves as a guide and useful reference for VA Pharmacists, Pharmacy Technicians/Assistants, Systems Administrators, Managers, and other VA staff to assist in accessing, navigating, and performing tasks associated with the PRE IEP Web-based application and the Veterans Health Information Systems and Technology Architecture (VistA) Outpatient Pharmacy (OP)  $eR_x$  Holding Queue.

### Overview

In order to improve on its ability to deliver Veterans their medications as quickly and efficiently as possible, the Veterans Health Administration (VHA), Patient Care Services (PCS), and Pharmacy Benefits Management (PBM) requested a new capability as part of the PRE program to receive inbound eRxs from an external provider (e.g., a doctor not associated with the VA, medical staff at a Department of Defense (DoD) military treatment facility, etc.).

Overall, PRE IEP provides:

- Improved efficiency. More efficient use of VA pharmacy resources and non-VA provider resources based on:
  - Fewer transcribing/translation errors
- Clear/error-free communications Inbound ePrescribing User Guide

- Time saved not having to communicate back and forth regarding the content of a prescription
- Improved Veteran/beneficiary satisfaction. Makes the existing manual processing easier, more efficient, and more effective through the automation of the prescription process by:
  - $\circ$  Reducing the risk of loss of paper R<sub>x</sub>s
  - $\circ$  Enabling more secure communication of  $R_x$  data
  - $\circ$  Providing timelier dispensing of  $R_x$ s prescribed by non-VA providers
- Improved patient safety: Reduces transcription errors
- Improved data accuracy: Provides enhanced functionality within VistA OP that improves the accuracy and use of the data it collects

By automating data transmission from providers to the VA, and between other pharmacies, the need for VA pharmacy personnel to manually input  $R_x$  data from non-VA providers is largely eliminated, reducing the chance for data to be entered incorrectly or missed.

Specific elements of what is included in PRE IEP include:

- Receiving and processing inbound eR<sub>x</sub>s, where "inbound" refers to the ordering of medication or medical related supplies for a VA patient by a non-VA provider; to be filled at a VA pharmacy.
- Pharmacy Service is not responsible for filling prescriptions for non-expendable medical equipment.
- Pharmacy Service may dispense refills for expendable supplies upon receipt of requests from patients with continuing eligibility for a period not to exceed one year from the date of the last signed order.
- Expendable stock items may include: catheters, colostomy sets, ileostomy sets and/or supplies, plastic and rubber gloves, skin preparations and powders, urinal bags and drainage supplies, incontinence supplies, etc.
- Electronically receiving and processing outpatient prescriptions only, including prescriptions created for a VA patient upon discharge from a non-VA hospital to be filled on an outpatient basis by a VA pharmacy.
- Receiving and processing inbound eRxs from non-VA providers that currently prescribe medications and medical-related supplies for Civilian Health and Medical Program of the VA (CHAMPVA) beneficiaries and which are currently handled by the Meds by Mail (MbM) program.
- Sending outbound electronic notifications from a VA pharmacy that received an inbound eRx, to the non-VA provider that originally sent the  $eR_x$ .

The following areas are not included in PRE IEP:

• VA providers generating eR<sub>x</sub>s at one VA Medical Center (VAMC) location to be electronically transmitted to and processed by (filled, dispensed, etc.) a different VAMC location's pharmacy.

- Initiating outbound eRxs (generation of an eR<sub>x</sub> by a VA provider to be filled at a non-VA pharmacy).
- Electronic receipt and processing of any VA or non-VA inpatient medication orders.
- Electronic receipt and processing of any VA or non-VA orders for Durable Medical Equipment (DME), such as wheel chairs.
- Electronic receipt and processing of R<sub>x</sub> refill requests from a VA patient's non-VA Electronic Health Record (EHR) system.
- Electronic transfers of prescriptions from any non-VA pharmacy to a VA pharmacy.
- Electronic transfers of prescriptions from a VA pharmacy to a non-VA pharmacy.
- The ability for the VA to request an Electronic Prior Authorization (ePA) form and authorization from a provider.

The following are out of an  $eR_x$  user's control, which requires validation by Pharmacists.

- Patient: eR<sub>x</sub>s can be sent for any patient, including Veterans or non-Veterans.
- Provider:  $eR_xs$  can be sent by any provider, whether VA authorized or not.
- Drugs: VA has no control over the drug, nor the name of drug sent to VA.
- SIG: VA has no control over directions that are sent to VA.
- All information coming to the VA is controlled by the EHR system which is what the provider is using to send information to the VA. VA has no control over the process.

#### **User Interfaces**

There are two user interfaces associated with IEP, including the following:

- IEP Web-Based Application
- VistA Outpatient Pharmacy Module eR<sub>x</sub> Holding Queue

#### Inbound ePrescribing Web-Based Application

The IEP Web-based application is used by Pharmacy Technicians, Administrators, Pharmacy Managers, and PBM Admin personnel. It has tab displays for the following:

- Home
- Pharmacy Management
- Track/Audit
- Reports
- User Management
- Help

|                          |             |            |                   |             | <u>Go to Main Content</u><br>Welcome, VHAISWSHEPHK   Logout |                        |      |
|--------------------------|-------------|------------|-------------------|-------------|-------------------------------------------------------------|------------------------|------|
| Home Pharmacy Management | Track/Audit | Reports    | User Management   | Help        |                                                             |                        |      |
| Inbound eRx Homepage     |             |            |                   |             |                                                             |                        |      |
|                          | Home        | Pharmacy M | <u>Management</u> | Track/Audit | Reports                                                     | <u>User Management</u> | Help |

Figure 1-1: Inbound ePrescribing Web-based Application

The IEP Web-based application is discussed in more detail in <u>Unit 2 - Inbound ePrescribing</u> <u>Web-Based Application</u>.

#### VistA Outpatient Pharmacy eR<sub>x</sub> Holding Queue

The VistA OP  $eR_x$  Holding Queue display screens include new VistA screens that are used by VA Pharmacists and Technicians to validate and process  $eR_xs$ .

The eRx Holding Queue is discussed in more detail in <u>Unit 3 - VistA Outpatient Pharmacy eRx</u> <u>Holding Queue</u>.

### Inbound ePrescribing Workflow

The IEP workflow is illustrated in the figure and described below.

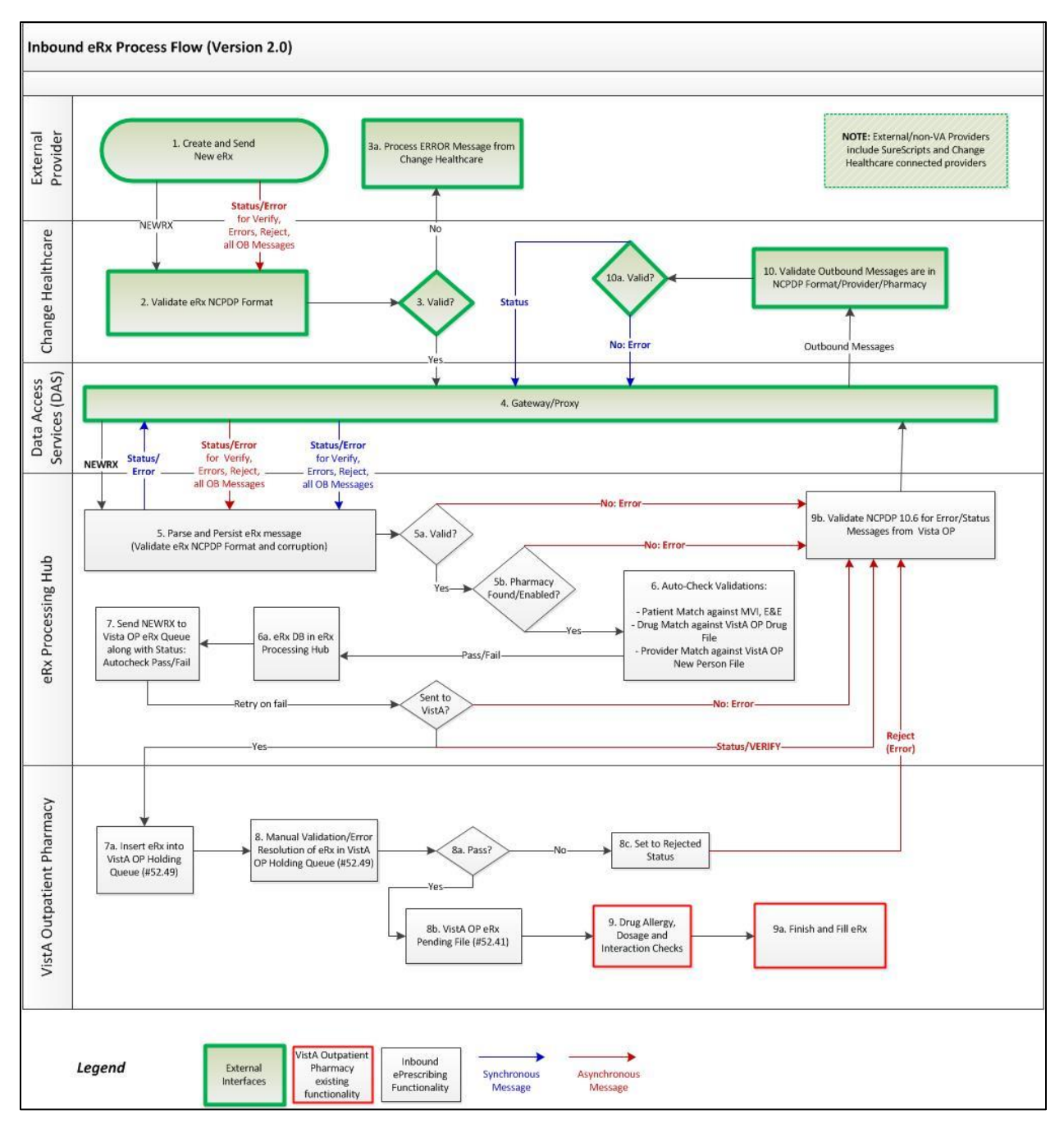

Figure 1-2: Inbound ePrescribing Process Flow

- 1. eR<sub>x</sub>s are sent from an external provider to SureScripts and/or Change Healthcare (CH). CH provides commercial ePrescribing solutions, and for the purposes of the IEP implementation, serves as a gateway to all participating ePrescribing providers nationwide.
- 2. CH verifies and transmits  $eR_x$  transactions to/from SureScripts and/or an external provider's EHR system and the IEP system.

- 3. The eR<sub>x</sub>s are routed from CH to the IEP Processing Hub via the Data Access Service (DAS) external gateway. DAS and CH communicate using https requests over a secured network.
- 4. In the IEP Processing Hub, autochecks occur on the eR<sub>x</sub>s for Patient, Provider, and Drug/SIG. The Master Veteran Index (MVI) is used for patient checking, depending on the data set that is sent by the Prescriber for that patient. For patient enrollment and eligibility checks, the Enrollment System (ES) is utilized. The ES assists Veterans to enroll for VA healthcare benefits and is the core application that feeds other VA systems with Enrollment and Eligibility (E&E) data.
- 5. Patient Registration is also confirmed against the instance of the receiving pharmacy. The Drug Name is matched against the local Drug File first, the VA Product Name next and then next, the National Drug Code (NDC), depending on which it matches first on. As a note, autochecks can be incorrect therefore the data must also be validated against the original  $eR_x$  data sent (Please refer to the <u>Validate Drug/SIG</u> section).
- 6. The IEP Web-based GUI allows users to view and generate reports on the autocheck results in the Processing Hub, as well as manage VA pharmacy information, and search for and print an eR<sub>x</sub>.
- 7. Once the  $eR_x$  has completed all autochecks in the IEP Processing Hub, the original prescription, as well as the outcomes of all of the autochecks (patient, provider, and drug), are transmitted to VistA OP. VistA Link is used for the provider and drug checks against the VistA OP system.
- 8. The VistA OP's IEP Holding Queue allows for the initial validation and acceptance of an eR<sub>x</sub> before being transmitted to Pending Outpatient Orders file for additional order checks and then final dispensing.

# Inbound ePrescribing Architecture

The IEP architecture is illustrated in the below figure, which depicts the different programs/applications that IEP interfaces with.

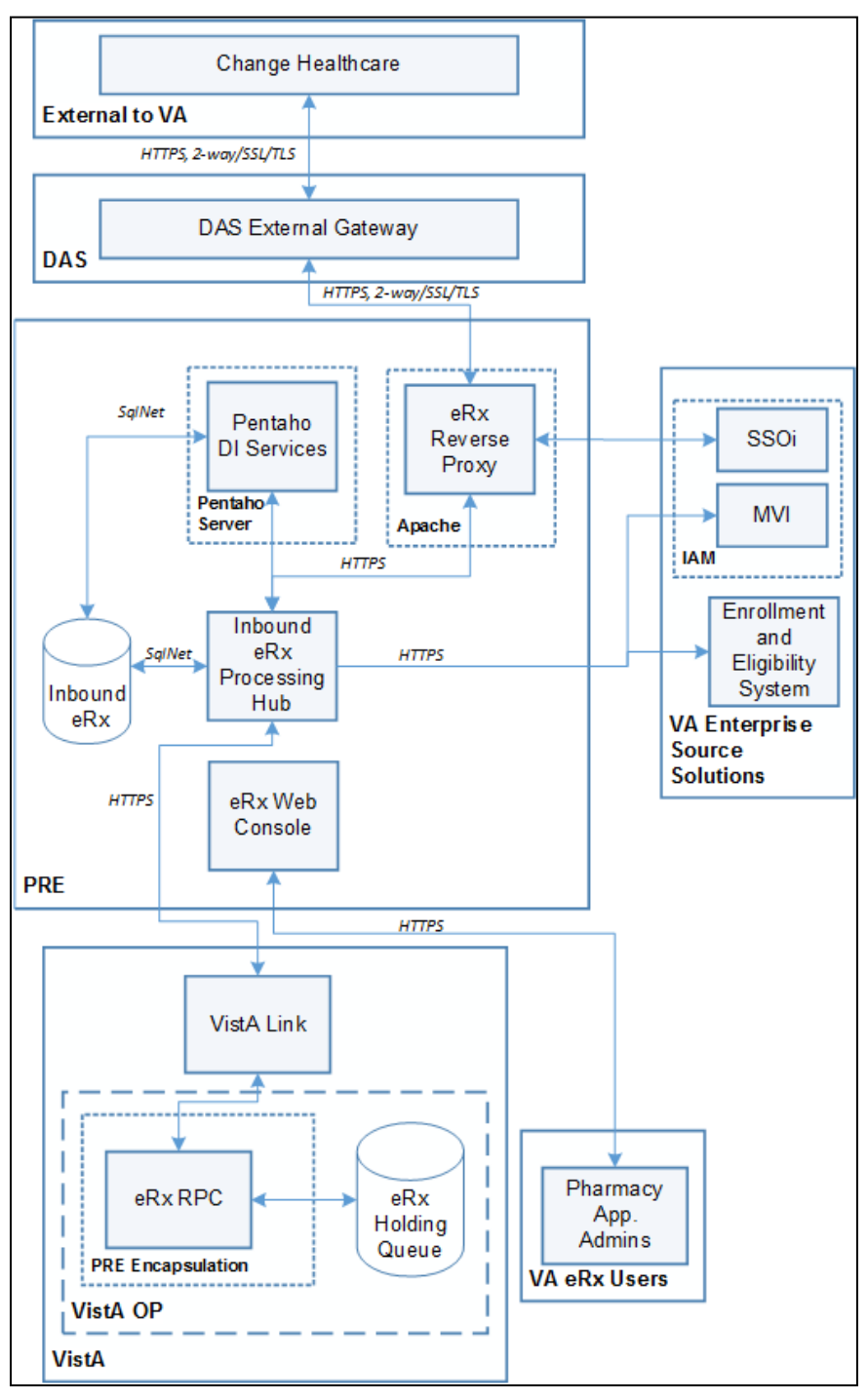

Figure 1-3: Inbound ePrescribing Architecture

# **Roles and Capabilities**

IEP roles and tasks are described in this section as primary and secondary users. Primary users include VA Pharmacists and VA Pharmacy Technicians/Assistants. Secondary users include System Administrators, VA Pharmacy Managers, VA PBM personnel, Non-VA Providers, and External Pharmacy personnel. The following sections provide an overview of primary and secondary user roles and their capabilities within IEP.

VA users have the capability of performing  $eR_x$ -related tasks in the IEP Web-based application and in the VistA OP  $eR_x$  Holding Queue module. Specific tasks for each component are described in more detail in <u>Unit 2 Inbound ePrescribing Web-Based Application</u> and <u>Unit 3</u> <u>VistA Outpatient Pharmacy eRx Holding Queue</u>.

The primary users of IEP are Pharmacists/Pharmacy Technicians. Secondary user roles of this functionality include:

- Administrator VA Local and National System Administrators
- Pharmacy Manager VA Pharmacy Management to include VA management, hospital director, under sec, etc., or anyone outside pharmacy that will need to know how many and what is the cost of the project
- PBM Admin All VA PBM personnel, including management
- Non-VA Providers Submit inbound requests to VA and review statuses sent from VA

Details of the roles and capabilities for each user in the IEP Web-based application and the VistA eRx Holding Queue are outlined in the tables below.

| User Role           | Functionality                    |
|---------------------|----------------------------------|
| Administrator       | Full Control, access to all tabs |
| Pharmacy Management | • Home                           |
|                     | Pharmacy Management              |
|                     | Track/Audit                      |
|                     | Reports                          |
|                     | • Help                           |
| PBM Administrator   | • Home                           |
|                     | Pharmacy Management              |
|                     | Track/Audit                      |
|                     | Reports                          |
|                     | • Help                           |
| Pharmacist/Pharmacy | • Home                           |
| Technician          | Track/Audit                      |
|                     | Reports                          |
|                     | • Help                           |

Table 1: Inbound ePrescribing Web-Based Application User Roles & Capabilities

| User Role                   | Functionality |
|-----------------------------|---------------|
| Default VA User (Read Only) | • Home        |
|                             | Reports       |
|                             | • Help        |

| VistA Security Key | PSDRPH | PSO<br>ERX<br>ADV<br>TECH | PSO<br>ERX<br>TECH | PSO<br>ERX<br>VIEW |
|--------------------|--------|---------------------------|--------------------|--------------------|
| Validate Patient   | Х      | Х                         | х                  |                    |
| Validate Provider  | х      | Х                         | х                  |                    |
| Validate Drug/SIG  | х      | Х                         | х                  |                    |
| Accept Validation  | х      | Х                         |                    |                    |
| Accept eRx         | х      |                           |                    |                    |
| Reject             | х      | Х                         |                    |                    |
| Remove             | х      | Х                         |                    |                    |
| Hold               | х      | Х                         | х                  |                    |
| Un Hold            | х      | Х                         | Х                  |                    |
| Search/Sort        | х      | Х                         | Х                  | х                  |
| Print              | х      | Х                         | Х                  | Х                  |

Table 2: VistA OP Inbound  $eR_x$  Holding Queue User Roles & Capabilities

# Acronyms and Abbreviations

The table below defines the acronyms referenced in this document.

| Term            | Description                                     |
|-----------------|-------------------------------------------------|
| AITC            | Austin Information Technology Center            |
| СН              | Change Healthcare                               |
| CHAMPVA         | Civilian Health and Medical Program of the VA   |
| CPRS            | Computerized Patient Record System              |
| CSV             | Comma-separated value                           |
| DAS             | Data Access Service                             |
| DEA             | Drug Enforcement Administration                 |
| DME             | Durable Medical Equipment                       |
| DOB             | Date of Birth                                   |
| DoD             | Department of Defense                           |
| E&E             | Enrollment & Eligibility                        |
| EHR             | Electronic Health Record                        |
| ES              | Enrollment System                               |
| HIN             | Holder Identification Number                    |
| ePA             | Electronic Prior Authorization                  |
| eR <sub>x</sub> | ePrescription                                   |
| FQDN            | Fully Qualified Domain Name                     |
| IEP             | Inbound ePrescribing                            |
| MbM             | Meds by Mail                                    |
| MVI             | Master Veteran Index                            |
| NAIC            | North American Industry Classification          |
| NAICS           | North American Industry Classification System   |
| NCPDP           | National Council for Prescription Drug Programs |
| NDC             | National Drug Code                              |
| NPI             | National Provider Identifier                    |
| NSD             | National Service Desk                           |
| OI&T            | Office of Information & Technology              |
| OP              | Outpatient Pharmacy                             |
| PBM             | Pharmacy Benefits Management                    |

| Term  | Description                                                     |
|-------|-----------------------------------------------------------------|
| PCS   | Patient Care Services                                           |
| PIN   | Personal Identification Number                                  |
| POC   | Point of Contact                                                |
| PPO   | Program Planning Oversight                                      |
| PRE   | Pharmacy Reengineering                                          |
| PHI   | Protected Health Information                                    |
| PHR   | Personal Health Record                                          |
| PII   | Personally Identifiable Information                             |
| PIV   | Personal Identification Verification                            |
| PRE   | Pharmacy Reengineering                                          |
| SSN   | Social Security Number                                          |
| Tech  | Technician                                                      |
| UI    | User Interface                                                  |
| UPN   | Universal Product Number                                        |
| UPC   | Universal Product Code                                          |
| VA    | Department of Veterans Affairs                                  |
| VAMC  | VA Medical Center                                               |
| VDL   | VA Documentation Library                                        |
| VHA   | Veterans Health Administration                                  |
| VISN  | Veterans Integrated Service Network                             |
| VistA | Veterans Health Information Systems and Technology Architecture |

# Unit 2. Inbound ePrescribing Web-Based Application

# Inbound ePrescribing Web-Based Application Overview

## Purpose

The Inbound ePrescribing (IEP) Web-based application provides  $eR_x$  management, administration, and monitoring capabilities.

## **Access Requests**

Please contact the supervisor or the administrator assigned at your local site for managing the application for questions on access to the IEP Web-based application and/or modifications to user roles/permissions.

## Accessing the Application

A Personal Identification Verification (PIV) card is required to access the application, using the following steps:

1. On the VA Single Sign-on screen, select the Sign In with VA PIV Card icon.

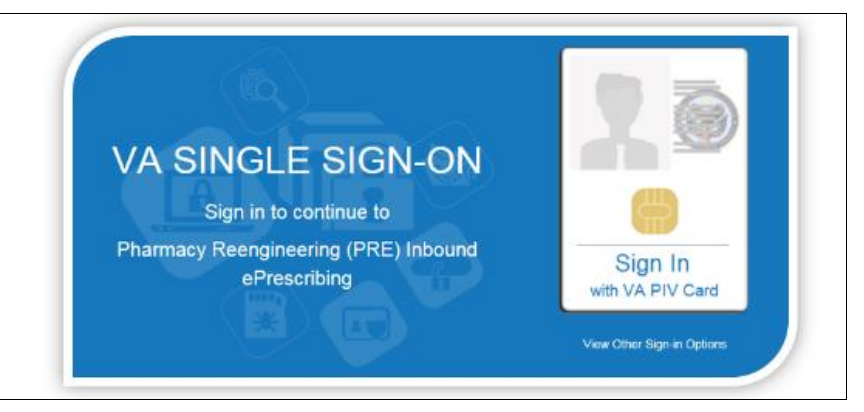

Figure 2-1: VA Single Sign-on

2. In the "Select a Certificate" dialog, select the desired certificate and then select **OK**.

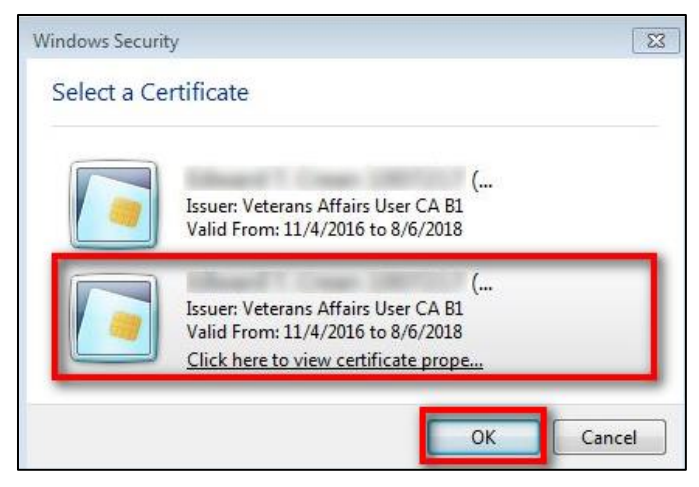

Figure 2-2: Select a Certificate

3. In the "ActivClient Login" dialog, enter the Personal Identification Number (PIN) in the "PIN" text box and select **OK**.

| ActivClient Login            |    | 8 23   |
|------------------------------|----|--------|
| Activldentity<br>ActivClient |    |        |
| Please enter your PIN.       |    | -      |
| PIN                          |    | -      |
|                              | OK | Cancel |

Figure 2-3: Active Client Login

4. A warning message displays. Select Accept.

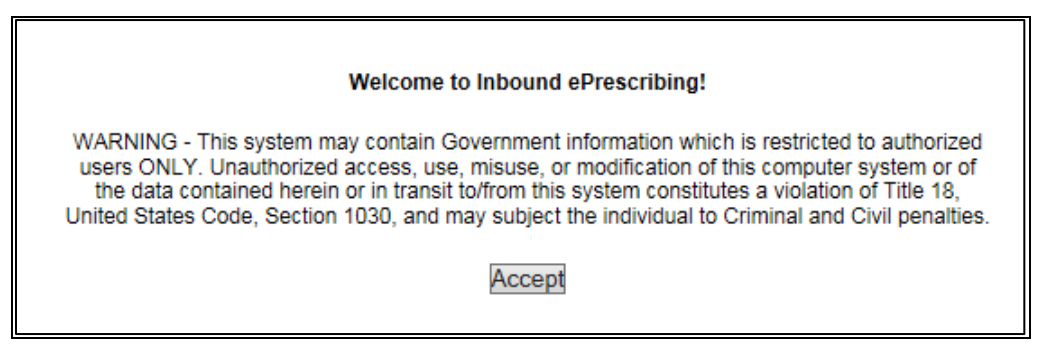

Figure 2-4: Warning Message

When authentication and authorization is successful, the application home screen displays.

Inbound ePrescribing User Guide

December 2017

| $\mathbb{S}_{eR_{x}}^{\text{UNITED STATES}}$ | ns affairs<br>1<br>bing | * *                    | -           |         |                 |      |
|----------------------------------------------|-------------------------|------------------------|-------------|---------|-----------------|------|
| Inbound eRx Homepage                         | Track/Aud               | t Reports User Manager | nent Help   |         |                 |      |
|                                              | Home                    | Pharmacy Management    | Track/Audit | Reports | User Management | Help |

Figure 2-5: Home Screen

## **Screen Navigation and Description**

The following figure outlines the key areas of the screen layout. Brief descriptions of the screen layout are provided below:

- 1. The logged-in user's VA User ID and logout link displays on the right side of the banner.
- 2. Below the banner, the main tabs display for accessing the screens within the application.
- 3. The name of the screen displays below the main tabs.
- 4. The bottom of the screen also contains links to the main tabs.
- 5. On the top-right of the screen is a **Go to Main Content** link for Section 508 purposes to allow a user to be directed to the main content on the screen.

| Home | eR <sub>x</sub>   In<br>Pharmacy Ma | bound<br>rescrib | Ding<br>Track/Audit Reports User Ma | nagement Help 2           | 1 Welcome, VHA                | ISWSHEPHK   <u>Lo</u> |
|------|-------------------------------------|------------------|-------------------------------------|---------------------------|-------------------------------|-----------------------|
| harm | acy Managen                         | nent             | 3                                   |                           |                               |                       |
| ISN: | All VI Add Pr                       | narmacy          |                                     | D                         |                               | 016                   |
| VISN | VA Station ID                       | NCPDPID          | Pharmacy Name (Published)           | Pharmacy Name (Internal)  | Address                       | City                  |
| 10   | SA                                  | 3674315          | AKRON VA CBOC PHARMACY              | AKRON VA CBOC PHARMACY    | 55 WEST WATERLOO RD           | MADISON               |
| 2    | 528A8S                              | 3338349          | ALBANY VAMC PHARMACY                | ALBANY VANC PHARMACY      | 113 HOLLAND AVE.              | LEBANON               |
| 8    | 501                                 | 3208899          | ALBUQUERQUE VAMC PHARMACY           | ALBUQUERQUE VAMC PHARMACY | 1501 SAN PEDRO S.E.           | LAS VEGAS             |
| )    | 502                                 | <u>1914717</u>   | ALEX VAMC PHARMACY                  | ALEXANDRIA VAMC PHARMACY  | 2495 SHREVEPORT HWY. 71 NORTH | SMYRNA                |
| 1    | 503BV                               | <u>3973004</u>   | ALTOONA VAMC PHARMACY               | ALTOONA VAMC PHARMACY     | 2907 PLEASANT VALLEY BLVD.    | LEBANON               |
| 19   | 504AB                               | 4525690          | AMARILLO VAMC PHARMACY              | AMARILLO VAMC PHARMACY    | 6010 AMARILLO BLVD. WEST      | LAS VEGAS             |
| 20   | 984                                 | 1111114          | ANCHORAGE VAMC PHARMACY             | ANCHORAGE VAMC PHARMACY   | 1201 NORTH MULDOON            | LAS VEGAS             |
|      | 506                                 | 2358162          | ANN ARBOR VAMC PHARMACY             | ANN ARBOR VAMC PHARMACY   | 2215 FULLER RD                | MADISON               |
|      |                                     |                  |                                     |                           |                               |                       |

Figure 2-6: Web-Based Application Screen Layout

Only the menu bar tabs that the user has access to display. Access to the tab displays or screens is granted or restricted by roles assigned to the user by the administrator; refer to the <u>Roles and</u> <u>Capabilities</u> section. There are links to the tabs on the bottom of each page as well. The tabs are:

- Home/Inbound eRx Homepage All Users
- Pharmacy Management Administrators, Pharmacy Managers, and PBM Admin

- **Track/Audit** Administrators, Pharmacy Managers, PBM Admin, and Pharmacists/Pharmacy Technicians
- **Reports** All Users
- User Management Administrators
- Help All Users

#### Inbound eR<sub>x</sub> Homepage

The Inbound  $eR_x$  Homepage is displayed when successful login authentication and verification is completed. The Inbound  $eR_x$  Homepage is always accessible by selecting the **Home** tab in the menu bar. The Home screen is accessible to all user roles. However, only the tabs authorized for the user's role are displayed.

| Whited states<br>DEPARTMENT OF VETERANS AFFAIRS<br>eR Inbound<br>ePrescribing |             |            |                |             |                | <u>Go to Main Content</u><br>Welcome, <b>VHAISWSHEPHK   Logout</b> |      |
|-------------------------------------------------------------------------------|-------------|------------|----------------|-------------|----------------|--------------------------------------------------------------------|------|
| Home Pharmacy Management                                                      | Track/Audit | Reports    | User Managemen | t Help      |                |                                                                    |      |
| Inbound eRx Homepage                                                          |             |            |                |             |                |                                                                    |      |
|                                                                               | <u>Home</u> | Pharmacy M | anagement      | Track/Audit | <u>Reports</u> | <u>User Management</u>                                             | Help |

Figure 2-7: Home Screen

#### Pharmacy Management

To access the Pharmacy Management screen, select the **Pharmacy Management** tab in the menu bar. The Pharmacy Management screen displays the Pharmacy Management table that provides information about pharmacies and allows Administrators and Pharmacy Managers to search for, add, and edit pharmacies. Users can also enable/disable receiving prescriptions targeted for a particular pharmacy Inbound  $eR_x$  delivery. The default view displays all VA pharmacies. Refer to the <u>Pharmacy Management</u> section of this manual for more information.

| WINITED STATES       Go to Main Control         DEPARTMENT OF VETERANS AFFAIRS       Prescribing         Welcome,       I Loop         Home       Pharmacy Management         Track/Audit       Reports         User Management       Help |               |                |                           |                           |                               |           |   |  |
|----------------------------------------------------------------------------------------------------|---------------|----------------|---------------------------|---------------------------|-------------------------------|-----------|---|--|
| Pharm                                                                                                    | acy Managen   | nent           |                           |                           |                               |           |   |  |
| VISN:                                                                                                    | All V Add Pt  | harmacy        |                           |                           |                               |           |   |  |
| VISN                                                                                                    | VA Station ID | NCPDP ID       | Pharmacy Name (Published) | Pharmacy Name (Internal)  | Address                       | City      |   |  |
| 10                                                                                                    | 5A            | 3674315        | AKRON VA CBOC PHARMACY    | AKRON VA CBOC PHARMACY    | 55 WEST WATERLOO RD           | MADISON   |   |  |
| 2                                                                                                    | 528A8S        | <u>3338349</u> | ALBANY VAMC PHARMACY      | ALBANY VAMC PHARMACY      | 113 HOLLAND AVE.              | LEBANON   |   |  |
| 18                                                                                                    | 501           | 3208899        | ALBUQUERQUE VAMC PHARMACY | ALBUQUERQUE VAMC PHARMACY | 1501 SAN PEDRO S.E.           | LAS VEGAS |   |  |
| 0                                                                                                    | 502           | <u>1914717</u> | ALEX VAMC PHARMACY        | ALEXANDRIA VAMC PHARMACY  | 2495 SHREVEPORT HWY. 71 NORTH | SMYRNA    |   |  |
| 4                                                                                                    | 503BV         | <u>3973004</u> | ALTOONA VAMC PHARMACY     | ALTOONA VAMC PHARMACY     | 2907 PLEASANT VALLEY BLVD.    | LEBANON   |   |  |
| 19                                                                                                    | 504AB         | 4525690        | AMARILLO VAMC PHARMACY    | AMARILLO VAMC PHARMACY    | 6010 AMARILLO BLVD. WEST      | LAS VEGAS |   |  |
| 20                                                                                                    | 984           | <u>1111114</u> | ANCHORAGE VAMC PHARMACY   | ANCHORAGE VAMC PHARMACY   | 1201 NORTH MULDOON            | LAS VEGAS | _ |  |
| 11                                                                                                    | 506           | 2358162        | ANN ARBOR VAMC PHARMACY   | ANN ARBOR VAMC PHARMACY   | 2215 FULLER RD                | MADISON   | ~ |  |
| <                                                                                                    |               |                |                           |                           |                               | >         |   |  |

Figure 2-8: Pharmacy Management Screen

#### Track/Audit

To access the Track/Audit  $eR_x$  screen, select the **Track/Audit** tab in the menu bar. The Track/Audit eRx screen displays allow users to track and view an audit trail of  $eR_x$ s.

| WINTED STATES                           |                           | <u>Go to Main Content</u>      |
|-----------------------------------------|---------------------------|--------------------------------|
| eR <sub>X</sub> Inbound<br>ePrescribing |                           | Welcome, VHAISPCHALLP   Logout |
| Home Pharmacy Managem nt Track/Audit F  | orts User Management Help |                                |
| Track/Audit eRx                         |                           |                                |
| VISN: All VA Station ID:                | From: 11/8/2017 💌         | To: 11/8/2017 💌                |
| Message Type: All                       | Message ID:               | Relates to Message ID:         |
| Patient SSN:                            | Patient Last Name:        | Patient First Name:            |
| Patient DOB:                            | Prescriber NPI:           | Prescribed Drug:               |
| Prescriber Last Name:                   | Prescriber First Name:    | Message Status: All            |
| eRx Reference #:                        |                           | Sent or Received -             |
| Search Clear Export                     |                           |                                |

Figure 2-9: Track/Audit Screen

#### Reports

To access the Reports screen, select the **Reports** tab in the menu bar. The Reports screen provides all users with the ability to run and view a Summary Report.

The system uses the comma-separated value (.CSV) format. Users can view reports using a third-party tool, such as Microsoft Excel.

| Pharma           |                                                            | Go to Main Content<br>DEPARTMENT OF VETERANS AFFAIRS<br>CR<br>Veicome, VHAISPCHALLP   Logout<br>Weicome, VHAISPCHALLP   Logout                                                                                                    |                                                                                                    |                                                                                                    |                                                                                                    |                                                                                                    |                                                                                                    |                                                                                                    |                                                                                                    |                                                                                                    |                                                                                                    |
|------------------|------------------------------------------------------------|----------------------------------------------------------------------------------------------------|----------------------------------------------------------------------------------------------------|----------------------------------------------------------------------------------------------------|----------------------------------------------------------------------------------------------------|----------------------------------------------------------------------------------------------------|----------------------------------------------------------------------------------------------------|----------------------------------------------------------------------------------------------------|----------------------------------------------------------------------------------------------------|----------------------------------------------------------------------------------------------------|----------------------------------------------------------------------------------------------------|
|                  | cy Manage                                                  | ement Track/Auc t                                                                                                    | Reports User Management Help                                                                                                    |                                                                                                    |                                                                                                    |                                                                                                    |                                                                                                    |                                                                                                    |                                                                                                    |                                                                                                    |                                                                                                    |
| ;                |                                                            |                                                                                                    |                                                                                                    |                                                                                                    |                                                                                                    |                                                                                                    |                                                                                                    |                                                                                                    |                                                                                                    |                                                                                                    |                                                                                                    |
| port: Sum        | nmary Rep                                                  | oort 🗸                                                                                                    |                                                                                                    |                                                                                                    |                                                                                                    |                                                                                                    |                                                                                                    |                                                                                                    |                                                                                                    |                                                                                                    |                                                                                                    |
| I 👻 Statio       | on ID: All                                                 | <ul> <li>From: 10/25/20</li> </ul>                                                                                                    | 17 v To: 11/8/2017                                                                                                    |                                                                                                    | - Run F                                                                                                    | eport Exp                                                                                                    | ort                                                                                                    |                                                                                                    |                                                                                                    |                                                                                                    |                                                                                                    |
| /A<br>Station ID | NCPDP<br>ID                                                | Pharmacy Name                                                                                                    | Address                                                                                                    | #New Rx                                                                                                    | #Pharmacy<br>Disabled                                                                                                    | #Rejected<br>at Hub                                                                                                    | #Passed<br>Autocheck                                                                                                    | #Failed<br>Autocheck                                                                                                    | #Rejected<br>by<br>Pharmacist                                                                                                    | #Rx<br>Filled                                                                                                    | #Rx In<br>Process                                                                                                    |
| 84               | 1111114                                                    | ANCHORAGE VAMC<br>PHARMACY                                                                                                    | 111 LAS VEGAS, NV 89193-7895                                                                                                    | 12                                                                                                    | 0                                                                                                    | 1                                                                                                    | 1                                                                                                    | 10                                                                                                    | 2                                                                                                    | 0                                                                                                    | 9                                                                                                    |
| 84               | 1111119                                                    | ATLANTA VAMC<br>PHARMACY                                                                                                    | 1670 CLAIRMONT ROAD ASHEVILLE, NC<br>28815                                                                                                    | 2                                                                                                    | 0                                                                                                    | 2                                                                                                    | 0                                                                                                    | 0                                                                                                    | 0                                                                                                    | 0                                                                                                    | 0                                                                                                    |
| 529              | 3964295                                                    | BUTLER VAMC<br>PHARMACY                                                                                                    | 325 NEWCASTLE ROAD LEBANON, PA<br>17042-3005                                                                                                    | 2                                                                                                    | 2                                                                                                    | 0                                                                                                    | 0                                                                                                    | 4                                                                                                    | 0                                                                                                    | 0                                                                                                    | 0                                                                                                    |
| JNKNW            | 0                                                          | UNKNOWN                                                                                                    | UNKNOWN UNKNOWN, ZZ 99999-999                                                                                                    | 2                                                                                                    | 0                                                                                                    | 0                                                                                                    | 0                                                                                                    | 2                                                                                                    | 0                                                                                                    | 0                                                                                                    | 0                                                                                                    |
|                  |                                                            |                                                                                                    | Totals >>                                                                                                    | 10                                                                                                    | 3                                                                                                    | 3                                                                                                    | 1                                                                                                    | 16                                                                                                    | 3                                                                                                    | 0                                                                                                    | 0                                                                                                    |
|                  |                                                            |                                                                                                    | Totals 22                                                                                                    | 10                                                                                                    | 2                                                                                                    | J                                                                                                    |                                                                                                    | 10                                                                                                    | 2                                                                                                    | 0                                                                                                    | 3                                                                                                    |
| of: Wed No       | v 8 2017 1:<br>4                                           | 2:37                                                                                                    |                                                                                                    |                                                                                                    |                                                                                                    |                                                                                                    |                                                                                                    |                                                                                                    |                                                                                                    |                                                                                                    |                                                                                                    |
|                  | rt: Sum<br>Station<br>A ation ID<br>14<br>14<br>19<br>NKNW | vrt:         Summary Rep           Station ID:         All           Ation ID:         NCPDP           Id         1111114           I4         1111119           I9         3964295           VKNW         0           If:         Wed Nov 8 2017 1           Records:         4 | Image: Station ID:       All       From:       10/25/20         Aution ID       ID:       All       From:       10/25/20         Aution ID       ID:       Pharmacy Name       10/25/20         I4       1111114       ANCHORAGE VAMC         I4       1111119       ATLANTA VAMC         I4       1111119       ATLANTA VAMC         I9       3964295       BUTLER VAMC         YKNW       0       UNKNOWN         ft:       Wed Nov 8 2017       12:37         Records:       4 | Image: Station ID:       All       ▼ From:       10/25/2017       ▼ To:       11/8/2017         Aution ID       NCPDP       Pharmacy Name       Address         I4       1111114       ANCHORAGE VAMC       111 LAS VEGAS, NV 89193-7895         I4       1111119       ATLANTA VAMC       1670 CLAIRMONT ROAD ASHEVILLE, NC         I9       3964295       BUTLER VAMC       1252 NEWCASTLE ROAD LEBANON, PA         1704X:3005       UNKNOWN       UNKNOWN UNKNOWN, ZZ 99999-999         #f: Wed Nov 8 2017 12:37       Records: 4 | Instruction ID:       All       From:       10/25/2017       To:       11/8/2017         Address       #New Rx         Idiation ID       NCPDP       Pharmacy Name       Address       #New Rx         Idiation ID       ID       Pharmacy Name       Address       #New Rx         Idiation ID       ID       Pharmacy Name       Address       #New Rx         Idiation ID       ID       Pharmacy Name       Address       #New Rx         Idiation ID       ID       Pharmacy Name       Address       #New Rx         Idiation ID       ID       Pharmacy Name       Address       #New Rx         Idiation ID       ID       Pharmacy Name       Address       #New Rx         Idiation ID       ID       Pharmacy Name       Address       III LAS VEGAS, NV 89193-7895       12         Idiation ID       Pharmacy Tabutan Value       1670 CLAIRMONT ROAD ASHEVILLE, NC 28815       2       2         Igits       9964295       PHARMACY       325 NEWCASTLE ROAD LEBANON, PA 2       2         Idits       UNKNOWN       UNKNOWN UNKNOWN, UNKNOWN, ZZ 99999-999       2         If:       Wed Nov 8 2017 12:37       18         Records: 4       4 | Instruction ID:       All       From:       10/25/2017       To:       11/8/2017       Image: Research of the state of the state of the stat | Image: Station ID: All ■ From: 10/25/2017 ■ To: 11/8/2017 ■ Report: Exp         Aution ID       All ■ From: 10/25/2017 ■ To: 11/8/2017 ■ Report: Exp         Aution ID       NCPDP       Pharmacy Name       Address       #New Rx       #Pharmacy       #Rejected Disabled         14       1111114       ANCHORAGE VAMC<br>PHARMACY       111 LAS VEGAS, NV 89193-7895       12       0       1         14       1111119       ATLANTA VAMC<br>PHARMACY       1670 CLAIRMONT ROAD ASHEVILLE, NC<br>28815       2       0       2         19       3964295       BUTLER VAMC<br>PHARMACY       125 NEWCASTLE ROAD LEBANON, PA<br>17042:3005       2       0       0         14       UNKNOWN       UNKNOWN UNKNOWN, ZZ 99999-999       2       0       0         170415 >>       18       2       3         rf: Wed Nov 8 2017 12:37       Records: 4 | In:       Station ID:       All       From:       10/25/2017       To:       11/8/2017       It:       It:       Report       Export         Aation ID       NCPDP       Pharmacy Name       Address       #New Rx       #Pharmacy       #Rejected       #Passed         44       111114       ANCHORAGE VAMC       111 LAS VEGAS, NV 89193-7895       12       0       1       1         44       1111119       ATLANTA VAMC       1670 CLAIRMONT ROAD ASHEVILLE, NC 2       0       2       0       0         49       9964295       BUTLER VAMC       1250 NEWCASTLE ROAD LEBANON, PA 2       2       0       0       0         47K Wed Nov 8 2017 12:37       Totals >>       18       2       3       1 | Price       Station ID:       All       From:       10/25/2017       To:       11/8/2017       Item Report       Export         Aation ID       ND       Pharmacy Name       Address       #New Rx       #Pharmacy       #Rejected       #Passed       #Failed         44       111114       ANCHORAGE VAMC       111 LAS VEGAS, NV 89193-7895       12       0       1       1       10         14       1111119       ATLANTA VAMC       1670 CLAIRMONT ROAD ASHEVILLE, NC 28815       0       2       0       0       0         19       3964295       BUTLER VAMC       1200 X000 KNOWN UNKNOWN, ZZ 99999-999       2       0       0       0       2         vKNW       0       UNKNOWN       UNKNOWN UNKNOWN, ZZ 99999-999       2       0       0       2         Totals >>       18       2       3       1       16 | Not Station ID: All From: 10/25/2017 To: 11/8/2017 From: Export         Address       #New Rx       #Pharmacy<br>Disabled       #Rejected<br>at Hub       #Rejected<br>Autocheck       #Failed<br>Autocheck       #Rejected<br>Mutocheck       #Rejected<br>Autocheck       #Rejected<br>Autocheck       #Rejected | Not Station ID: All From: 10/25/2017 To: 11/8/2017 (Independent of the second of the second of the |

Figure 2-10: Reports Screen

#### **User Management**

To access the User Management screen, select the **User Management** tab in the menu bar. The User Management screen provides Administrators with the ability to add and delete users and modify user roles. This screen only displays for users with Administrator access.

| UNITED STATES<br>DEPARTME<br>ER<br>Home Pharma<br>Users | Welcome,   | Go to Main Content |                 |                  |              |               |               |
|---------------------------------------------------------|------------|--------------------|-----------------|------------------|--------------|---------------|---------------|
| Delete Record                                           | First Name | Last Name          | User ID         | Pharmacy Manager | PBM Admin    | Pharmacy Tech | Administrator |
|                                                         | TEST       | USER               | VHAISTESTUSER   |                  | $\checkmark$ |               | $\checkmark$  |
|                                                         | TESTTWO    | USER               | VHAISTESTTWOUSE |                  |              |               |               |

Figure 2-11: User Management Screen

#### Help Page

To access the Help page, select the **Help** tab in the menu bar. The Help page provides help topics and production support information.

| Contraction of the second second seco | $\mathbf{R}_{\mathbf{X}}^{\text{red states}}$ | s affairs<br>oing | *       |      |  |
|----------------------------------------------------------------------------------------------------|-----------------------------------------------|-------------------|---------|------|--|
| Home                                                                                                    | Pharmacy Management                           | Track/Audit       | Reports | Help |  |

Figure 2-12: Help Screen

When the **Help** tab is selected, the Help Page displays in a new window.

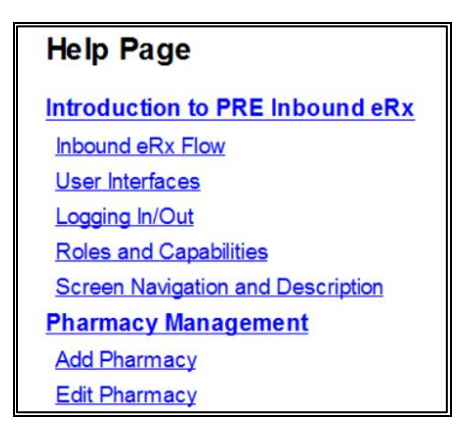

Figure 2-13: Help Page

## Inbound ePrescribing Web-based Application Capabilities

The following sections provide descriptions of the IEP Web-based application's capabilities within each tab.

## **Pharmacy Management**

The Pharmacy Management screen displays the Pharmacy Management table. The default view displays all VA pharmacies. Actions available to users include:

- <u>Searching for a Pharmacy</u>
- Adding a Pharmacy
- <u>Updating a Pharmacy</u>

#### Searching for a Pharmacy

Users can search for a pharmacy from the Pharmacy Management screen. The default view lists all VA pharmacies.

To search for a pharmacy:

- 1. Select the desired VISN number from the "VISN" drop down.
- 2. The Pharmacy Management table for the selected VISN displays.

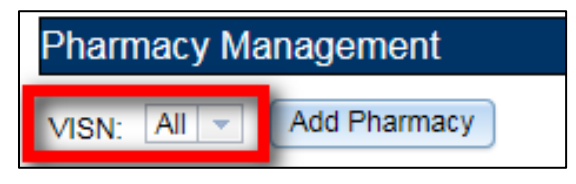

Figure 2-14: Narrow Search by VISN

#### Adding a Pharmacy

To add a new pharmacy, please submit a help desk ticket to the VA National Service Desk (NSD) at 855-NSD-HELP (673-4357) and reference "Inbound eRx".

**NOTE:** The pharmacy must be pre-registered as a pharmacy in ePharmacy. ePharmacy is supported by CH therefore ePharmacy registration adds the pharmacy to the same CH Pharmacy Directory (\*NCPDP ID is required) utilized by Inbound  $eR_x$ . For IEP, CH must also enable  $eR_x$  support for the pharmacy in their Directory. Also, the pharmacy must be "registered" with IEP by adding the pharmacy through the IEP Web-based application.

#### **Updating a Pharmacy**

To update information for a VA pharmacy, please submit a help desk ticket to the VA National Service Desk (NSD) at 855-NSD-HELP (673-4357) and reference "Inbound  $eR_x$ ".

#### Disable eR<sub>x</sub>

To completely halt a specific Pharmacy from receiving ePrescriptions, please submit a help desk ticket to the VA National Service Desk (NSD) at 855-NSD-HELP (673-4357) and reference "Inbound  $eR_x$ ".

**NOTE:** If a pharmacy is to be disabled for a long duration, a request must be made to CH. Note that the NSD will route the ticket to an IEP administrator to assist with this step. CH can switch the pharmacy to fax only or turn off  $eR_x$  delivery (electronic or fax) completely.

#### Temporarily Disable eR<sub>x</sub>

In case where a site needs to halt receiving ePrescriptions temporarily, use Disable  $eR_x$ /Enable  $eR_x$  fields.

Disabling a pharmacy allows users the ability to temporarily disable the pharmacy from receiving  $eR_xs$  in the event of a natural or facility disaster, maintenance, or move. This disables the pharmacy from receiving New  $eR_xs$ , but outbound messages still go back to the external provider via CH. The pharmacy is disabled on the Processing Hub but no changes are made in CH.

**NOTE:** The enable/disable in the Processing Hub is for a temporary disable, which will also allow outgoing messages (rejection messages for any new  $eR_xs$  still in process) to continue flowing from VistA. Additionally, incoming messages will still flow from CH to the Processing Hub for the pharmacy, however an error message will be returned to the provider saying that Inbound  $eR_x$  messaging is currently not available. In these cases, CH will then send a fax of the  $eR_x$  to the pharmacy.

To temporarily disable a pharmacy:

1. From the Pharmacy Management screen, select the hyperlink for the desired pharmacy to edit in the "NCPDP ID" column.

| Pharm | acy Managen   | nent     |                           |                          |                     |         |
|-------|---------------|----------|---------------------------|--------------------------|---------------------|---------|
| VISN: | All - Add Pl  | harmacy  |                           |                          |                     |         |
| VISN  | VA Station ID | NCPDP ID | Pharmacy Name (Published) | Pharmacy Name (Internal) | Address             | City    |
| 10    | 5A            | 3674315  | AKRON VA CBOC PHARMACY    | AKRON VA CBOC PHARMACY   | 55 WEST WATERLOO RD | MADISON |
| 2     | 528A8S        | 3338349  | ALBANY VAMC PHARMACY      | ALBANY VAMC PHARMACY     | 113 HOLLAND AVE.    | LEBANON |

Figure 2-15: NCPDP ID Column Hyperlinks

The Edit Pharmacy screen displays.

| Edit Pharmacy                         |                      |
|---------------------------------------|----------------------|
| Pharmacy Name (Published): (Required) | ALBANY VAMC PHARMACY |
| Inbound Erx Enabled:                  | No 🔻                 |
| VISN: (Required)                      | 2                    |
| VA Station ID (Required) :            | 528A8                |
| Pharmacy Name (Internal): (Required)  | ALBANY VAMC PHARMACY |
| Pharmacy Address Line 1: (Required)   | 113 HOLLAND AVE.     |
| Pharmacy Address Line 2:              |                      |
| Pharmacy City: (Required)             | LEBANON              |
| Pharmacy State: (Required)            | Pennsylvania 🗸       |

Figure 2-16: Edit Pharmacy Screen

2. Select **No** from the "Inbound Erx Enabled" drop down.

| Edit Pharmacy                                                                       |                               |
|-------------------------------------------------------------------------------------|-------------------------------|
| Pharmacy Name (Published): (Required)                                               | ALBANY VAMC PHARMACY          |
| Inbound Erx Enabled:                                                                | No 🔻                          |
| VISN: (Required)                                                                    | 2                             |
|                                                                                     | E                             |
| VA Station ID (Required) :                                                          | 528A8                         |
| VA Station ID ( <b>Required)</b> :<br>Pharmacy Name (Internal): ( <b>Required</b> ) | 528A8<br>ALBANY VAMC PHARMACY |

Figure 2-17: eRx Enabled Drop Down

3. At the bottom of the Edit Pharmacy screen, select **Update** to save all changes. The date that the fields were modified displays in the "Updated Date" field.

| State License Number:         |          |
|-------------------------------|----------|
| Twenty Four Hour Flag:        | Yes 🔽    |
| Updated Date:                 |          |
| Update Return To Pharmacy Inf | ormation |

Figure 2-18: Update Pharmacy Information

4. Selecting the **Return to Pharmacy Information** button returns the user to the Pharmacy Management screen.

#### Enable eR<sub>x</sub>

The pharmacy can be enabled once it is ready to receive  $eR_x s$  again. To enable a pharmacy select **Yes** from the "Inbound Erx Enabled" drop down on the Edit Pharmacy screen.

| Edit Pharmacy                         |                        |
|---------------------------------------|------------------------|
| Pharmacy Name (Published): (Required) | AKRON VA CBOC PHARMACY |
| Inbound Erx Enabled:                  | Yes 🗸                  |
| VISN: (Required)                      | 10                     |
| VA Station ID (Required) :            | 5A                     |

Figure 2-19: Enable/Disable Pharmacy

**NOTE:** If a pharmacy is not enabled and a prescription comes in for that pharmacy, an error message is sent back to the provider's EHR system to notify the provider that the pharmacy is not currently receiving  $eR_xs$ .

### Track/Audit

The Track/Audit screen allows users to search and track prescriptions and provides the ability to view and print the details of a prescription.

#### Searching for and Tracking/Auditing a Prescription

To search for a prescription:

1. Select the desired search criteria from the drop downs and enter search keywords in the text fields.

| Track/Audit eRx          |                        |   |                        |
|--------------------------|------------------------|---|------------------------|
| VISN: All VA Station ID: | From: 11/8/2017        | • | To: 11/8/2017          |
| Vessage Type: All        | Message ID:            |   | Relates to Message ID: |
| Patient SSN:             | Patient Last Name:     |   | Patient First Name:    |
| Patient DOB:             | Prescriber NPI:        |   | Prescribed Drug:       |
| Prescriber Last Name:    | Prescriber First Name: |   | Message Status: All    |
| eRx Reference #:         |                        |   | Sent or Received       |
| Search Clear Export      |                        |   |                        |
|                          |                        |   |                        |

#### Figure 2-20: Track/Audit Search Criteria

| Search Field             | Field Type                       | Description                                                                                                    | Drop Down Options                                                                        |
|--------------------------|----------------------------------|----------------------------------------------------------------------------------------------------|------------------------------------------------------------------------------------------|
| VISN                     | Drop Down                        | VISN number that a VA pharmacy is associated with                                                                            | All VISNs, each VISN number                                                              |
| Station ID               | Text                             | Station ID of the VA pharmacy                                                                                                | N/A                                                                                      |
| From                     | Text or<br>Calendar<br>Drop Down | Beginning date. Choose the From<br>date for the date range search,<br>select date from calendar or type<br>date              | N/A                                                                                      |
| То                       | Text or<br>Calendar<br>Drop Down | End date. Choose the To date for a date range search; select the date from the calendar or enter a date in MM/DD/YYYY format | N/A                                                                                      |
| Message Type             | Drop Down                        | Type of the NCPDP message type                                                                                               | All, NewRx, Status,<br>Error, Verify                                                     |
| Message ID               | Text                             | Prescription message ID (generated by Change Healthcare for incoming eR <sub>x</sub> s)                                      | N/A                                                                                      |
| Relates to Message<br>ID | Text                             | To search for messages related to a Message ID                                                                               | N/A                                                                                      |
| Patient SSN              | Text                             | Patient Social Security Number                                                                                               | N/A                                                                                      |
| Patient Last Name        | Text                             | Patient last name                                                                                                    | N/A                                                                                      |
| Patient First Name       | Text                             | Patient first name                                                                                                    | N/A                                                                                      |
| Patient DOB              | Drop Down                        | Patient date of birth                                                                                                    | Calendar                                                                                 |
| Prescriber NPI           | Text                             | Prescriber National Provider<br>Identifier (NPI)                                                                             | N/A                                                                                      |
| Prescribed Drug          | Text                             | Drug prescribed from the $eR_x$                                                                                              | N/A                                                                                      |
| Prescriber First<br>Name | Text                             | First name of prescriber                                                                                                    | N/A                                                                                      |
| Prescriber Last Name     | Text                             | Last name of prescriber                                                                                                    | N/A                                                                                      |
| Message Status           | Drop Down                        | Processing Hub message status                                                                                                | Autocheck Processing<br>Completed, VistA OP<br>Delivery Successful,<br>VistA OP Delivery |

#### Table 4: Track/Audit Search Criteria Descriptions

| Search Field     | Field Type | Description                                              | Drop Down Options                                                                                       |
|------------------|------------|----------------------------------------------------------|----------------------------------------------------------------------------------------------------|
|                  |            |                                                          | Retries Exceeded,<br>Autocheck in Progress,<br>Pharmacy Inbound eRx<br>Not Enabled, Pharmacy<br>Unknown |
| eRx Reference #  | Text       | Unique, internal VA reference # assigned to all messages | N/A                                                                                                    |
| Sent or Received | Drop Down  | Select Sent (Outbound) or Received (Inbound) messages    | Received, Sent                                                                                          |

2. Select **Search** to execute the search.

| Track/Audit eRx       |             |                        |              |                        |               |
|-----------------------|-------------|------------------------|--------------|------------------------|---------------|
| VISN: All 🖵 VA        | Station ID: | From:                  | 8/1/2017 🗸 👻 | To:                    | 11/8/2017 🗸 🗸 |
| Message Type:         | NewRx       | Message ID:            |              | Relates to Message ID: |               |
| Patient SSN:          |             | Patient Last Name:     |              | Patient First Name:    |               |
| Patient DOB:          | ~           | Prescriber NPI:        |              | Prescribed Drug:       |               |
| Prescriber Last Name: |             | Prescriber First Name: |              | Message Status:        | All           |
| eRx Reference #:      | Export      |                        |              | Sent or Received:      | Received      |

Figure 2-21: Track/Audit eRx Search

The search results display in the table. The total number of records in the search results display at the bottom of the table.

| eRx<br>Reference | Message Id             | Message<br>Type | Prescriber Name      | Prescriber NPI | VISN | Station | Pharmacy<br>Name | Address                                             | Patient<br>Name  | Patient DOB | Patient SSN | Drug<br>Prescribed          |
|------------------|------------------------|-----------------|----------------------|----------------|------|---------|------------------|-----------------------------------------------------|------------------|-------------|-------------|-----------------------------|
| 1952             | 6305867916<br>48299458 | NewRx           | TEST PRESCRIBER, ERX |                | 2    | 984     | TEST<br>PHARMACY | 12340 MININ<br>STREET<br>FORT<br>WORTH, TX<br>76102 | PATIENT,<br>TEST |             |             | RISEDROI<br>E NA 35M<br>TAB |
| 1950             | 6305867911<br>95314521 | NewRx.          | TEST PRESCRIBER, ERX |                | 2    | 984     | TEST<br>PHARMACY | 12345 MAIN<br>STREET<br>FORT<br>WORTH, TX<br>76102  | PATIENT,<br>TEST |             |             | MELPHAL<br>2MG TAB          |
| 1958             | 6305867879<br>27951797 | NewRo           | TEST PRESCRIBER, ERX |                | 2    | 984     | TEST<br>PHARMACY | 12345 MAIN<br>STREET<br>FORT<br>WORTH, TX<br>76102  | PATIENT,<br>TEST |             |             |                             |

Figure 2-22: Search Results

The Search Results fields and descriptions are listed in the table below.

| Field                       | Description                                              |
|-----------------------------|----------------------------------------------------------|
| eR <sub>x</sub> Reference # | Unique, internal VA reference # assigned to all messages |
| Message Id                  | Message identification number                            |
|                             |                                                          |

Inbound ePrescribing User Guide

December 2017

| Field                     | Description                                                                         |
|---------------------------|-------------------------------------------------------------------------------------|
| Message Type              | The type of message. Message types include: New $eR_x$ , Error, Verify, and Status. |
| Prescriber Name           | First and last name of the prescriber                                               |
| Prescriber NPI            | National Provider Identifier for the prescriber                                     |
| VISN                      | VISN that the VA pharmacy is associated with                                        |
| Station ID                | Station ID of the VA pharmacy                                                       |
| Pharmacy Name             | Internal VA pharmacy name                                                           |
| Address                   | Address of VA pharmacy                                                              |
| Patient Name              | First and last name of the patient                                                  |
| Patient DOB               | Date of birth for the patient                                                       |
| Patient SSN               | Social security number of the patient                                               |
| Drug Prescribed           | Drug prescribed to the patient                                                      |
| Relates to Message ID     | Lists messages related to a particular Message ID                                   |
| Received Date             | Date that the $eR_x$ was received by VA                                             |
| Patient AutoCheck Status  | Results of system patient auto-validation check                                     |
| Provider AutoCheck Status | Results of system provider auto-validation check                                    |
| Drug AutoCheck Status     | Results of system drug auto-validation check                                        |
| Message Status            | Current status of the message                                                       |

#### **Export Search Results**

From the Track/Audit tab, users have the capability of exporting the search results. Exports are in .CSV format and can be viewed in Microsoft Excel.

To export the search results:

1. Select the **Export** button.

| Search           | Search Clear Export  |              |                         |                |      |               |                  |                                                          |                                 |  |
|------------------|----------------------|--------------|-------------------------|----------------|------|---------------|------------------|----------------------------------------------------------|---------------------------------|--|
| eRx<br>Reference | Message Id           | Message Type | Prescriber Name         | Prescriber NPI | VISN | Station<br>ID | Pharmacy<br>Name | Address                                                  | Patient Name                    |  |
| <u>2400</u>      | smoketesttrail2901sm | NewRx        | TEST PRESCRIBER,<br>ERX | 1063868685     | 18   | 983           | CHYSHR           | St, joseyln<br>Westchester,<br>IN 98029                  | INBERXRPTE<br>STPATS,<br>STEVEN |  |
| 2391             | smoketesttrail2806sm | NewRx        | TEST PRESCRIBER,<br>ERX | 1063868685     | 18   | 983           | CHYSHR           | 21930 SE 51st<br>St, joseyln<br>Westchester,<br>IN 98029 | INBERXRPTE<br>STPATS,<br>STEVEN |  |
| 2389             | smoketesttrail2805sm | NewRx        | TEST PRESCRIBER,<br>ERX | 1063868685     | 18   | 983           | CHYSHR           | 21930 SE 51st<br>St, joseyln<br>Westchester,<br>IN 98029 | INBERXRPTE<br>STPATS,<br>STEVEN |  |

Figure 2-23: Export Search Results

A prompt displays asking to Open or Save the results.

- 2. Select Open to view the results.
- 3. To save the results, select Save. The system displays a Save As dialog. Navigate to a location on your system to save the file.

|                                                                             | DUADMA       |              | D 14/1 | AF THEOOI      |     |
|-----------------------------------------------------------------------------|--------------|--------------|--------|----------------|-----|
| Do you want to open or save TrackAudit.csv from vaauserxappdev2.aac.va.gov? | <u>O</u> pen | <u>S</u> ave | •      | <u>C</u> ancel | ] × |

Figure 2-24: Track/Audit Export Prompt (after clicking Export Buttons)

#### Inbound/Outbound Message Detail

Inbound/outbound message detail information is reviewed and managed under the Track/Audit tab.

To access the detail screen of a message, select the hyperlink in the "eRx Reference #" column.

| eRx<br>Reference | Message Id        | Message Type | Prescriber Name | Prescriber NPI | VISN | Station<br>ID | Pharmacy<br>Name                | Address                             | Patient Name        | Pati |
|------------------|-------------------|--------------|-----------------|----------------|------|---------------|---------------------------------|-------------------------------------|---------------------|------|
| 10613            | PRAMEEN1_11082017 | NewRx        | PROVIDER, ERXC  | 1234567893     | 2    | 984           | CHAMPVA<br>MEDS BY<br>MAIL EAST | P O BOX 9000<br>DUBLIN, GA<br>31040 | JRIA                | , ^  |
| 10611            | PRAVEEN_11082017  | NewRx        | PROVIDER, ERXC  | 1234567893     | 2    | 984           | CHAMPVA<br>MEDS BY<br>MAIL EAST | P O BOX 9000<br>DUBLIN, GA<br>31040 | ZZXXXXPRF,<br>XXRRX | ,    |

Figure 2-25: Track/Audit Grid View

#### NewRx Message

The NewRx detail screen displays the new  $eR_x$  from an external provider.

To access the New Rx detail screen, select the hyperlink in the "eRx Reference #" column.

| efix<br>Reference<br># | Message 1d        | Message Type | Prescriber Name | Prescriber NPI | VISN | Station<br>ID | Pharmacy<br>Name                | Address                             | Patient Name       | Pati |
|------------------------|-------------------|--------------|-----------------|----------------|------|---------------|---------------------------------|-------------------------------------|--------------------|------|
| 19513                  | PRAVEEN1_11082017 | NewRx        | PROVIDER, ERXC  | 1234567893     | 2    | 964           | CHAMPVA<br>MEDS BY<br>MAIL EAST | P O BOX 9000<br>DUBLIN, GA<br>31040 | IRIA               | · ^  |
| 10611                  | PRAVEEN_11082017  | NewRx        | PROVIDER, ERXC  | 1234567893     | 2    | 984           | CHAMPVA<br>MEDS BY<br>MAIL EAST | P O BOX 9000<br>DUBLIN, GA<br>31040 | ZZXXXPRF,<br>XXRRX | 4    |

Figure 2-26: eRx Reference # Hyperlink

The details of the NewRx message display, including the following sections:

- Pharmacy
- Prescriber
- Patient
- Prescription

The eRx Reference # is located in the Prescription section of the screen, as illustrated in the figure below.

| Return to Searc                                  | a Pont                                                        |                                         |                           |                  |                |               |            |
|--------------------------------------------------|---------------------------------------------------------------|-----------------------------------------|---------------------------|------------------|----------------|---------------|------------|
| NewRy                                            |                                                               | Status:                                 | VISTAOP DELIVERY SUCCESSF | -UL              | Received Date: | 11/05/2017    |            |
| COLUMN ALCON                                     |                                                               |                                         |                           |                  |                |               |            |
| Name:<br>Address:                                | CHAMPVA MEDS BY MAIL EAST<br>P O BOX 9000<br>DUBLIN, GA 31040 |                                         |                           | NCPDP ID:        | 1111114        |               |            |
| Phone:                                           | (866) 229-7389                                                |                                         |                           |                  |                |               |            |
| PRESCRIBER<br>First:                             | ERXC                                                          |                                         |                           |                  |                |               |            |
| Mid.:<br>Lost:<br>Address;                       | PROVIDER<br>999 SAD AVE<br>FRISCO, TX 75034                   |                                         |                           |                  |                |               |            |
| NPI:<br>Phone:<br>Agent:                         | 1234567893<br>(817) 487-0000                                  |                                         |                           | DEA:<br>FAX:     | AB1234563      | State Lic:    |            |
| PATIENT                                          |                                                               |                                         |                           |                  |                |               |            |
| First:<br>Mid.:                                  | XXRRX                                                         |                                         |                           |                  |                |               |            |
| Last:<br>Address:                                | ZZXXXPRF<br>STREET<br>TEMPE, AZ 33647                         |                                         |                           |                  |                |               |            |
| 008:                                             |                                                               |                                         |                           | Gender:          | U              |               |            |
| PRESCRIPTION.                                    |                                                               |                                         |                           |                  |                |               |            |
| Orug Prescribed:                                 | METHYLPREDNISOLONE ACETAT                                     | E 40MG/ML INJ                           |                           | Barry Barry bar  |                |               | 44/00/00/7 |
| Potency Unit Cd:<br>Drug Form:<br>Drug Strength: | Tablet Cosing Unit                                            |                                         |                           | tarys suppry.    | 1              | Date written: | Thuskeuty  |
| Retills:                                         | 0                                                             | 100000000000000000000000000000000000000 | 9.72.200 <u>8.200</u> 2   |                  |                |               |            |
| SIG:<br>Def Normi                                | SHAKE WELL AND INJECT 1 ML (4                                 | IOMG) IM INTO 5                         | RUSCLE IN CLINIC          |                  |                |               |            |
| Message ID:<br>Rel to Msg ID:                    | PRAVEEN_11062017                                              |                                         |                           |                  |                |               |            |
| Dispense Notes:<br>Comments:                     | 0 = No Product Selection Indicated                            |                                         |                           |                  |                |               |            |
| Plan ID:<br>RxBiN#:                              |                                                               |                                         |                           | RxGRP:<br>RxPCN: |                |               |            |

Figure 2-27: Track/Audit Detail Screen for NewRx Message Type

To return to the search results screen, select the **Return to Search** button. To print the  $eR_x$  details, select the **Print** button.
| rack/Audit eRx         |
|------------------------|
| Return to Search Print |
|                        |

Figure 2-28: NewRx Detail Screen: Available Actions

## **Error Messages**

Error messages can be either generated by the Processing Hub or generated by VistA. Examples of Processing Hub errors include, but are not limited to, Pharmacy not found, Pharmacy not enabled, NCPDP corrupted, and VistA transmission failed. Errors from VistA include the Reject messages sent back when a user rejects an  $eR_x$  in the Holding Queue.

To access the Error message detail screen, select the hyperlink in the "eRx Reference #" column.

The Error message detail screen displays the error message details sent and received by the Processing Hub.

| Return to Search                          | Delet                                                |              |                                |                |            |
|-------------------------------------------|------------------------------------------------------|--------------|--------------------------------|----------------|------------|
|                                           | Print                                                |              |                                |                |            |
|                                           |                                                      |              |                                |                |            |
|                                           |                                                      |              |                                |                |            |
|                                           |                                                      |              |                                |                |            |
|                                           |                                                      |              |                                |                |            |
| Error - (Received)                        | )                                                    | Status:      | AUTOCHECK_PROCESSING_COMPLETED | Received Date: | 11/08/2017 |
| PHARMACY                                  |                                                      |              |                                |                |            |
| NCPDP ID: 1                               | 1111114                                              |              |                                |                |            |
| PRESCRIBER                                |                                                      |              |                                |                |            |
| NPI/Clinic ID: 6                          | 666666666                                            |              |                                |                |            |
| PRESCRIPTION                              |                                                      |              |                                |                |            |
| Message ID: 2<br>Rel to Msg ID: 1         | 289450723225115413<br>11082017.11.57.014.00343299941 |              |                                |                |            |
| CODES and DESCI                           | RIPTION                                              |              |                                |                |            |
| Code: 9<br>Desc Code: 0<br>Description: E | 900<br>102<br>ERX630 PRESCRIBER DOES NOT A           | CCEPT ELECTR | DNIC VERIFY                    |                |            |

## Figure 2-29: Track/Audit Detail Screen for Error Message Type

The details of the Error message include the following sections:

- Pharmacy: Includes the NCPDP ID of the pharmacy
- Prescriber: Includes the NPI number of the prescriber
- Prescription: Includes the Message ID and Relates to Message ID
- Codes and Description: Includes the Code, Description Code, and Description in the message. Refer to <u>Appendix B. NCPDP Error Codes</u>.

To return to the search results screen, select the **Return to Search** button. To print the Error message details, select the **Print** button.

| Return to Sear                                                   | ch Print                                                                            |         |                             |              |                |            |
|------------------------------------------------------------------|-------------------------------------------------------------------------------------|---------|-----------------------------|--------------|----------------|------------|
| NewPy                                                            |                                                                                     | Status: | VISTAOP DELIVERY SUCCESSFUL |              | Received Date: | 11/08/2017 |
| DUADMACY                                                         |                                                                                     |         |                             |              |                |            |
| PHARMACT<br>Name:<br>Address:<br>Phone:                          | CHAMPVA MEDS BY MAIL EAST<br>P O BOX 9000<br>DUBLIN, GA 31040<br>(866) 229-7389     |         |                             | NCPDP ID:    | 1111114        |            |
| PRESCRIBER                                                       |                                                                                     |         |                             |              |                |            |
| First:<br>Mid.:<br>Last:<br>Address:<br>NPI:<br>Phone:<br>Agent: | ERXC<br>PROVIDER<br>999 SAD AVE<br>FRISCO, TX 75034<br>1234567893<br>(817) 887-0000 |         |                             | DEA:<br>FAX: | AB1234563      | State Lic: |
| PATIENT                                                          |                                                                                     |         |                             |              |                |            |

Figure 2-30: Track/Audit Detail Screen - Return to Search/Print Buttons

## **Verify Messages**

Verify messages are sent when the transmission of an  $eR_x$  from the Processing Hub to VistA is successful.

To access the Verify message detail screen, select the hyperlink in the "eRx Reference #" column.

The Verify message detail screen displays the verify message details sent by the Processing Hub.

**NOTE:** To search for Verify messages, select "Sent" from the **Sent or Received** drop-down menu.

| VISN: All - VA        | Station ID: | From:                  | 11/8/2017 💌 | To:                    | 11/8/2017 | • |
|-----------------------|-------------|------------------------|-------------|------------------------|-----------|---|
| Message Type:         | All         | Message ID:            |             | Relates to Message ID: |           |   |
| Patient SSN:          |             | Patient Last Name:     |             | Patient First Name:    |           |   |
| Patient DOB:          | -           | Prescriber NPI:        |             | Prescribed Drug:       |           |   |
| Prescriber Last Name: |             | Prescriber First Name: |             | Message Status: Al     | I         | - |
| eRx Reference #:      |             |                        |             | Sent or Received:      | Received  | - |
| Search Clear          | Export      |                        |             |                        |           |   |

Figure 2-31: Track/Audit Screen Criteria - Sent or Received Dropdown

| Verify - (Sent)                     |                                                     | Status: | OB_MSG_SEND_COMPLETED | Received Date: | 11/08/2017 |
|-------------------------------------|-----------------------------------------------------|---------|-----------------------|----------------|------------|
| PHARMACY                            |                                                     |         |                       |                |            |
| NCPDP ID:                           | 1111114                                             |         |                       |                |            |
| PRESCRIBER                          |                                                     |         |                       |                |            |
| NPI/Clinic ID:                      | 6666666666                                          |         |                       |                |            |
| PRESCRIPTION                        |                                                     |         |                       |                |            |
| Message ID:<br>Rel to Msg ID:       | 11082017.11.57.014.00343299941<br>PRAVEEN1_11082017 |         |                       |                |            |
| CODES and DES                       | CRIPTION                                            |         |                       |                |            |
| Code:<br>Desc Code:<br>Description: | 010                                                 |         |                       |                |            |

#### Figure 2-32: Track/Audit Detail Screen Status/Verify Message Type

The details of the Verify message include the following sections:

- Pharmacy: Includes the NCPDP ID of the pharmacy
- Prescriber: Includes the NPI number of the prescriber
- Prescription: Includes the Message ID and Relates to Message ID

• Codes and Description: Includes the Code, Description Code, and Description in the message. Refer to <u>Appendix B. NCPDP Error Codes</u>.

To return to the search results screen, select the **Return to Search** button. To print the Verify message details, select the **Print** button.

## Status Messages

A Status message is received when an outbound message from the Processing Hub or VistA reaches CH and/or the external provider successfully.

To access the Status message detail screen, select the hyperlink in the "eR<sub>x</sub> Reference #" column.

The Status message detail screen displays the status message details received by the Processing Hub.

**NOTE:** To search for Status messages, select "Received" from the **Sent or Received** drop-down menu.

| Error - (Receive                    | d)                                                   | Status: | AUTOCHECK_PROCESSING_COMPLETED | Received Date: | 11/08/2017 |
|-------------------------------------|------------------------------------------------------|---------|--------------------------------|----------------|------------|
| PHARMACY                            |                                                      |         |                                |                |            |
| NCPDP ID:                           | 1111114                                              |         |                                |                |            |
| PRESCRIBER                          |                                                      |         |                                |                |            |
| NPI/Clinic ID:                      | 6666666666                                           |         |                                |                |            |
| PRESCRIPTION                        |                                                      |         |                                |                |            |
| Message ID:<br>Rel to Msg ID:       | 289450723225115413<br>11082017.11.57.014.00343299941 |         |                                |                |            |
| CODES and DES                       | CRIPTION                                             |         |                                |                |            |
| Code:<br>Desc Code:<br>Description: | 900<br>002<br>ERX630 PRESCRIBER DOES NOT             |         | DNIC VERIFY                    |                |            |

#### Figure 2-33: Track/Audit Detail Screen Status Message Type

The details of the Status message include the following sections:

- Pharmacy: Includes the NCPDP ID of the pharmacy
- Prescriber: Includes the NPI number of the prescriber
- Prescription: Includes the Message ID and Relates to Message ID
- Codes and Description: Includes the Code, Description Code, and Description in the message, where applicable. Refer to <u>Appendix B. NCPDP Error Codes</u>.

To return to the search results screen, select the **Return to Search** button. To print the Status message details, select the **Print** button.

## Reports

The Reports tab is used to generate high-level reports on total number of  $eR_xs$ , grouped by various statuses/errors within a VISN or within a pharmacy. From the Reports tab, users can generate, view, and export a Summary Report.

## Summary Report

The Summary Report provides a summary of  $eR_x$  auto-validation checks. To run a Summary Report:

1. From the Reports screen, select **Summary Report** from the "Select Report" drop down.

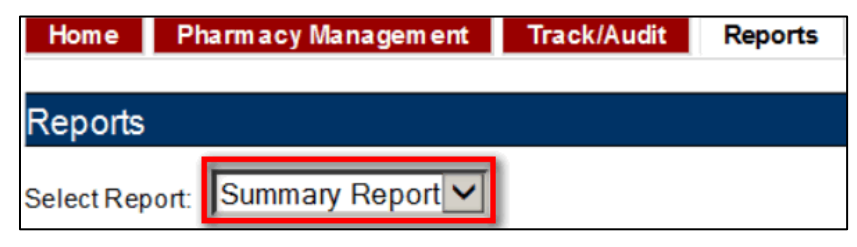

Figure 2-34: Summary Report Dropdown

2. Select the desired VISN from the "VISN" drop down. The drop down contains each VISN number as well as an **ALL** selection to select all VISNs.

| Hor         | e<br>DE<br>DE<br>DE   | red state<br>PARTMI<br>R<br>X<br>Pharm | ENT OF VE<br>Inbo<br>ePre<br>acy Manage | eterans affairs<br>ound<br>scribing<br>ement Track/Audit | Reports User Management Help                 |         |                       |                     |                      | We                   | Icome, VHAISF                 | <u>Go to N</u><br>PCHALL | <u>Iain Content</u> |
|-------------|-----------------------|----------------------------------------|-----------------------------------------|----------------------------------------------------------|----------------------------------------------|---------|-----------------------|---------------------|----------------------|----------------------|-------------------------------|--------------------------|---------------------|
| Rep         | orts                  |                                        |                                         |                                                          |                                              |         |                       |                     |                      |                      |                               |                          |                     |
| Selec       | t Rep                 | ort: Su                                | mm <mark>ary</mark> Rep                 | port 🗸                                                   |                                              |         |                       |                     |                      |                      |                               |                          |                     |
|             | All                   | 👻 Stat                                 | tion ID: All                            | ✓ From: 11/1/201                                         | 17 To: 11/8/2017                             |         | - Run F               | Report              | port                 |                      |                               |                          |                     |
| VIS         | N All<br>1<br>2       | ^n ID                                  | NCPDP<br>ID                             | Pharmacy Name                                            | Address                                      | #New Rx | #Pharmacy<br>Disabled | #Rejected<br>at Hub | #Passed<br>Autocheck | #Failed<br>Autocheck | #Rejected<br>by<br>Pharmacist | #Rx<br>Filled            | #Rx In<br>Process   |
| 2           | 3                     |                                        | 1111114                                 | ANCHORAGE VAMC<br>PHARMACY                               | 111 LAS VEGAS, NV 89193-7895                 | 9       | 0                     | 0                   | 1                    | 8                    | 2                             | 0                        | 9                   |
| 4           | 5                     |                                        | 3964295                                 | BUTLER VAMC<br>PHARMACY                                  | 325 NEWCASTLE ROAD LEBANON, PA<br>17042-3005 | 1       | 1                     | 0                   | 0                    | 2                    | 0                             | 0                        | 0                   |
| 1           | 7                     | - M                                    | 0                                       | UNKNOWN                                                  | UNKNOWN UNKNOWN, ZZ 99999-999                | 2       | 0                     | 0                   | 0                    | 2                    | 0                             | 0                        | 0                   |
|             | 8<br>9<br>10          | L                                      |                                         |                                                          | Totais >>                                    | 12      | 1                     | 0                   | 1                    | 12                   | 2                             | 0                        | 9                   |
| Repo<br>Num | 12<br>rt 15<br>per 16 | ed N<br>ords:                          | lov 8 2017 1<br>3                       | 3:27                                                     |                                              |         |                       |                     |                      |                      |                               |                          |                     |
| —           | 17<br>18<br>19        | +                                      |                                         | Home                                                     | Pharmacy Management Track/Aut                | dit F   | eports                | User Manaç          | lement               | Help                 |                               |                          |                     |

Figure 2-35: Reports Screen Filter Criteria – Select VISN from Dropdown

3. To narrow the search by VA Station ID, select the Station ID for the report.

| Kome             |                                | NT O<br>In<br>eP | F VETERANS A<br>bound<br>rescribi | AFFAIRS<br>ng<br>Track/Audit | Reports User Management He                  | elp     |                       |                     |                      | We                   | icome, VHAISF                 | <u>Go to N</u><br>PCHALLI | <u>fain Conter</u><br>P   <u>Loqout</u> |
|------------------|--------------------------------|------------------|-----------------------------------|------------------------------|---------------------------------------------|---------|-----------------------|---------------------|----------------------|----------------------|-------------------------------|---------------------------|-----------------------------------------|
| Repor            | ts                             |                  |                                   |                              |                                             |         |                       |                     |                      |                      |                               |                           |                                         |
| elect R          | eport: Sun                     | imary<br>on ID:  | All Fro                           | m: 11/1/201                  | 7 v To: 11/8/2017                           |         | v Run F               | Report Exp          | lort                 |                      |                               |                           |                                         |
| VISN             | VA<br>Station ID               | NCI<br>ID        | 529<br>552ABCDEFG                 | Name                         | Address                                     | #New Rx | #Pharmacy<br>Disabled | #Rejected<br>at Hub | #Passed<br>Autocheck | #Failed<br>Autocheck | #Rejected<br>by<br>Pharmacist | #Rx<br>Filled             | #Rx In<br>Process                       |
| 2                | 984                            | 111              | 1 619GF                           | GE VAMC<br>Y                 | 111 LAS VEGAS, NV 89193-7895                | 9       | 0                     | 0                   | 1                    | 8                    | 2                             | 0                         | 9                                       |
| 4                | 529                            | 396              | 2 984AB                           | AMC<br>Y                     | 325 NEWCASTLE ROAD LEBANON, P<br>17042-3005 | A 1     | 1                     | 0                   | 0                    | 2                    | 0                             | 0                         | 0                                       |
| 1                | UNKNW                          | 0                | UNKNW                             | 1                            | UNKNOWN UNKNOWN, ZZ 99999-999               | 2       | 0                     | 0                   | 0                    | 2                    | 0                             | 0                         | 0                                       |
|                  |                                |                  |                                   |                              | Totals >>                                   | 12      | 1                     | 0                   | 1                    | 12                   | 2                             | 0                         | 9                                       |
| eport a<br>umber | is of: Wed No<br>of Records: 3 | v 8 20<br>3      | 017 13:27                         |                              |                                             |         |                       |                     |                      |                      |                               |                           |                                         |
|                  |                                |                  | H                                 | lome                         | Pharmacy Management Track/                  | Audit F | Reports               | User Manad          | ement                | Help                 |                               |                           |                                         |

Figure 2-36: Reports Screen Filter Criteria - Select Station ID from Dropdown

4. Select the date range from the Calendar drop down for the report or enter a date using the MM/DD/YYYY format.

| Kome               | DEPARTME<br>DEPARTME<br>eR<br>X<br>Pharma | NT OF VE<br>Inbo<br>ePre | eterans<br>ound<br>scribi | AFFAIRS<br>ng<br>Track/Audit | Reports User Managem                | ent      | He        | elp      |           |           |           |          |       |                     |                      | We                   | icome, VHAISF                 | <u>Go to N</u><br>CHALLI | tain Conten<br>P   Logout |
|--------------------|-------------------------------------------|--------------------------|---------------------------|------------------------------|-------------------------------------|----------|-----------|----------|-----------|-----------|-----------|----------|-------|---------------------|----------------------|----------------------|-------------------------------|--------------------------|---------------------------|
| Repor              | ts                                        |                          |                           |                              |                                     |          |           |          |           |           |           |          |       |                     |                      |                      |                               |                          |                           |
| Select R           | All - Stati                               | nmary Rep<br>on ID: All  | oort ∨<br>▼ Fr            | cn: 11/1/201                 | 7 <b>v</b> To:                      | 11/8/    | 2017      |          |           |           |           | <b>•</b> | Run F | eport Exp           | port                 |                      |                               |                          |                           |
| VISN               | VA<br>Station ID                          | NCPDP<br>ID              | Pharmacy                  | Name                         | Address                             | ∢<br>S   | м         | Nov<br>T | emb<br>W  | er ▼<br>T | F         | )<br>S   | У     | #Rejected<br>at Hub | #Passed<br>Autocheck | #Failed<br>Autocheck | #Rejected<br>by<br>Pharmacist | #Rx<br>Filled            | #Rx In<br>Process         |
| 2                  | 984                                       | 1111114                  | ANCHOR                    | BE VAMC                      | 111 LAS VEGAS, NV 89193-            | 29<br>5  | 30<br>6   | 31<br>7  | 1<br>8    | 2<br>9-   | 3<br>40   | 4<br>44  | - [   | 0                   | 1                    | 8                    | 2                             | 0                        | 9                         |
| 4                  | 529                                       | 3964295                  | BUTLER V                  |                              | 325 NEWCASTLE ROAD LE<br>17042-3005 | 42       | 43        | 44       | 46        | 46        | 47        | 48       |       | 0                   | 0                    | 2                    | 0                             | 0                        | 0                         |
| 1                  | UNKNW                                     | 0                        | UNKNOW                    | 1                            | UNKNOWN UNKNOWN, ZZ                 | 49<br>26 | 20        | 28       | 29        | 30        | 4         | 2        |       | 0                   | 0                    | 2                    | 0                             | 0                        | 0                         |
|                    |                                           |                          |                           |                              |                                     | 3        | 4<br>2016 | 6-<br>6- | 6<br>2017 | 7<br>7    | 8<br>2018 | 8        |       |                     |                      |                      |                               |                          |                           |
|                    |                                           |                          |                           | -                            | To                                  | tals >   | ·>        |          | 12        |           | 1         |          |       | 0                   | 1                    | 12                   | 2                             | 0                        | 9                         |
| Report a<br>Number | as of: Wed No<br>of Records:              | ov 8 2017 1<br>3         | 3:27                      |                              |                                     |          |           |          |           |           |           |          |       |                     |                      |                      |                               |                          |                           |
|                    |                                           |                          | ŀ                         | Home                         | Pharmacy Management                 | I        | rack/     | Audi     | t         |           | Rep       | orts     |       | User Manag          | <u>iement</u>        | Help                 |                               |                          |                           |

Figure 2-37: Reports Screen Filter Criteria - Select Date Range

5. Select the **Run Report** button to generate the report.

| Home     | WINTED STATES       Go to Main Content         DEPARTMENT OF VETERANS AFFAIRS       Prescribing         Welcome, VHAISPCHALLP   Logout       Welcome, VHAISPCHALLP   Logout         Home       Pharmacy Management       Track/Audit |            |                   |         |       |       |      |     |      | ain Content |   |      |           |           |           |                  |        |         |
|----------|----------------------------------------------------------------------------------------------------|------------|-------------------|---------|-------|-------|------|-----|------|-------------|---|------|-----------|-----------|-----------|------------------|--------|---------|
| Repo     | rts                                                                                                    |            |                   |         |       |       |      |     |      |             |   |      |           |           |           |                  |        |         |
| Select F | Report: Sun                                                                                                    | nmary Rep  | port 🗸            |         |       |       |      |     |      |             |   |      |           |           |           |                  |        |         |
|          |                                                                                                    |            |                   |         |       |       |      |     |      |             |   |      |           |           |           |                  |        |         |
| VISN:    | All 👻 Statio                                                                                                    | on ID: All | ✓ From: 11/1/2017 | - To:   | 11/8/ | /2017 | ,    |     |      |             | R | un R | Report    | ort       |           |                  |        |         |
| VISN     | VA                                                                                                    | NCPDP      | Pharmacy Name     | Address | •     |       | Nove | mbe | er 🔻 |             | • | У    | #Rejected | #Passed   | #Failed   | #Rejected        | #Rx    | #Rx In  |
|          | Station ID                                                                                                    | ID         |                   |         | S     | М     | т    | w   | т    | F           | S |      | at Hub    | Autocneck | Ацтоспеск | Dy<br>Pharmacist | Filled | Process |
|          |                                                                                                    |            | ANCHORACE VANC    |         | 29    | 30    | 31   | 1   | 2    | 3 4         | 4 |      |           |           |           |                  |        |         |

Figure 2-38: Run Report Button

6. Below are your summary report results.

| • | /ISN: All v Station ID: All v From: 11/1/2017 v To: 11/8/2017 v Run Report Export |                  |             |                            |                              |         |                       |                     |                      |                      |                               |               |                   |
|---|-----------------------------------------------------------------------------------|------------------|-------------|----------------------------|------------------------------|---------|-----------------------|---------------------|----------------------|----------------------|-------------------------------|---------------|-------------------|
|   | VISN                                                                              | VA<br>Station ID | NCPDP<br>ID | Pharmacy Name              | Address                      | #New Rx | #Pharmacy<br>Disabled | #Rejected<br>at Hub | #Passed<br>Autocheck | #Failed<br>Autocheck | #Rejected<br>by<br>Pharmacist | #Rx<br>Filled | #Rx In<br>Process |
|   | 2                                                                                 | 984              | 1111114     | ANCHORAGE VAMC<br>PHARMACY | 111 LAS VEGAS, NV 89193-7895 | 9       | 0                     | 0                   | 1                    | 8                    | 2                             | 0             | 9                 |

Figure 2-39: Summary Report Results

The Summary Report fields are described in the table below

## Table 6: Summary Report Columns

| Field                   | Description                                                                                   |
|-------------------------|-----------------------------------------------------------------------------------------------|
| VISN                    | Pharmacy VISN number                                                                          |
| VA Station ID           | VistA pharmacy identification number                                                          |
| NCPDP ID                | National Council for Prescription Drug Programs (NCPDP) identification number                 |
| Pharmacy Name           | VistA pharmacy name                                                                           |
| Address                 | Pharmacy address                                                                              |
| #New Rx                 | Number of New eR <sub>x</sub> s                                                               |
| #Pharmacy Disabled      | Number of messages rejected because of the pharmacy not accepting $eR_xs$ ( $eR_xs$ disabled) |
| #Rejected at Hub        | Error messages sent from the Processing Hub to external provider                              |
| #Passed Autocheck       | Number of eR <sub>x</sub> s that passed all autocheck criteria                                |
| #Failed Autocheck       | Sum of failures for Patient, Provider, and Drug auto-validation checks                        |
| #Rejected by Pharmacist | Number of rejection messages sent by VistA                                                    |
| #Rx Filled              | Number of RxFill messages received by the Processing Hub from VistA                           |
| #Rx In Process          | Number of Inbound messages –(minus) number of failures and rejections –(minus) number filled. |

## **Export Reports**

From the Reports tab, users may export a report to a .CSV format.

To Export a report:

1. Select the **Export** button.

| V | ISN: | All 👻 Statio     | on ID: All  | <ul> <li>From: 11/1/2017</li> </ul> | To: 11/8/2017                |         | - Run R               | Report Exp          | ort                  |                      |                               |               |                   |
|---|------|------------------|-------------|-------------------------------------|------------------------------|---------|-----------------------|---------------------|----------------------|----------------------|-------------------------------|---------------|-------------------|
| 1 | VISN | VA<br>Station ID | NCPDP<br>ID | Pharmacy Name                       | Address                      | #New Rx | #Pharmacy<br>Disabled | #Rejected<br>at Hub | #Passed<br>Autocheck | #Failed<br>Autocheck | #Rejected<br>by<br>Pharmacist | #Rx<br>Filled | #Rx In<br>Process |
| : | 2    | 984              | 1111114     | ANCHORAGE VAMC<br>PHARMACY          | 111 LAS VEGAS, NV 89193-7895 | 9       | 0                     | 0                   | 1                    | 8                    | 2                             | 0             | 9                 |

## Figure 2-40: Export Report Buttons

A prompt displays asking to Open or Save the report.

- 2. Select **Open** to view the report.
- 3. To save the report, select **Save**. The system displays a Save As dialog. Navigate to a location on your system to save the file.

| [ | Home                   | Pharmacy Management               | Track/Audit          | Reports    | User Management | He           | In           |   |                |   |
|---|------------------------|-----------------------------------|----------------------|------------|-----------------|--------------|--------------|---|----------------|---|
| Η | Do you want to open or | save SummaryReport.csv from vaaus | erxappdev2.aac.va.go | <b>v</b> ? |                 | <u>O</u> pen | <u>S</u> ave | • | <u>C</u> ancel | × |

## Figure 2-41: Summary Report Export Prompt (after clicking Export Button)

## **User Management**

The User Management screen allows Administrators to add new users, delete users, and modify user roles. This screen will only display for users with Administrator access.

The User Management screen currently displays the list of all users that are added to this system along with their roles and privileges. Please note the user list is currently sorted by First Name.

## Add New User

System Administrators have the ability to add new users from the User Management screen.

To add a new user:

1. Enter the new user's User ID, First Name, and Last Name.

| Add User:           |                                                                 |
|---------------------|-----------------------------------------------------------------|
| User ID: (Required) |                                                                 |
| First Name:         |                                                                 |
| Last Name:          |                                                                 |
| User Roles:         | Pharmacy Manager<br>PBM Admin<br>Pharmacy Tech<br>Administrator |
| Save Cancel         | )                                                               |

Figure 2-42: Add User - User ID, First Name, Last Name

2. Select the new user's role(s). Multiple roles may be selected by holding **<Ctrl>** while selecting more than one role.

| Add User:           |                                                                 |
|---------------------|-----------------------------------------------------------------|
| User ID: (Required) | NEWUSER                                                         |
| First Name:         | New                                                             |
| Last Name:          | User                                                            |
|                     |                                                                 |
| User Roles:         | Pharmacy Manager<br>PBM Admin<br>Pharmacy Tech<br>Administrator |

Figure 2-43: Add User - Select User Roles

3. Select **Save** to add the new user to the users list. To cancel adding a new user, select **Cancel**.

| Add User:           |                                                                 |
|---------------------|-----------------------------------------------------------------|
| User ID: (Required) | NEWUSER                                                         |
| First Name:         | New                                                             |
| Last Name:          | User                                                            |
| User Roles:         | Pharmacy Manager<br>PBM Admin<br>Pharmacy Tech<br>Administrator |
| Save Cancel         |                                                                 |

Figure 2-44: Add User - Save and Cancel

## **Modify User Roles**

System Administrators have the ability to modify user roles from the User Management screen. User roles include:

- Pharmacy Manager
- PBM Admin
- Pharmacy Tech
- Administrator

For further information on user roles and capabilities, please refer to the <u>Roles and Capabilities</u> section of this guide.

To modify user roles:

1. From the users list, locate the user and then select the checkbox(es) for the desired user role(s).

| WINTED STATES<br>DEPARTMENT OF VETERANS AFFAIRS<br>PR_X Inbound<br>ePrescribing<br>Home Pharmacy Management Track/Audit Reports User Management Help |            |           |                 |                  |              | Welcome, VHAISW | Go to Main Content |
|----------------------------------------------------------------------------------------------------|------------|-----------|-----------------|------------------|--------------|-----------------|--------------------|
| Users                                                                                                    |            |           |                 |                  |              |                 |                    |
| Delete Record                                                                                                    | First Name | Last Name | User ID         | Pharmacy Manager | PBM Admin    | Pharmacy Tech   | Administrator      |
|                                                                                                    | TEST       | USER      | VHAISTESTUSER   |                  | $\checkmark$ |                 | V                  |
|                                                                                                    | TESTTWO    | USER      | VHAISTESTTWOUSE |                  |              |                 | V                  |

#### Figure 2-45: Select User Roles

- 2. Click **Save** at the bottom of the screen.
- 3. A message displays indicating that the user was updated successfully.

The Administrator may also select **Cancel** to cancel modifying user roles.

## **Delete Users**

To delete a user from the application, locate a user in the user management table. Click the checkmark in the **Delete Record** column and click **Save**. A message displays indicating that the user's record was deleted successfully from the application.

## Help Desk

For issues with the IEP Web-based application that cannot be resolved by this manual or the site administrator, please contact the National Service Desk at 855-NSD-HELP (673-4357) and reference "Inbound  $eR_x$ ".

# Unit 3. VistA Outpatient Pharmacy eR<sub>x</sub> Holding Queue

## Purpose

The VistA OP  $eR_x$  Holding Queue allows VA Pharmacists and Pharmacy Technicians to validate and process Inbound  $eR_x$ s from external providers. The  $eR_x$  Holding Queue options are new options in the existing VistA OP system.

# Setting Up Default eR<sub>x</sub>Clinic (Optional)

Sites are encouraged to edit their OUTPATIENT SITE file (#59) to define the default  $eR_x$  clinic. The following field is added to the OUTPATIENT SITE file (#59): DEFAULT ERX CLINIC field (#10).

Please reference the Inbound ePrescribing VistA Patch # PSO\*7.0\*467 Implementation Guide on the VA Documentation Library (VDL) at the following link for details on setting up the default eR<sub>x</sub> clinic for a site.

Outpatient Pharmacy VDL URL: https://www.va.gov/vdl/application.asp?appid=90

# Accessing the eR<sub>x</sub> Holding Queue

VA Pharmacies can only accept inbound  $eR_xs$  through an  $eR_x$  Processing Hub that interfaces to external providers capable of transmitting  $eR_xs$ . The  $eR_x$  message is transmitted from the Processing Hub to VistA OP and initially stored in the  $eR_x$  Holding Queue.

The  $eR_x$  Holding Queue is functionality in VistA OP that has been added for Inbound  $eR_x$  processing. It allows for validation and review of  $eR_x$ s by VA pharmacy users prior to the  $eR_x$  being added to the VA record and merging with the existing outpatient functionality. VA Pharmacy users can validate patient, provider, drug/SIG information. Additionally users can accept, hold, print, reject, or remove an  $eR_x$ s from the Holding Queue after it has been received by VistA from the  $eR_x$  Processing Hub.

To access the  $eR_x$  Holding Queue follows this navigation path:

Core Applications >> PS Pharmacy Menus >> Outpatient Pharmacy Manager >> (select Division) >> Rx (Prescriptions) ... >> Complete Orders from eRx [PSO ERX FINISH]

|      | Dationt Drescription Processing    |
|------|------------------------------------|
| FERX | Complete Orders from eRx           |
|      | Barcode Rx Menu                    |
|      | Check Drug Interaction             |
|      | Complete Örders from OERR          |
|      | Discontinue Prescription(s)        |
|      | Edit Prescriptions                 |
|      | ePharmacy Menu                     |
|      | List One Patient's Archived Rx's   |
|      | Manual Print of Multi-Rx Forms     |
|      | Aneva Pharmacy Prescription Report |
|      | Reprint an Autnatient Ry Label     |
|      | Signature Log Reprint              |
|      | Viau Draschintione                 |
|      | VIEW FLEACLIPTIONA                 |

Figure 3-1: Complete Orders from eRx Menu Option

The first screen that displays upon accessing the  $eR_x$  Holding Queue is the Holding Queue list screen.

| . 30     | Enr hoebind doebe                                                                                                    |                                                                                                    |                       |              |     |      |       |
|----------|----------------------------------------------------------------------------------------------------|----------------------------------------------------------------------------------------------------|-----------------------|--------------|-----|------|-------|
| <u>.</u> | Patient                                                                                                    | DOB                                                                                                    | Drug                  | Provider     | STA | Rec  | Date  |
| 1.       | PATIENT, TEST                                                                                                    | 100000000000000000000000000000000000000                                                                          | SILDENAFIL CITRATE 10 | TEST PRESCR  | I   | 10/2 | 24/17 |
| 2.       | ZZERXCTF, FLORENCE                                                                                                    |                                                                                                    | METHYLPREDN ACETATE 4 | PROVIDER, ER | I   | 10/2 | 24/17 |
| 3.       | International International Contents of the                                                                                                    |                                                                                                    | ASPIRIN 325MG TAB     | BARHAN, MADH | I   | 11/1 | 1/17  |
| 4.       |                                                                                                    |                                                                                                    | METHYLPREDNISOLONE AC | PROVIDER, ER | N   | 11/8 | 3/17  |
| 5.       |                                                                                                    |                                                                                                    | METHYLPREDNISOLONE AC | PROVIDER, ER | N   | 11/8 | 3/17  |
| 6.       |                                                                                                    |                                                                                                    | CEFIXIME 200MG TAB    | BARHAN, MADH | N   | 11/8 | 3/17  |
| 7.       |                                                                                                    |                                                                                                    | ACYCLOVIR 800MG TAB   | ATKINS, ANTH | N   | 11/8 | 3/17  |
| 8.       |                                                                                                    |                                                                                                    | MELPHAALAN 2MG TAB    | LEULU, LAURE | N   | 11/8 | 3/17  |
| 9.       |                                                                                                    |                                                                                                    | BENAZEPRIL HCL 20MG T | LEULU, LAURE | N   | 11/8 | 3/17  |
| 10.      |                                                                                                    |                                                                                                    | TRIFLUOPERAZINE 5MG T | LEULU, LAURE | N   | 11/8 | 3/17  |
| 11.      |                                                                                                    |                                                                                                    | RISEDRONATE NA 35MG T | LEULU, LAURE | N   | 11/8 | 3/17  |
| 12.      | BREEDER BREEDER BEREITER                                                                                                    |                                                                                                    | ACETAZOLAMIDE 250MG T | LEULU, LAURE | N   | 11/8 | 3/17  |
| 13.      |                                                                                                    |                                                                                                    | CETIRIZINE HCL 10MG T | LEULU, LAURE | N   | 11/8 | 3/17  |
| 14.      |                                                                                                    |                                                                                                    | GAUZE PAD 2IN X 2IN S | ALBRECHT, AL | N   | 11/8 | 3/17  |
| 15.      | Reinsteinen ander einen einen | ALTER STREET, STREET, STREET, STREET, STREET, STREET, STREET, STREET, STREET, STREET, STREET, STREET, STREET, ST | DIAPER ADULT MEDIUM   | TILGH, JOHNI | N   | 11/8 | 3/17  |
| +        | Enter ?? for r                                                                                                    | more actio                                                                                                    | ns                    |              |     |      |       |
| SI       | Select Item                                                                                                    |                                                                                                    |                       |              |     |      |       |
| SR       | Search Queue                                                                                                    |                                                                                                    |                       |              |     |      |       |
| SO       | Sort Entries                                                                                                    |                                                                                                    |                       |              |     |      |       |
| Sele     | ect Action:Next Scree                                                                                                    | en//                                                                                                    |                       |              |     |      |       |

Figure 3-2: eRx Holding Queue List

## eRx Holding Queue List View

The eRx Holding Queue list columns include the patient's name (Patient), date of birth of the patient (DOB), the prescribed drug from the external provider (Drug), the prescribing physician's name (Provider), the status of the  $eR_x$  (STA), and the date that the  $eR_x$  was received by VistA (Rec Date). At any given time, 999  $eR_x$  records are displayed in the Holding Queue list view with statuses of "N", "I" or with one of the Hold codes. The records are sorted by Received Date with oldest records first. (Refer to <u>Appendix A. Holding Queue Status Codes & Descriptions</u> for more information on the various statuses in the list.)

The following actions are available from the eRx Holding Queue list:

- <**SI> Select Item** can be entered to select an item in the Enter a Number prompt. Additionally, the record # can be entered without selecting SI at the "Select Action: Next Screen//" prompt.
- <SR> Search Queue can be entered to search for an eR<sub>x</sub> based on a variety of search criteria. Refer to the <u>Search eR<sub>x</sub>s</u> section.
- $\langle$ **SO** $\rangle$  **Sort Entries** can be entered to sort the list. Refer to the <u>Sorting eR<sub>x</sub>s</u> section.

Note that the default sort order on the initial list display is the following:

- Date Received Oldest to Newest
- Secondary sort by Patient Name

| 12.00 |                                                                                                    | DOB                   | Drug                  | Provider     | STA | Rec  | Date  |
|-------|----------------------------------------------------------------------------------------------------|-----------------------|-----------------------|--------------|-----|------|-------|
|       | PATIENT, TEST                                                                                                    | 0                     | SILDENAFIL CITRATE 10 | TEST PRESCR  | I   | 10/2 | 4/17  |
| 2.    | ZZERXCTF, FLORENCE                                                                                                    |                       | METHYLPREDN ACETATE 4 | PROVIDER, ER | I   | 10/2 | 24/17 |
| 3.    | THE REPORT OF THE REPORT OF TH |                       | ASPIRIN 325MG TAB     | BARHAN, MADH | I   | 11/1 | /17   |
| ۱.    |                                                                                                    |                       | METHYLPREDNISOLONE AC | PROVIDER, ER | N   | 11/8 | 1/17  |
| 5.    |                                                                                                    |                       | METHYLPREDNISOLONE AC | PROVIDER, ER | N   | 11/8 | 3/17  |
| 5.    |                                                                                                    |                       | CEFIXIME 200MG TAB    | BARHAN, MADH | N   | 11/8 | \$/17 |
|       |                                                                                                    |                       | ACYCLOVIR 800MG TAB   | ATKINS, ANTH | N   | 11/8 | 3/17  |
| 3.    |                                                                                                    |                       | MELPHAALAN 2MG TAB    | LEULU, LAURE | N   | 11/8 | \$/17 |
| ).    |                                                                                                    |                       | BENAZEPRIL HCL 20MG T | LEULU, LAURE | N   | 11/8 | \$/17 |
| 10.   |                                                                                                    |                       | TRIFLUOPERAZINE 5MG T | LEULU, LAURE | N   | 11/8 | 1/17  |
| 11.   |                                                                                                    |                       | RISEDRONATE NA 35MG T | LEULU, LAURE | N   | 11/8 | 3/17  |
| 12.   |                                                                                                    |                       | ACETAZOLAMIDE 250MG T | LEULU, LAURE | N   | 11/8 | 1/17  |
| 13.   |                                                                                                    |                       | CETIRIZINE HCL 10MG T | LEULU, LAURE | N   | 11/8 | 1/17  |
| 14.   |                                                                                                    |                       | GAUZE PAD 2IN X 2IN S | ALBRECHT, AL | N   | 11/8 | 1/17  |
| 15.   |                                                                                                    | Photosophic Constants | DIAPER ADULT MEDIUM   | TILGH, JOHNI | N   | 11/8 | 3/17  |
|       | Enter ?? for m                                                                                                    | nore actio            | ns                    |              |     |      |       |
| SI    | Select Item                                                                                                    |                       |                       |              |     |      |       |

Figure 3-3: eRx Holding Queue List View

## eRx Holding Queue Summary Screen

A user can select a record from the  $eR_x$  Holding Queue List View by both typing  $\langle SI \rangle$  and the record number or by typing the record number itself. The first screen displayed is the Summary Screen, which displays information about the original  $eR_x$  from the external provider and matched VistA information (if any).

On this screen, the header contains the eRx Patient Name and eRx Reference #, which is an internal VA reference number assigned for tracking the  $eR_x$ . Below the header is information received from the external provider for the patient, provider, and the drug/SIG. Where applicable, VistA information displays below the  $eR_x$  information.

Press **<Enter>** to display Page 2 of the Summary Screen, which contains Hold Reason, Placed on hold by, and eRx Notes fields. Diagnosis information is displayed at the bottom of the Summary screen.

| PSO ERX PATIENT VALIDATIO<br>eRx Patient: ,LYDI<br>eRx Reference #: 10725         | )N<br>[A | Nov 08,              | 2017017:26:41            |          | ,                 | Page : | 1 of     | 1 |
|-----------------------------------------------------------------------------------|----------|----------------------|--------------------------|----------|-------------------|--------|----------|---|
| eRx Patient: ,LYDI<br>Sex: FEMALE<br>Addr:                                        |          |                      | a walan dalah s          |          | DOB:<br>SSN:      |        |          |   |
| City: TAMPA<br>Home Phone:                                                        |          | St                   | : FLORIDA<br>Cell Phone: |          |                   | Zij    | 9: 34655 |   |
| Status: NOT VALIDATED<br>PATIENT NOT MATCHED                                      |          |                      |                          |          |                   |        |          |   |
| Enter ?? for mo                                                                   | ore a    | ctions               |                          |          |                   |        |          |   |
| P Print<br>E Edit<br>Select Item(s): Edit// ∎                                     | H<br>AV  | Hold<br>Accept V     | alidation                | UH<br>RJ | Un Hold<br>Reject | 1      |          |   |
| eRx Holding Queue Display<br>eRx Patient: Control LYDI,<br>eRx Reference #: 10725 | A        | Nov 08,              | 2017@17:23:51            |          | P                 | age :  | 2 of     | 3 |
| +<br>Hold Reason:<br>Placed on hold by:                                           |          |                      |                          |          |                   |        |          |   |
| eRx Notes: Authorizing re                                                         | fille    | s. Patier            | nt must make a           | ppo:     | intment           |        |          |   |
| Diagnosis Sequence: 1<br>Primary DX Gualifier: ICD<br>Primary Dx Value: PRIMARY   | -10-C    | CM<br>CODE.1         |                          |          |                   |        |          |   |
| Secondary DX Qualifier: I<br>Secondary Dx Value: SECON                            | CD-9-    | - CM<br>AGCODE . 1   |                          |          |                   |        |          |   |
| Diagnosis Sequence: 2<br>Primary DX Qualifier: ICD<br>Primary Dx Value: PRIMARY   | -9-C     | M<br>CODE.2          |                          |          |                   |        |          |   |
| + Enter ?? for mo<br>VP VALIDATE PATIENT                                          | VM V     | VALIDATE             | PROVIDER                 | VD       | (VALIDA           | TE DRU | JG/SIG)  |   |
| H Hold<br>Select Item(s): Next Scre                                               | UH U     | Jn Hold              |                          | RM       | Remove            | eRx    |          |   |
| -Dir Heldine Origin Director                                                      |          | -                    | 0017017-01-00            |          |                   |        | 0        |   |
| eRx Patient:,LYDI<br>eRx Reference #: 10725<br>+                                  | A        | NOV 08,              | 2017@17:24:26            |          | P                 | age:   | 3 01     | 3 |
| Secondary DX Qualifier: I<br>Secondary Dx Value: SECON                            | CD-10    | 0 - CM<br>AGCODE . 2 |                          |          |                   |        |          |   |
|                                                                                   |          |                      |                          |          |                   |        |          |   |
|                                                                                   |          |                      |                          |          |                   |        |          |   |
|                                                                                   |          |                      |                          |          |                   |        |          |   |
|                                                                                   |          |                      |                          |          |                   |        |          |   |
|                                                                                   |          |                      |                          |          |                   |        |          |   |
| Enter 22 for mo                                                                   | re a     | stions               |                          |          |                   |        |          |   |
| VP VALIDATE PATIENT                                                               | VM N     | VALIDATE             | PROVIDER                 | VD       | (VALIDA           | TE DRU | G/SIG)   |   |
| H Hold<br>Select Item(s): Quit//                                                  | UH       | Jn Hold              |                          | RM       | Remove            | eRx    |          |   |

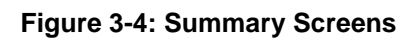

If the VistA information for the patient, provider, or drug is not linked, the display would be as shown below:

- VistA Patient: NOT LINKED
- VistA Provider: NOT LINKED
- VistA Drug: NOT LINKED

## **eRx** Actions

- Manual Validation:
  - **<VP>** Validate Patient
  - **<VM>** Validate Provider
  - <VD> (Validate Drug/SIG) Note that this action is not be available unless a VistA patient has been linked, as indicated with parenthesis around the action
- <**AC**> <u>Accept eR\_x</u>: Action is not available until the validation of the eRx Patient, provider, and drug/SIG have been completed. Also note that the <**AC**> action will not be available if the eRx is on Hold.
- $\langle \mathbf{RJ} \rangle \frac{\text{Rejecting } eR_x s}{\text{Rejects an } eR_x}$
- <**P**> <u>Print</u>: Displays all details of an eR<sub>x</sub> and allows the user to select a local printer and print the eRx
- $\langle \mathbf{H} \rangle \underline{\text{Hold}}$ : Place an  $eR_x$  on Hold
- $\langle \mathbf{UH} \rangle \underline{\mathbf{Un Hold}}$ : Remove  $eR_x$  from a Hold
- <**RM**> <u>Removing eR<sub>x</sub>s</u>: Removes eR<sub>x</sub> from the main list display and prevents further processing of the eR<sub>x</sub>
- <??> For hidden actions. For more details on the above actions, please refer to the sections identified.

**NOTE:** From the Summary Screen, users <u>cannot</u> edit any of the VistA information. The validate screens contain the option for editing the VistA information. For further information on editing and validating VistA information for an  $eR_x$ , please refer to the <u>Manual Validation</u> section.

## **Patient-Level Record Lock**

Note that when either the Summary screen or any of the validate screens of an  $eR_x$  are open, all of the  $eR_x$ s for that same patient in the Holding Queue are locked and inaccessible for other users to access until the lock is released (the screens are closed). This is referred to as a patient-level record lock.

The following message displays if a user attempts to access an  $eR_x$  for the same patient that another user has opened.

```
TEST PHARMACIST, ERX is editing orders for this patient (AUG 18,2017@14:59:09)
Type <Enter> to continue or '^' to exit:
```

#### Figure 3-5: Patient-Level Record Lock

## **Manual Validation**

Prior to accepting an  $eR_x$  (AC) and moving the  $eR_x$  to Pending Outpatient Orders file, the VistA patient, provider, and drug/SIG must be validated. The  $eR_x$  will then be further processed using Patient Prescription Processing [PSO LM BACKDOOR ORDERS] or Complete Orders from OERR [PSO LMOE FINISH].

The validation process begins by selecting one of the validate actions from the Summary screen.

**NOTE:** Before the Drug/SIG on an  $eR_x$  can be manually validated, the eRx Patient must have a linked VistA patient. The  $\langle VD \rangle$  (Validate Drug/SIG) action will have parenthesis around the action to signify this action is not available until a VistA patient is linked as illustrated in the figure below.

| eRx Holding Queue Display                             | Nov 08           | , 2017         | @17:23:04             | •      | P        | age:          | 1 of        | 3     |
|-------------------------------------------------------|------------------|----------------|-----------------------|--------|----------|---------------|-------------|-------|
| eRx Patient: LYDIA                                    |                  |                |                       |        |          | .96720534     |             |       |
| eRx Reference #: 10725                                |                  |                |                       |        |          |               |             |       |
| eRx Patient: LYDIA                                    |                  |                |                       |        | OB:      | in the second | 1           |       |
| Vista Patient: NOT LINKED                             |                  |                |                       | C      | OOB:     |               |             |       |
| eRx Provider: LEULU,LAUREN A                          |                  |                |                       |        | PI:      | 244569        | 8197        |       |
| Vista Provider: NOT LINKED                            |                  |                |                       | 1      | IPI:     | N/A           |             |       |
| eRx Drug: MELPHAALAN 2MG TAB                          | Server as        | 0.250172       | 250003 <u>266</u> 362 |        | 0.525670 | 2733339       | 11265 (223) | 12252 |
| eRx Qty: 60 eRx Refi<br>eRx Sig: TAKE ONE TABLET BY M | 11s: 0<br>OUTH 2 | eRx D<br>FOR 5 | DAYS Suppl            | y: 30  | eRx      | Date:         | NOV 08      | 2017  |
| Vista Drug: NOT LINKED                                |                  |                |                       |        |          |               |             |       |
| Vista Qty: 60 Vi                                      | sta Ref          | ills:          | 0                     | Vist   | a Da     | ys Sup        | ply: 30     | )     |
| Vista Sig:                                            |                  |                |                       |        |          |               |             |       |
| Pat Inst:                                             |                  |                |                       |        |          |               |             |       |
| Hold Status:                                          |                  |                |                       |        |          |               |             |       |
| VP VALTDATE PATTENT VM                                | VALTOAT          | E DROW         | TOER                  | VD (V/ | TDA      | TE DOU        | O/OTO)      |       |
| P Paint PI                                            | Reiset           | E FROV         | IDEN                  |        | LIDA     | ARY DRU       | 0/310)      |       |
| F FFIIIC NJ                                           | He Held          |                |                       | RM Res | ept      | enx           |             |       |
| Select Item(s): Next Screen//                         | I NOIU           |                |                       | nn nei | ove      | ena           |             |       |

Figure 3-6: Summary Screen Actions

## Validate Patient

The patient must be validated before an  $eR_x$  can be accepted. Refer to <u>Accept eRx</u>. Information about the Patient Validation screen and editing the patient information is described in the following sections.

To validate patient information, type *<***VP***>* VALDIATE PATIENT from the Summary screen. The Patient Validation screen displays and is described in the following sections.

## Figure 3-7: Validate Patient

## Patient Auto-Match in the Processing Hub

The following outlines the scenarios for a patient auto-match in the IEP Processing Hub before being sent down to VistA:

Patient Match - Primary Hub

- 1. MVI Check receive ICN and SSN from MVI if successful
  - a. If SSN is sent on a new eRx (NEWRX), then the SSN will be used in the auto-match with the MVI along with Last Name, First Name, DOB, Gender, Address Line 1, and Home Telephone Number
  - b. If SSN is not sent on the NEWRX, then the match will be done with MVI against Last Name, First Name, DOB, Gender, Address Line 1, and Home Telephone Number
  - c. Since only the Last Name, First Name, DOB, and Gender are mandatory on a NEWRX, the match will be done against all of the data pieces that are received
  - d. When a patient is successfully matched, the patient registration at the sites will be checked.
- 2. E&E Check Then E&E Services is checked to see if the patient is both enrolled and eligible to their system to receive pharmacy benefits (This is done using ICN retrieved from MVI)

Patient Secondary Match in VistA

- Case 1: Patient Automatch successful (MVI record found, E&E check passed and Patient Site Registration passed)
  - a. Use the ICN received from MVI and check against the local Patient file entry; if passed, then link this VistA patient to  $eR_x$  Patient
  - b. If ICN check fails, use the SSN received from MVI and check against the local Patient file entry; if passed, then link this VistA patient to eRx Patient

- Case 2: MVI Match successful but E&E check failed at the Hub:
  - a. Use the ICN received from MVI and check against the local Patient file entry; if passed, then link this VistA patient to  $eR_x$  Patient
  - b. If ICN check fails, use the SSN received from MVI and check against the local Patient file entry; if passed, then link this VistA patient to eRx Patient
- Case 3: MVI match unsuccessful at the Hub
  - a. No secondary match

## Patient Manual Validation Screen Overview

The header of the Patient Validation screen contains the eRx Patient Name and the eRx Reference #. Below the header is the  $eR_x$  and VistA information for the patient, where applicable.

**NOTE:** The eRx Patient information is display-only and cannot be edited.

If a match was NOT found for the eRx Patient, the screen looks similar to the below figure. The Status field has "NOT VALIDATED", with "PATIENT NOT MATCHED" below the Status. No VistA patient information displays.

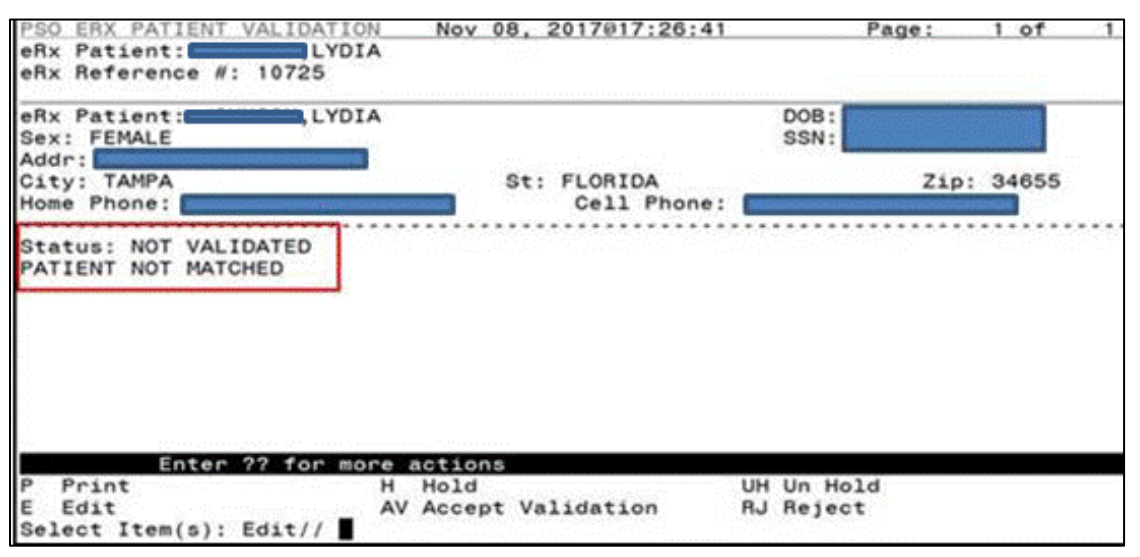

Figure 3-8: Patient Validation Screen Display - Patient Not Validated/ Not Auto Matched

If a match is found, however, the patient has NOT been validated, the Summary screen looks similar to the screen in the below figure. The Status field has "NOT VALIDATED", with VistA information displaying, where applicable.

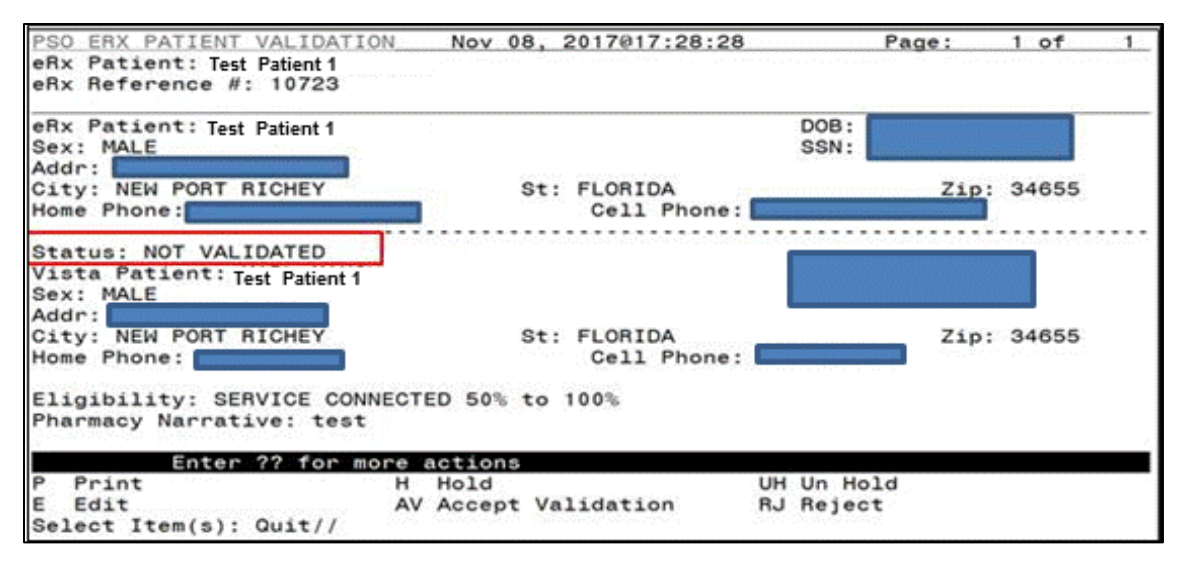

Figure 3-9: Patient Validation Screen Display - Patient Not Validated / Patient Auto Matched

If the patient has been validated, the Status field above the VistA Patient contains "VALIDATED", with the user who performed the validation and date/timestamp.

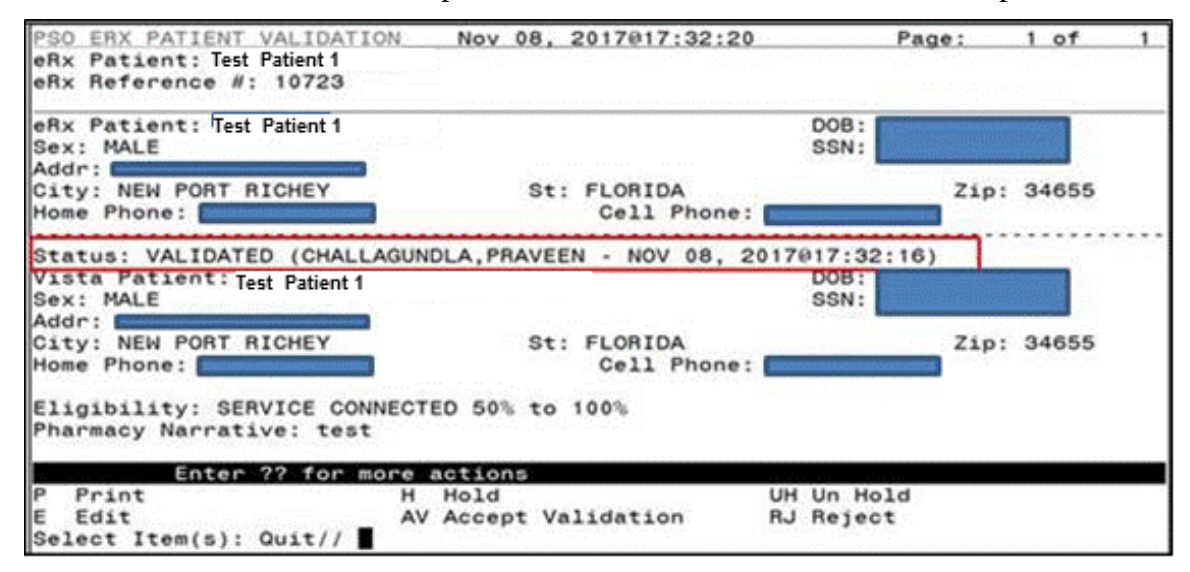

Figure 3-10: Patient Validated

The actions at the bottom of the Patient Validation screen include:

- $\langle \mathbf{P} \rangle$  Print Prints display of the  $eR_x$  for printing to network or local printer.
- $\langle \mathbf{H} \rangle$  Hold Places an  $eR_x$  on hold.
- $\langle UH \rangle$  Un Hold Removes an  $eR_x$  from a Hold
- <E> Edit User edits if the information is empty or incorrect
- <AV> Accept Validation User accepts the validation if information is correct
- $\langle \mathbf{RJ} \rangle$  Reject Rejects the  $eR_x$

### **Edit Patient**

- 1. Enter <**E**> Edit to edit the patient information.
- 2. If a VistA patient already exists for the eR<sub>x</sub>, the system displays a message confirming the edit.

```
A patient has already matched to a vista patient. Would you like to edit the patient? NO// \!\!
```

#### Figure 3-11: Edit Patient on a VistA Match

- 3. If a VistA patient match does not exist, the system prompts to select a patient at the "Select Patient Name" prompt. The partial or full name of the patient, DOB or SSN can be entered.
- 4. Select the correct patient and press **<Enter>**.
- 5. A message displays confirming the patient selection. Enter  $\langle Y \rangle$  Yes.
- 6. The select patient information populates the VistA Patient fields on the Patient Validation screen.

**NOTE:** A Warning Message displays if there is a DOB, Gender, and/or a SSN mismatch on the patient selected during the edit process.

#### Figure 3-12: Mismatch Warning Message

## **Accept Patient Validation**

Once the patient information has been edited and reviewed for accuracy, the validation needs to be accepted on the Patient Validation screen.

- 1. Select <**AV**> Accept Validation on the Patient Validation screen to accept the provider validation.
- 2. A message displays confirming whether or not to mark the patient as validated. Enter <**Y**> Yes.

If the validation is successful, a message displays indicating that the validation was updated.

The Status changes to "VALIDATED" on the Patient Validation screen, along with the user who performed the validation and date/timestamp.

```
Would you like to mark this patient as VALIDATED?
Enter Yes or No: NO// YES
Validation Updated!!
Type <Enter> to continue or '^' to exit:
```

Figure 3-13: Confirm Acceptance of Patient Validation

A "[v]" displays to the right of the VistA Patient field on the Summary screen.

| eRx Holding Queue Displ     | ay Nov 08, 2017017:33:    | :35 Page: 1 of 3                                                                                                    |
|-----------------------------|---------------------------|----------------------------------------------------------------------------------------------------|
| eRx Patient: Test Patient 2 |                           | and a star star and a star of the star of the star of |
| eRx Reference #: 10723      |                           |                                                                                                    |
| eBx Patient: Test Patient 2 |                           | DOB:                                                                                                    |
| Vista Patient(v): Test Pa   | tient 2                   | DOB:                                                                                                    |
| eRx Provider: ATKINS,AN     | THONY A                   | NPI: 2345698197                                                                                                    |
| Vista Provider: ATKINS,     | ANTHONY                   | NPI: 2345698197                                                                                                    |
| eRx Drug: ACYCLOVIR 800     | MG TAB                    |                                                                                                    |
| eRx Qty: 60 eR              | x Refills: 0 eRx Days Sup | ply: 30 eRx Date: NOV 08, 201                                                                                                    |
| eRx Sig: TAKE ONE TABLE     | T BY MOUTH 2 FOR 5 DAYS   | and an and a second second s                                                                                                    |
| Vista Drug: ACYCLOVIR 8     | 00MG TAB                  |                                                                                                    |
| Vista Oty: 60               | Vista Refills: 0          | Vista Days Supply: 30                                                                                                    |
| Vista Sig:                  |                           |                                                                                                    |
| Pat Inst:                   |                           |                                                                                                    |
| Hold Status:                |                           |                                                                                                    |
| + Enter ?? for              | more actions              |                                                                                                    |
| VP VALIDATE PATIENT         | VM VALIDATE PROVIDER      | VD VALIDATE DRUG/SIG                                                                                                    |
| P Print                     | RJ Reject                 | AC Accept eRx                                                                                                    |
| H Hold                      | UH Un Hold                | RM Remove eRx                                                                                                    |
| Select Item(s): Next Sc     | reen//                    |                                                                                                    |

Figure 3-14: Patient Validation Complete: Summary Screen Indicator

## **Automatic Patient Validation**

When a patient validation is accepted on one  $eR_x$  and there are additional  $eR_xs$  in the Holding Queue for the same patient, received on the same day, a message displays asking if the patient validation should be applied to the other  $eR_xs$ . (Refer to the figure below.) If the user selects  $\langle Y \rangle$ Yes, the system links and applies the patient validation for the  $eR_xs$  currently in the Holding Queue for that patient.

The determination of the same patient is based on unique records from the ERX EXTERNAL PATIENT file (#52.46). The system will only validate the same patients on  $eR_xs$  that are currently in the ERX HOLDING QUEUE file (#52.49) received at the time of the automatic patient validation. Patient validation will not be applied for  $eR_xs$  received for that patient after the autovalidation is applied. For example, if VA receives six  $eR_xs$  for the same patient on the same day, the user will only have to validate the patient once. If  $eR_xs$  are received later that same day, those  $eR_xs$  will need to be revalidated.

| This patient has o<br>Patient:TestPatient2 | ther prescriptions for: N | ov 08, 2017 |          |
|--------------------------------------------|---------------------------|-------------|----------|
| DRUG                                       | PROVIDER                  | REC         | DATE     |
| 1.) ACYCLOVIR 800M                         | IG TAB ATKINS, ANTHON     | Y A NOV     | 08, 2017 |

Figure 3-15: Automatic Patient Validation

To apply patient validation to other  $eR_xs$  in the Holding Queue for the same patient, received on the same day:

1. The system asks the user if the previous validation should be applied to the other eRxs received for the patient.

```
Would you like apply the above validation to these prescriptions? Enter Yes or No: \ensuremath{\mathsf{N}}/
```

Figure 3-16: Apply Patient Validation to Other eRxs

- 2. Enter **Y** for Yes to apply the validation to the other  $eR_xs$  for the patient. After selecting Yes, the patient validation is applied to the other  $eR_xs$ . As previously noted, any  $eR_xs$  received after this action will not be validated.
- 3. A message displays indicating that the validation was updated.
- 4. A "[v]" displays to the right of the VistA Patient field on the Summary screen and the Status field changes to "VALIDATED" on the Patient Validation screen, along with the user who performed the validation and date/timestamp. This occurs for all of the eR<sub>x</sub>s validated via the automatic patient validation process.
- 5. The statuses on all  $eR_xs$  validated by the automatic patient validation process will change to "I" for In Process.

## Validate Provider

The provider must be validated before an  $eR_x$  can be accepted.

To validate provider information, from the Summary screen, type <**VM**> VALIDATE PROVIDER. The eRx Provider Validation screen displays.

| + - | Enter 22 for          | more actions            |                      |
|-----|-----------------------|-------------------------|----------------------|
| VP  | VALIDATE PATIENT      | VM VALIDATE PROVIDER    | VD VALIDATE DRUG/SIG |
| Р   | Print                 | RJ Reject               | AC Accept eRx        |
| н   | Hold                  | UH <u>Un Hold</u>       | RM Remove eRx        |
| Se  | lect Item(s): Next Sc | creen// VM VALIDATE PRO | VIDER                |

Figure 3-17: Summary Screen Action - Validate Provider

Information about the Validate Provider display and editing the provider information is described in the following sections.

## Provider Auto-Match in the Processing Hub

The auto-match on an external provider is based upon the NPI of the prescriber coming in on the new  $eR_x$ . The NPI is matched against the VistA instance's NEW PERSON file (#200) entry. If the NPI matches and if the Provider is marked 'Authorized to Write Meds' that is considered as a match. Upon successful match, the VistA provider is linked with the incoming provider's record in VistA.

## **Provider Manual Validation Screen Overview**

The header of the Provider Validation screen contains the  $eR_x$  Patient Name and the  $eR_x$  Reference #. Below the header is the  $eR_x$  and VistA information for the provider, where applicable.

**NOTE:** The  $eR_x$  provider information is display-only and cannot be edited.

If a match was NOT found for the  $eR_x$  provider, the screen looks similar to the below figure. The Status field has "NOT VALIDATED", with "PROVIDER NOT MATCHED" below the Status. No provider information displays.

| PSO_ERX_PROVIDER_VALIDAT<br>eRx_Patient: YD<br>eRx_Reference #: 10725                                                          | ION No<br>IA                          | v 08, 2017017                    | :38:12  | Page:                      | 1 of                 | 1    |
|----------------------------------------------------------------------------------------------------|---------------------------------------|----------------------------------|---------|----------------------------|----------------------|------|
| eRx Provider: LEULU,LAUR<br>Address:<br>Newton, INDIANA<br>NPI: 2445698197<br>Tel: 1113334321X1234<br>Agent: CHALLAGUNDLA, PRA | EN A<br>23456<br>DEA:<br>Fax:<br>VEEN | CT9012345<br>1112224321<br>Super | Sta     | ate Lic: AB<br>RVISOR LAST | C4567777<br>NAME POP | ULAT |
| Status: NOT VALIDATED<br>PROVIDER NOT MATCHED                                                                                  |                                       |                                  |         |                            |                      |      |
| Enter ?? for m<br>P Print                                                                                                    | ore acti<br>H Hol                     | ons                              | UH Ur   | n Hold                     |                      |      |
| E Edit<br>Select Item(s): Edit//                                                                                               | AV Acc                                | ept Validatio                    | n RJ Re | rject                      |                      |      |

Figure 3-18: Provider Not Auto Matched / Not Validated

## **Edit Provider**

To edit the provider information:

- 1. Press the  $\langle E \rangle$  Edit action on the Provider Validation screen.
- 2. If no VistA provider information is in the system for the eR<sub>x</sub>, the "Select Provider Name" prompt displays for searching for and selecting a provider.
  - a. Enter either the partial name or full name of the provider or the NPI of the Provider, or DEA of the Provider at the "Select Provider Name" prompt. If multiple providers exist with the same name exist, a list of providers is provided with additional

identifying information (e.g., middle initial, mail code, and title, where applicable, etc.).

- b. Select the provider.
- 3. If a VistA provider is currently linked for the  $eR_x$ , the system asks if the current provider should be modified.
  - a. Enter **<Y>** Yes.
  - b. Enter either the partial name or full name of the provider at the "Select Provider Name" prompt.
  - c. Select the provider.

```
Select Item(s): Next Screen// E Edit
Current Vista provider: TEST PRESCRIBER, ERX
Would you like to modify the current provider? NO//
```

#### Figure 3-19: Modify Current VistA Provider

- 4. Once the VistA provider is selected, the VistA provider fields populate on the Provider Validation screen, along with information whether the DEA of the Provider has expired or not.
- 5. The next step in in the provider validation process is to accept the validation, which is described in the next section.

## **Accept Provider Validation**

Once the correct provider has been selected and reviewed for accuracy, the next step is to accept the validation using the following steps.

1. Select **<AV>** ACCEPT VALIDATION on the Provider Validation screen to accept the provider validation.

**NOTE:** The following warning message displays upon selecting the validation if there is a DEA # and/or NPI mismatch.

#### Figure 3-20: Select Provider Warning Message

A message displays confirming whether or not to mark the provider as validated.

- 2. Enter  $\langle \mathbf{Y} \rangle$  Yes.
- 3. If the validation is successful, a message displays indicating that the validation was updated. Type **<Enter>** to continue or '^' to Quit.

**NOTE:** If there are other  $eR_xs$  for the patient, written by the same provider, received on the same day for that patient, a message displays asking if the provider validation should be applied to those  $eR_xs$ . Refer to the <u>Automatic Provider Validation</u> section for more information.

- The Status field changes to "VALIDATED" on the Provider Validation screen and the user who accepted the validation and date/timestamp displays to the right of "VALIDATED".
- A "[v]" displays to the right of the VistA Provider field on the Summary screen.

| PSO ERX PROVIDER VALI                                                                                                    | DATION Nov 08, 2017017:41:                                                                                       | :45 Page: 1 of 1                                                                                                    |
|----------------------------------------------------------------------------------------------------|----------------------------------------------------------------------------------------------------|----------------------------------------------------------------------------------------------------|
| eRx Patient:                                                                                                    | and the second second second second second second second second second second second second second second second | andar international and a state of the state of the state |
| eRx Reference #: 1072                                                                                                    | 3                                                                                                    |                                                                                                    |
| eRx Provider: ATKINS,                                                                                                    | ANTHONY A                                                                                                    |                                                                                                    |
| Address:                                                                                                    |                                                                                                    |                                                                                                    |
| Newton, INDI                                                                                                    | ANA 23456                                                                                                    |                                                                                                    |
| NPI: 2345698197                                                                                                    | DEA: AT9012345                                                                                                   | State Lic: ABC4567777                                                                                                    |
| Tel: 1113334321X1234                                                                                                    | Fax: 1112224321                                                                                                  |                                                                                                    |
| Agent: CHALLAGUNDLA,                                                                                                    | PRAVEEN Supervise                                                                                                | or: SUPERVISOR LAST NAME POPULAT                                                                                                    |
|                                                                                                    |                                                                                                    |                                                                                                    |
| Status: NOT VALIDATED                                                                                                    | And the second second second second second second second second second second second second second second second |                                                                                                    |
| Vista Provider: AIKIN                                                                                                    | IS , ANTHONY                                                                                                    |                                                                                                    |
| Address:                                                                                                    |                                                                                                    |                                                                                                    |
| DUNEDIN, FLO                                                                                                    | RIDA 34698                                                                                                    |                                                                                                    |
| NPI: 2345698197                                                                                                    | DEA: AT9012345                                                                                                   |                                                                                                    |
| Tel:                                                                                                    | Fax:                                                                                                    |                                                                                                    |
| and the second second sec |                                                                                                    | <u></u>                                                                                                    |
| Enter ?? fo                                                                                                    | r more actions                                                                                                   |                                                                                                    |
| P Print                                                                                                    | H Hold                                                                                                    | UH Un Hold                                                                                                    |
| E Edit                                                                                                    | _ AV Accept Validation                                                                                           | RJ Reject                                                                                                    |
| Select Item(s): Quit/                                                                                                    | 1                                                                                                    |                                                                                                    |

Figure 3-21: Before Provider Validation (Validate Provider Screen)

| PSO ERX PROVIDER VALI             | DATION Nov 08, 2017017:42:4                                                                                                    | 19 Page: 1 c                                                                                                    | of 1            |
|-----------------------------------|----------------------------------------------------------------------------------------------------|----------------------------------------------------------------------------------------------------|-----------------|
| eRx Patient:                      | N                                                                                                    | We consider a second second second second second second second second second second second second second second | 647 C 107 C 108 |
| eRx Reference #: 1072             | 3                                                                                                    |                                                                                                    |                 |
| eRx Provider: ATKINS,<br>Address: | ANTHONY A                                                                                                    |                                                                                                    |                 |
| Newton, INDI                      | ANA 23456                                                                                                    |                                                                                                    |                 |
| NPI: 2345698197                   | DEA: AT9012345                                                                                                    | State Lic: ABC45677                                                                                             | 777             |
| Tel: 1113334321X1234              | Fax: 1112224321                                                                                                    |                                                                                                    |                 |
| Agent: CHALLAGUNDLA.              | PRAVEEN Supervisor                                                                                                    | SUPERVISOR LAST NAME                                                                                            | POPULAT         |
|                                   |                                                                                                    |                                                                                                    |                 |
| Status: VALIDATED (CH             | ALLAGUNDLA, PRAVEEN - NOV 08.                                                                                                    | 2017@17:42:45)                                                                                                  |                 |
| Viota Provider: ATKIN             | 6.ANTHONY                                                                                                    |                                                                                                    |                 |
| Address:                          | and the second second se |                                                                                                    |                 |
| DUNEDIN, FLO                      | RIDA 34698                                                                                                    |                                                                                                    |                 |
| NPI: 2345698197                   | DEA: AT9012345                                                                                                    |                                                                                                    |                 |
| Tel:                              | Fax:                                                                                                    |                                                                                                    |                 |
|                                   |                                                                                                    |                                                                                                    |                 |
| Enter ?? fo                       | r more actions                                                                                                    |                                                                                                    |                 |
| P Print                           | H Hold                                                                                                    | UH Un Hold                                                                                                    |                 |
| E Edit                            | AV Accept Validation                                                                                                    | RJ Reject                                                                                                    |                 |
| Select Item(s): Quit/             | 1                                                                                                    | an e anne an thairte an fa                                                                                      |                 |

Figure 3-22: After Provider Validation (Validate Provider Screen)

| eRx Holding Queue Displ          | ay Nov 08, 2017017:58:    | 18 Page: 1 of 3                                                                                                |
|----------------------------------|---------------------------|----------------------------------------------------------------------------------------------------|
| eRx Patient:                     |                           | and a second second second second second second second second second second second second second second second |
| eRx Reference #: 10723           |                           |                                                                                                    |
| eRx Patient:                     |                           | DOB:                                                                                                    |
| Vista Patient[v]:                |                           | DOB:                                                                                                    |
| eRx Provider: ATKINS.AM          | THONY A                   | NPI: 2345698197                                                                                                |
| Vista Provider[v]: ATKI          | NS, ANTHONY               | NPI: 2345698197                                                                                                |
| eRx Drug: ACYCLOVIR 800          | MG TAB                    |                                                                                                    |
| eRx Qty: 60 eF                   | x Refills: 0 eRx Days Sup | oply: 30 eRx Date: NOV 08, 2017                                                                                |
| eRx Sig: TAKE ONE TABLE          | T BY MOUTH 2 FOR 5 DAYS   |                                                                                                    |
| Vista Drug: ACYCLOVIR &          | 00MG TAB                  |                                                                                                    |
| Vista Oty: 60                    | Vista Refills: 0          | Vista Days Supply: 30                                                                                          |
| Vista Sig:                       |                           |                                                                                                    |
| Pat Inst:                        |                           |                                                                                                    |
| Hold Status:                     |                           |                                                                                                    |
| <ul> <li>Enter ?? for</li> </ul> | more actions              |                                                                                                    |
| VP VALIDATE PATIENT              | VM VALIDATE PROVIDER      | VD VALIDATE DRUG/SIG                                                                                           |
| P Print                          | RJ Reject                 | AC Accept eRx                                                                                                  |
| H Hold                           | UH Un Hold                | RM Remove eRx                                                                                                  |
| Select Item(s): Next So          | reen//                    |                                                                                                    |

Figure 3-23: After Provider Validation (Summary Screen)

## **Automatic Provider Validation**

When a provider validation is accepted on one  $eR_x$  and there are additional  $eR_x$  s in the Holding Queue for the same patient by the same provider, received on the same day, a message displays asking if the other  $eR_x$ s for the patient written by the provider should be validated. If the user selects  $\langle \mathbf{Y} \rangle$  Yes, the system links and applies the provider validation for the  $eR_x$ s currently in the Holding Queue for the patient by the same provider.

The determination of the same provider is based on unique records from the ERX EXTERNAL PERSON file (#52.48). The system only validates the same provider on  $eR_x$ s that are currently in the ERX HOLDING QUEUE file (#52.49) for the same patient received on the same date. Provider validation is not applied for the same provider received after the autovalidation is applied once. For example, if VA receives six  $eR_x$ s for the same patient on the same day from the same provider, the user only has to validate the provider once; however, if  $eR_x$ s are received after the automatic provider validation is applied (e.g., later that same day by that provider), the provider for those  $eR_x$ s needs to be validated.

| There are other prescriptions<br>Nov 08, 2017            | for this patient, written by   | this provider on |
|----------------------------------------------------------|--------------------------------|------------------|
| Provider: ATKINS, ANTHONY A                              |                                |                  |
| Patient:                                                 |                                |                  |
| DRUG                                                     | PROVIDER                       | REC DATE         |
|                                                          |                                |                  |
| <ol> <li>ACYCLOVIR 800MG TAB</li> </ol>                  | ATKINS, ANTHONY A              | NOV 08, 2017     |
| Would you like apply the above<br>Enter Yes or No: N// O | e validation to these prescrip | tions?           |

Figure 3-24: Automatic Provider Validation

To apply the provider validation to the other  $eR_xs$  enter  $\langle Y \rangle$  Yes. A message displays indicating that the validation was updated.

- The Status field on all of the eR<sub>x</sub>s, where the provider validation has been applied, changes to "VALIDATED" on the Provider Validation screen and the user who accepted the validation and date/timestamp displays to the right of "VALIDATED".
- A "[v]" displays to the right of the VistA Provider field on the Summary screen.
- The statuses on all eR<sub>x</sub>s validated by the automatic provider validation process will change to "I" for In Process.

## Validate Drug/SIG

The drug/SIG information on the  $eR_x$  must be validated before an  $eR_x$  can be accepted.

**NOTE:** A VistA patient must be linked (matched) before the Validate Drug/SIG action will be available.

To validate drug/SIG information for the  $eR_x$ , type  $\langle VD \rangle$  Validate Drug/SIG from the Summary screen. The Drug Validation screen displays and is described in the following sections.

#### Figure 3-25: Validate Drug / SIG

## Drug Auto-Match in the Processing Hub

The pre-conditions for a drug auto-match in the Processing Hub are that the drug should be oneto-one match, should not be a Compound, not a Controlled Substance, should be Active, not Investigational and should be marked for Outpatient use in the local DRUG file (#50).

First, the drug description on the new  $eR_x$  is matched against the Drug Generic Name entry in the VistA instance's DRUG file (#50). If successful, the match stops right here and the drug is linked in VistA.

If the match is not successful, the drug description is then matched against the VA Product Name entry in the VistA instance's VA PRODUCT file (#50.68). Then a drug in local file for the matched VA Product Name is identified, which should satisfy the preconditions. If the match is successful, the drug is linked in VistA.

If the match is not successful, the NDC is used to match against the VistA instance's NDC/UPN file (#50.67). Using the VA Product Name identified at this step, a drug in the local file for the matched VA Product Name is identified, which should satisfy the preconditions. If the match is successful, the drug is linked in VistA.

**NOTE:** The NDC is an optional field and may or may not be included with the new  $eR_x$ . For a supply, if UPC is sent, it is not matched against the NDC/UPN File #50.67. Only the Drug Description match is attempted.

## **Drug/SIG Manual Validation Screen Overview**

The header of the Drug/SIG Validation screen contains the eRx Patient Name and the eRx Reference #. Below the header is the  $eR_x$  and VistA information for the drug/SIG, where applicable.

**NOTE:** The  $eR_x$  drug/SIG information is display-only and cannot be edited.

If a match was NOT found for the VistA drug, the screen looks similar to the below figure. The Status field has "NOT VALIDATED", with "NOT MATCHED" to the right of the VistA Drug field. The other VistA drug/SIG fields may or may not be populated.

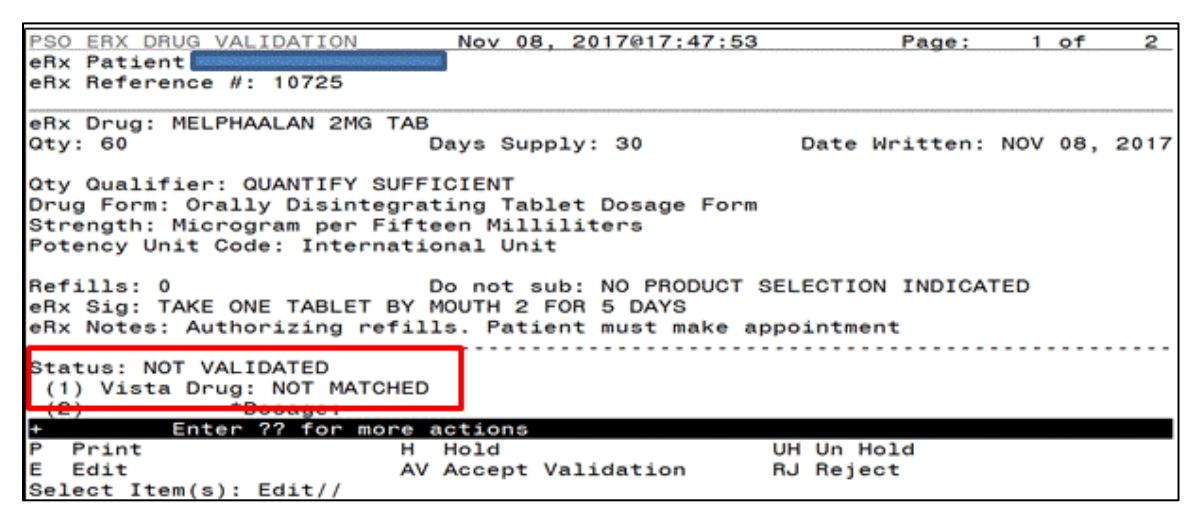

Figure 3-26: Drug Validation Screen Display - VistA Drug Not Validated / Not Auto Matched

If a VistA match was found for the drug, the screen looks similar to the below figure. The Status field has "NOT VALIDATED", with VistA drug/SIG information displaying in the fields below.

| PSO   | ERX DRUG VALIDATION    | Nov 0                     | B, 20      | 17@17:51:36  |         | Page:     | 1   | of  | 3    |
|-------|------------------------|---------------------------|------------|--------------|---------|-----------|-----|-----|------|
| eRx   | Patient:               | and some states           |            |              |         |           |     |     |      |
| eRx   | Reference #: 10725     |                           |            |              |         |           |     |     |      |
| - 8-4 |                        | TAD                       |            |              |         |           |     |     |      |
| енх   | Drug: MELPHAALAN 2MG   | TAB                       |            |              |         |           |     |     |      |
| Qty:  | : 60                   | Days Su                   | pply:      | 30           | Date    | Written:  | NOV | 08, | 2017 |
| Otv   | Qualifiant QUANTIES S  | IFETOTENT                 |            |              |         |           |     |     |      |
| Dour  | Eanni Onally Dicinto   | oppricient<br>apating Tal | al at      | Decado Form  |         |           |     |     |      |
| Drug  | Form: Orally Disinte   | grating la                | Diet       | Dosage Form  |         |           |     |     |      |
| Stre  | ength: Microgram per F | ifteen Mil.               | LILIT      | ers          |         |           |     |     |      |
| Pote  | ency Unit Code: Intern | ational Un                | it         |              |         |           |     |     |      |
| Barti | 110.0                  | Do not                    | a se la se |              | EL FOTT |           | TEO |     |      |
| ner.  | CITE TAKE ONE TABLET   |                           | SUD:       | E DAYO       | ELECTI  | ON INDICA | IED |     |      |
| enx   | SIG: TAKE ONE TABLET   | BY MOUTH 2                | FOR        | 5 DAYS       |         |           |     |     |      |
| енх   | Notes: Authorizing re  | rills. Pat                | ient       | must make ap | pointm  | ent       |     |     |      |
|       |                        |                           |            |              |         |           |     |     |      |
| Stat  | tus: NOT VALIDATED     |                           |            |              |         |           |     |     |      |
| (1)   | ) Vista Drug: MELPHALA | N 2MG TAB                 |            |              |         |           |     |     |      |
| (2)   | *Dosage: 2             |                           |            |              |         |           |     |     |      |
| +     | Enter ?? for mo        | re actions                |            |              |         |           |     |     |      |
| PF    | Print                  | H Hold                    |            |              | UH Un   | Hold      |     |     |      |
| E E   | dit                    | AV Accept                 | Vali       | dation       | RJ Rej  | ect       |     |     |      |
| Sele  | ect Item(s): Next Scre | en//                      |            |              | -       |           |     |     |      |

Figure 3-27: Drug Validation Screen Display - VistA Drug Matched / Not Validated

## Edit Drug/SIG

- 1. To edit the drug/SIG information, use the  $\langle E \rangle$  Edit action on the Drug Validation screen.
- 2. If the VistA drug/SIG information has been linked for the eR<sub>x</sub>, the edit drug/SIG sequence prompts the user to select a field or select All fields:
  - Select Item (s): Quit// E Edit
  - Which fields (s) would you like to edit? (1-10) or 'A' 11: A//
- 3. Under eRx Holding Queue >> Validate Drug/SIG screen >> Edit, if a drug is already matched in the hub, that drug is displayed at the 'select' prompt. The user is still allowed to change the drug by entering the drug name.
- 4. Under eRx Holding Queue >> Validate Drug/SIG screen >> Edit, if a drug is not matched in the hub, at the 'select' prompt, it is blank wherein the user can enter the drug name.
- 5. When a Yes/No confirmation is asked for the selected drug, if the user hits enter or selects 'No', the control comes out of Edit mode back to VD screen.

**NOTE:** The  $eR_x$  Drug/SIG information from the external provider displays throughout the edit drug/SIG process as reference.

```
Drug Form: Orally Disintegrating Tablet Dosage FormStrength: Microgram per Fifte
en Milliliters
Qty Qualifier: QUANTIFY SUFFICIENT
                                          Potency Unit Code: International Unit
DAW Code: NO PRODUCT SELECTION INDICATED
                                                          Befills: 0
Qty: 60
                          Days Supply: 30
Select DRUG GENERIC NAME: MELPHALAN 2MG TAB
                                                         AN100
You have selected: MELPHALAN 2MG TAB
Would you like to use this drug/supply?
Enter Yes or No: YES
eRx Drug: MELPHAALAN 2MG TAB
eRx Sig: TAKE ONE TABLET BY MOUTH 2 FOR 5 DAYS
eRx Notes: Authorizing refills. Patient must make appointment
Available Dosage(s)
       1. 2MG
Enter RETURN to continue or '^' to exit the list of dosages:
```

Figure 3-28: eRx Display During Edit Drug / SIG

- 6. Next, enter the Dosage. Either enter a free text dose or enter a question mark <?> to view a list of available dosages. The system prompts the user to confirm the selected dosage.
  - a. Enter the Verb, Route, Schedule, and Limited Duration (optional).
  - b. Patient Instructions are default/consistent instructions that come from the Orderable Item. VA Patient Instructions are auto populated when either a drug is automatched or manually matched or the drug's Pharmacy Order Item has an entry for those instructions. If it is blank, enter VA Patient Instructions. Or if it needs to be edited, use the 'Replace' function. Even abbreviated Patient Instructions from Medication Instruction files are allowed, which expand upon saving. This field holds the patient instructions for an eR<sub>x</sub>. This field is transferred to the Pending Queue upon acceptance of an eR<sub>x</sub>.
  - c. Provider Comments are additional free text comments that the provider may enter. The VA Provider Comments field contains the eRx Notes from the external provider and can be edited by entering  $\langle \text{Replace} \rangle$ . Even abbreviated Provider Comments from Medication Instruction files are allowed, which expand upon saving. This field is transferred to the Pending Queue upon acceptance of an eR<sub>x</sub>.
  - d. Enter Patient Status and edit the Patient Status as required. (Note that this field will be auto-populated for MbM, with the text "CHOICE", whenever applicable).
  - e. Enter VistA Quantity, VistA Days Supply, and VistA Refills.
  - f. Enter Routing. Either  $\langle M \rangle$  for Mail or  $\langle W \rangle$  for Window.
  - g. The system displays the Default eRx Clinic setup by the site. If it is not configured, this field is blank. The user can select a clinic as required in either case.
  - h. Once all of the drug/SIG fields have been edited and the drug/SIG sequence is complete, the edited information displays on the Drug Validation screen.

- i. The next step is to accept the validation <**AV**>, which is described in the next section.
- j. If you have to edit after this you can pick the fields:
  - Select Item (s): Quit// E Edit
  - Which fields (s) would you like to edit? (1-10) or 'A' 11: A//

**NOTE:** If the Default eRx Clinic is changed from the one that's configured with the NPI Institution, of the receiving Pharmacy, the  $eR_x$  may not show up in OERR when processed. Refer to the Inbound ePrescribing VistA Patch # PSO\*7.0\*467 Implementation Guide on the VA Documentation Library (VDL) for details on setting up the Default eRx Clinic for a site.

## Additional Field-level Information:

- Potency Unit Code is displayed in the eRx Holding Queue >> Validate Drug/SIG screen >> Edit, along with the reference eRx information.
- eRx Quantity now displays up to 5 digits after the decimal in the eRx Holding Queue Summary Screen and VD >> Edit screen.
- VistA Quantity is displayed same as eRx Quantity if there are 2 digits after decimal places. If there are more than 2 digits after decimal places, VistA Quantity field is left blank so that the user can key in.
- eRx Days Supply now displays up to 999 in the eRx Holding Queue Summary Screen and VD >> Edit screen.
- VistA Days Supply is displayed same as eRx Days Supply if the value is under 366. If it is over 365, VistA Days Supply field is left blank so that the user can key in.
- eRx Refills now displays up to 99 in the eRx Holding Queue Summary Screen and VD >> Edit screen.
- VistA Refills is displayed same as eRx Refills if the value is under 12. If it is over 11, VistA Refills field is left blank so that the user can key in.
- Help text for VistA Quantity has been updated under eRx Holding Queue >> Validate Drug/SIG screen >> Edit.

## Accept Drug/SIG Validation

Once the VistA Drug/SIG information has been edited and reviewed for accuracy, the next step is to accept the validation  $\langle AV \rangle$  on the Drug Validation screen. The system prompts the user to confirm the validation. After entering  $\langle Y \rangle$  Yes, a message displays that the drug validation has been updated.

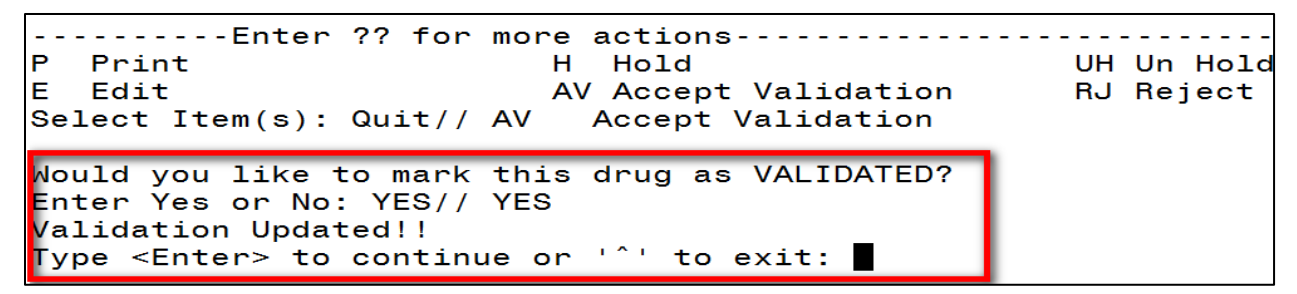

Figure 3-29: Confirm Acceptance of Drug / SIG Validation

The Status changes to "VALIDATED" on the Drug Validation screen, along with the user who performed the validation and date/timestamp. "[v]" also displays to the right of the VistA Drug field on the Summary screen.

| PSO ERX DRUG VALIDATION    | Nov 08, 2017@17:56:14         | Page:         | 1   | of  | 3    |
|----------------------------|-------------------------------|---------------|-----|-----|------|
| eRx Patient:               | anahadan a                    |               |     |     |      |
| enx heference #: 10725     |                               |               |     |     |      |
| eRx Drug: MELPHAALAN 2MG 1 | TAB                           |               |     |     |      |
| Qty: 60                    | Days Supply: 30               | Date Written: | NOV | 08, | 2017 |
| Oty Qualifier: QUANTIFY SU | FFICIENT                      |               |     |     |      |
| Drug Form: Orally Disinteg | grating Tablet Dosage Form    |               |     |     |      |
| Strength: Microgram per Fi | fteen Milliliters             |               |     |     |      |
| Potency Unit Code: Interna | ational Unit                  |               |     |     |      |
| Refills: 0                 | Do not sub: NO PRODUCT SEL    | ECTION INDICA | TED |     |      |
| eRx Sig: TAKE ONE TABLET E | BY MOUTH 2 FOR 5 DAYS         |               |     |     |      |
| eRx Notes: Authorizing ref | fills. Patient must make appo | intment       |     |     |      |
| Status: VALIDATED (CHALLAG | UNDLA PRAVEEN - NOV 08. 2017  | @17:56:12)    | -   |     |      |
| (1) Vista Drug: MELPHALAN  | A 2MG TAB                     |               |     |     |      |
| (2) *Dosage: 2             |                               |               |     |     |      |
| + Enter ?? for mor         | re actions                    |               |     |     |      |
| r rrint<br>E Edit          | H HOLD UH                     | Beject        |     |     |      |
| Select Item(s): Next Scree | en//                          | nejeet        |     |     |      |
| , , , ,                    |                               |               |     |     |      |

Figure 3-30: Drug / SIG Validation Complete (Validate Drug / SIG Screen)

The modified VistA Drug/SIG information populates on the Drug/SIG Validation screen. Press **<Enter>** to display Pages 2 and 3 of the Drug/SIG Validation screen.

| eRx Holding Queue Displa | Nov 08, 2017@18:09:3                                                                                             | 36 Page: 1 of                                                 | 3   |
|--------------------------|----------------------------------------------------------------------------------------------------|---------------------------------------------------------------|-----|
| eRx Patient:             | entratestantestantestantestantestantestantestantestantestantestantestantestantestantestantestantestantestantesta |                                                               |     |
| eRx Reference #: 10723   |                                                                                                    |                                                               |     |
| eRx Patient:             |                                                                                                    | DOB :                                                         |     |
| Vista Patient[v]:        |                                                                                                    | DOB:                                                          |     |
| eRx Provider: ATKINS,ANT | HONY A                                                                                                    | NPI: 2345698197                                               |     |
| Vista Provider[v]: ATKIN | IS, ANTHONY                                                                                                    | NPI: 2345698197                                               |     |
| eRx Drug: ACYCLOVIR 800M | IG TAB                                                                                                    |                                                               |     |
| eRx Qty: 60 eRx          | Refills: 0 eRx Days Supp                                                                                         | oly: 30 eRx Date: NOV 08, 2                                   | 017 |
| eRx Sig: TAKE ONE TABLET | BY MOUTH 2 FOR 5 DAYS                                                                                            | na stron - anno Innorez - sungeria decen rational partitionaj |     |
| Vista Drug[v]: ACYCLOVIA | 8 800MG TAB                                                                                                    |                                                               |     |
| Vista Qty: 60            | Vista Refills: 0                                                                                                 | Vista Days Supply: 30                                         |     |
| Vista Sig: TAKE ONE TABL | ET BY MOUTH TWICE A DAY FO                                                                                       | OR 4 DAYS                                                     |     |
| Hold Status:             |                                                                                                    |                                                               |     |
| + Enter ?? for m         | ore actions                                                                                                    |                                                               |     |
| VP VALIDATE PATIENT      | VM VALIDATE PROVIDER                                                                                             | VD VALIDATE DRUG/SIG                                          |     |
| P Print                  | RJ Reject                                                                                                    | AC Accept eRx                                                 |     |
| H Hold                   | UH Un Hold                                                                                                    | RM Remove eRx                                                 |     |
| Select Item(s): Next Scr | reen//                                                                                                    |                                                               |     |

Figure 3-31: Drug / SIG Validation Complete (Summary Screen)

## Accepting eRxs in the eRx Holding Queue

The following conditions must be met, before an  $eR_x$  can be accepted and transmitted to the Pending Queue for further processing:

- 1. The  $eR_x \underline{cannot}$  be on Hold. If the  $eR_x$  is on Hold, the  $eR_x$  status on the Holding Queue List has one of the Hold Status codes, and the Hold Status, Hold Reason, and the user who placed the  $eR_x$  on hold is displayed on the Summary screen.
- 2. The  $eR_x$  <u>cannot</u> have a status of 'Rejected' **RJ**, 'Removed' **RM**, or 'Processed' **PR**.
- 3. All validation steps, for patient, provider, and drug/SIG must be completed, including the <**AV**> Accept Validation action on the validate screens. For additional information on the validation steps, please refer to the <u>Manual Validation</u> section of this guide.

If a user attempts to accept an  $eR_x$  where one or more of the conditions have not been met, an error message displays indicating that the  $eR_x$  cannot be processed and the reason why.

```
+-----Enter ?? for more actions-----
                                               VD VALIDATE DRUG/SIG
VP VALIDATE PATIENT
                       VM VALIDATE PROVIDER
P Print
                       RJ Reject
                                               AC Accept eRx
H Hold
                       UH Un Hold
                                               RM Remove eRx
Select Item(s): Next Screen// AC
                               Accept eRx
Errors encountered during processing:
1.) Patient has not been manually validated.
2.) Provider has not been manually validated.
Drug has not been manually validated.
Cannot process eRx.
```

Figure 3-32: Accept eRx - Sample Validation Errors

After all of the above pre-conditions have been met, to Accept an  $eR_x < AC >$  from the Summary screen, complete the following steps.

From the Summary Screen, type <**AC**> Accept eRx.

| +    | Enter ?? for                 | more actions         |                        |
|------|------------------------------|----------------------|------------------------|
| VP ' | VALIDATE PATIENT             | VM VALIDATE PROVIDER | R VD VALIDATE DRUG/SIG |
| P    | Print                        | RJ Reject            | AC Accept eRx          |
| H I  | Hold                         | UH Un Hold           | RM Remove eRx          |
|      |                              |                      |                        |
| Sel  | <pre>ect Item(s): Next</pre> | Screen// AC Accept e | Rx                     |

Figure 3-33: Accept eRxs

A message displays notifying the user that the  $eR_x$  was sent to Pending Outpatient Orders for further processing.

```
Select Item(s): Next Screen// AC Accept eRx
eRx #7205 sent to PENDING OUTPATIENT ORDERS!
Type <Enter> to continue or '^' to exit:
```

#### Figure 3-34: eRxs Sent to Pending Outpatient Orders

The user can then go to Complete Orders from OERR or Patient Prescription Processing to view the  $eR_x$  information. Refer to the <u>Complete Orders from OERR and Patient Prescription</u> <u>Processing</u> section.

## Rejecting eRxs in the eRx Holding Queue

Reject is used to remove the  $eR_x$  from the eRx Holding Queue and send an NCPDP message back to the originating EHR system indicating that  $eR_x$  has been rejected. Reject must be accompanied by a reject code/reason. To reject an  $eR_x$ , complete the following steps:

- 1. From the Summary screen, type <**RJ**> Reject.
- 2. Enter **<Y>** Yes to confirm the reject.
- 3. Enter a reason for the rejection. The following reasons are available:
  - 203 PTT01 Patient not eligible
  - 204 PTT02 Cannot resolve patient
  - 205 PVD01 Provider not eligible
  - 206 PVD02 Cannot resolve provider
  - 207 DRU01 Not eligible for refills
  - 208 DRU02 Non-formulary drug
  - 209 DRU03 Duplicate prescription found for this patient
  - 210 DRU04 Invalid quantity

- 211 DRU05 Duplicate therapeutic class
- 212 DRU06 Controlled substances are disallowed
- 213 ERR01 Multiple errors, please contact the pharmacy
- 214 ERR02 Incorrect pharmacy
- 215 ERR03 Issues with prescription, please contact the pharmacy
- 4. Type additional comments as to why the  $eR_x$  is being rejected and press  $\langle Enter \rangle$ . These comments are optional.

```
Select Item(s): Next Screen// RJ Reject
Would you like to 'Reject' eRx #7484? Y// YES
Select REJECT reason code: 204 PTT02 Cannot resolve Patient
Additional Comments (Optional):
Rejection message sent.
Type <Enter> to continue or '^' to exit:
```

#### Figure 3-35: Rejecting an eRx

Once the  $eR_x$  is rejected, the details of the reject message will be available in the IEP Processing Hub as reference. Refer to the figure below.

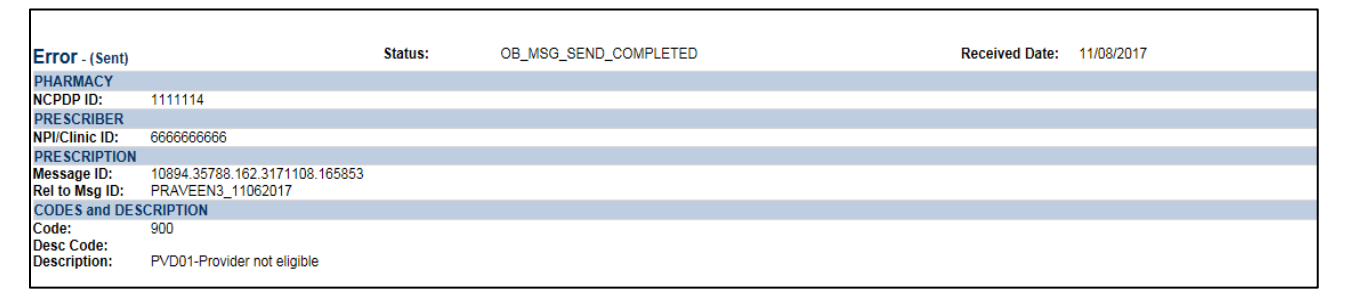

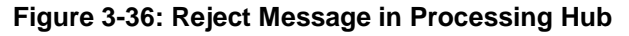

## Printing in the eRx Holding Queue

From the Summary screen and from any of the validate screens, the  $\langle \mathbf{P} \rangle$  Print action is available to print the  $eR_x$ .

- 1. Enter  $\langle \mathbf{P} \rangle$  Print.
- 2. Enter the Device (local or network printer) and press < Enter>.

The print display of the  $eR_x$ , refer to the figure below, prints to the selected printer.

| 在在在在在在在在在在在在在在在在在在在在       | ***PHARMACY INFORMATION***                   | ****                                                                                                    |
|----------------------------|----------------------------------------------|----------------------------------------------------------------------------------------------------|
| DAYTON VAMC PHARMACY       |                                              |                                                                                                    |
| Address: 4100 W. THIRD     | STREET                                       |                                                                                                    |
| ADDITIONAL PHAR            | M ADDR W/ 35 MAX LEN                         |                                                                                                    |
| MADISON, WISCON            | SIN \$37050088                               |                                                                                                    |
| Tel:                       | NCPDP: 1111114                               |                                                                                                    |
| **********************PRES | CRIBER INFORMATION *******                   | ************                                                                                                    |
| First: ANTHONY             |                                              | terreturnen geschen und seine seinen einen seine seine sei                                                                                                    |
| Mid: A                     |                                              |                                                                                                    |
| Last: ATKINS               |                                              |                                                                                                    |
| Address                    |                                              |                                                                                                    |
| Newton, INDIANA            | 23456                                        |                                                                                                    |
| NPI: 2345698197            | DEA: AT9012345                               | State Lic: ABC4567777                                                                                                    |
| Tel:                       | Fax:                                         | 전 전 1977년 1979년 1979년 1979년 1971년 1971년 1972년 1972년 1972년 1972년 1972년 1972년 1972년 1972년 1972년 1972년 1972년 1972년<br>1972년 1972년 1972년 1972년 1972년 1972년 1972년 1972년 1972년 1972년 1972년 1972년 1972년 1972년 1972년 1972년 1972년 1972년 197                                                                                                    |
| Supervisor:                |                                              |                                                                                                    |
| Agent :                    |                                              |                                                                                                    |
| **********************PATI | ENT INFORMATION                              |                                                                                                    |
| Last:                      | First:                                       | MID:                                                                                                    |
| SSN:                       | SEX: MALE                                    | 9.000 (10.00 (10.00) (10.00 (10.00 (10.00 (10.00) (10.00))))))))))))))))))))))))))))) |
| Adores                     |                                              |                                                                                                    |
| NEW PORT RICHEY            | ELOPTON 34655                                |                                                                                                    |
| DOB: MAY 05, 1984          | Home :                                       | Plan ID:                                                                                                    |
| *********************PRES  | CRIPTION INFORMATION ******                  | **********************                                                                                                    |
| eRx Drug: ACYCLOVIR 80     | OMG TAB                                      |                                                                                                    |
| Qty: 60                    | Days Supply: 30                              | Date written: NOV 08, 2017                                                                                                    |
| Qty Qualifier: QUANTIF     | Y SU Drug Form: Orally Di                    | isintegStrength: Microgram per Fi                                                                                                    |
| Refills: 0                 |                                              |                                                                                                    |
| SIG: TAKE ONE TABLET B     | Y MOUTH 2 FOR 5 DAYS                         |                                                                                                    |
| eRx Reference #: 10723     | Messac                                       | e ID: Test2_11082017                                                                                                    |
| Dispense Notes: NO PRO     | DUCT SELECTION INDICATED                     |                                                                                                    |
| Comments: Authorizing      | refills. Patient must make                   | e appointment                                                                                                    |
| NonseeseseseseseseseEND    | OF PRYNAMAAAAAAAAAAAAAAAAAAAAAAAAAAAAAAAAAAA | ******                                                                                                    |

Figure 3-37: Print Display of eRx
## Placing eR<sub>x</sub>s on Hold in the eR<sub>x</sub> Holding Queue

An  $eR_x$  can be placed on hold for various reasons indicating that there is an issue with the  $eR_x$ .

**NOTE:** If an  $eR_x$  is placed on hold, the user can continue with all of the available validate actions; however, the  $eR_x$  cannot be accepted if an  $eR_x$  is on hold.

- 1. To place an  $eR_x$  on hold, type  $\langle H \rangle$  Hold from the Summary screen or any of the validate screens.
- 2. Enter a hold reason from the available reasons. The following reasons are available:
  - 118 HPT PATIENT NOT FOUND
  - 119 HPD PROVIDER NOT FOUND
  - 120 HNF NON-FORMULARY DRUG THAT NEEDS APPROVAL
  - 121 HSO INSUFFICIENT STOCK
  - 122 HDI DRUG-DRUG INTERACTION
  - 123 HAD ADVERSE DRUG INTERACTION
  - 124 HBA BAD ADDRESS
  - 125 HPC PROVIDER CONTACTED
  - 126 HPA PRIOR APPROVAL NEEDED
  - 127 HOR OTHER REASON
  - 128 HPP PATIENT CONTACTED
  - 129 HPR HOLD DUE TO PATIENT REQUEST
  - 130 HQY QUANTITY OR REFILL ISSUE
- 3. To view the available hold reasons, enter a double question mark <??> at the "Select HOLD reason code" prompt, refer to the figure below. The available hold reasons display.

| P Print<br>E Edit<br>Select Item( | s): Quit/  | r more actions<br>H Hold UH Un Hold<br>AV Accept Validation RJ Reject<br>(H Hold |
|-----------------------------------|------------|----------------------------------------------------------------------------------|
| Select HOLD                       | reason coo | de: ??                                                                           |
| Choose fr                         | om:        |                                                                                  |
| 118                               | HPT        | PATIENT NOT FOUND                                                                |
| 119                               | HPD        | PROVIDER NOT FOUND                                                               |
| 120                               | HNF        | NON-FORMULARY DRUG THAT NEEDS APPROVAL                                           |
| 121                               | HSO        | INSUFFICIENT STOCK                                                               |
| 122                               | HDI        | DRUG-DRUG INTERACTION                                                            |
| 123                               | HAD        | ADVERSE DRUG INTERACTION                                                         |
| 124                               | HBA        | BAD ADDRESS                                                                      |
| 125                               | HPC        | PROVIDER CONTACTED                                                               |
| 126                               | HPA        | PRIOR APPROVAL NEEDED                                                            |
| 127                               | HOB        | OTHER REASON                                                                     |
| 128                               | HPP        | PATIENT CONTACTED                                                                |
| 120                               | HPR        | HOLD DUE TO PATIENT BEQUEST                                                      |
| 120                               | HOY        | OUANTITY OF REELL TOOLE                                                          |
| 130                               | HQT        | QUANTITY ON REFILE ISSUE                                                         |

Figure 3-38: Hold eRx

- 4. Enter the reason code at the "Select HOLD Reason code:" prompt and press < Enter>.
- 5. A prompt displays asking for additional comments on the reason for the hold. These comments are optional. Either press **<Enter>** to complete the hold process or add comments and then press **<Enter>**.

```
Select HOLD reason code: HPT PATIENT NOT FOUND
Additional Comments (Optional): RESEARCHING PATIENT INFORMATION
```

#### Figure 3-39: Select Hold Reason Code

The Hold Status, Hold Reason, and the user placing the  $eR_x$  on hold display below the VistA Drug section on the Summary screen.

```
Hold Status: HPT - PATIENT NOT FOUND
Hold Reason: RESEARCHING PATIENT INFORMATION
Placed on hold by: TEST PHARMACIST, ERX
```

Figure 3-40: Hold Status and Reason

The hold status also displays in the "Status" column (STA) on the Holding Queue List screen.

| Patient                                                                                             | DOB         | Deug                                                                                                    | Provider                                                                                                    | STA                                                                          | Rec                                                                        | Date                                                                |
|----------------------------------------------------------------------------------------------------|-------------|----------------------------------------------------------------------------------------------------|----------------------------------------------------------------------------------------------------|------------------------------------------------------------------------------|----------------------------------------------------------------------------|---------------------------------------------------------------------|
| 727EBYCTE ELOBENCE<br>72EBYCTE ELOBENCE<br>7.<br>8.<br>9.<br>10.<br>11.<br>12.<br>13.<br>14.<br>15. |             | SILDENAFIL CITRATE 10<br>METHYLPREDN ACETATE 4<br>ASPIRIN 325MG TAB<br>METHYLPREDNISOLONE AC<br>METHYLPREDNISOLONE AC<br>CEFIXIME 200MG TAB<br>MELPHAALAN 2MG TAB<br>BENAZEPRIL HCL 20MG T<br>TRIFLUOPERAZINE 5MG T<br>RISEDRONATE NA 35MG T<br>ACETAZOLAMIDE 250MG T<br>CETIRIZINE HCL 10MG T<br>GAUZE PAD 2IN X 2IN S<br>DIAPER ADULT MEDIUM<br>DIAPER PROTECTIVE UND | TEST PRESCR<br>PROVIDER, ER<br>BARHAN, MADH<br>PROVIDER, ER<br>BARHAN, MADH<br>LEULU, LAURE<br>LEULU, LAURE | I<br>I<br>N<br>N<br>N<br>N<br>N<br>N<br>N<br>N<br>N<br>N<br>N<br>N<br>N<br>N | 10/2<br>10/2<br>11/1<br>11/8<br>11/8<br>11/8<br>11/8<br>11/8<br>11/8<br>11 | 4/17<br>/17<br>/17<br>/17<br>/17<br>/17<br>/17<br>/17<br>/17<br>/17 |
| Enter ?? for a                                                                                      | nore action | าร                                                                                                    |                                                                                                    |                                                                              |                                                                            |                                                                     |

Figure 3-41: Hold Status in Status Column

## Un Hold eR<sub>x</sub> in the eR<sub>x</sub> Holding Queue

 $eR_xs$  may be removed from a hold by typing  $\langle UH \rangle$  Un Hold. Users who see the Un Hold function in parentheses () are not able to remove an  $eR_x$  from a hold.

| VP VALIDATE F                         | PATIENT VM                          | VALIDATE PROVI                  | DER VD     | VALIDATE DRUG/SIG |
|---------------------------------------|-------------------------------------|---------------------------------|------------|-------------------|
| P Print                               | RJ                                  | Reject                          | AC         | Accept eRx        |
| H Hold                                | UH                                  | <u>Un Hold</u>                  | RM         | Remove eRx        |
| Select Item(s                         | s): Next Screen/,                   | UH Un Hold                      |            |                   |
| eRx removed f<br>Type <enter></enter> | from hold status,<br>to continue or | , and placed to<br>'^' to exit: | 'In Progre | ss'.              |
|                                       |                                     |                                 |            |                   |

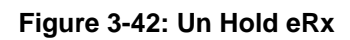

## Removing eR<sub>x</sub>s in the eRx Holding Queue

An  $eR_x$  can be removed from the Holding Queue without sending a message back to the originating external provider. Sample scenarios, include, but are not limited to, the patient requested that the  $eR_x$  not be filled, or the user has been unable to contact the provider or patient for a significant amount of time.

To remove an  $eR_x$  from the Holding Queue:

- 1. From the Summary screen, type **<RM>** Remove.
- 2. Enter a reason for the  $eR_x$  removal. The following removal reasons are available:
  - 216 REM01 Drug out of stock or on backorder and unavailable for processing
  - 217 REM02 Patient was not able to pick up
  - 218 REM03 Prescription canceled by Provider
  - 219 REM04 Prescription processed manually
  - 220 REM05 Provider will cancel this eRx and submit another
  - 221 REM06 Unable to mail prescription and patient unable to pick up
  - 222 REM07 Unable to contact patient
  - 223 REM08 Unable to contact provider
  - 224 REM91 Undefined system error
  - 225 REM92 Other
- 3. Type additional comments as to why the eR<sub>x</sub> is being removed and press <Enter>. These comments are optional.

Once the  $eR_x$  is removed, the status changes to "RM" and it no longer displays in the default Holding Queue list; however, the  $eR_x$  can be accessed via the search action from the main Holding Queue List screen using one or more of the search criteria. Refer to <u>Searching eR\_xs</u>.

| VP VALIDATE PATIENT                                                                                                    | VM VALIDATE PROVIDER                                                                     | VD VALIDATE DRUG/SIG           |
|----------------------------------------------------------------------------------------------------|------------------------------------------------------------------------------------------|--------------------------------|
| P Print                                                                                                    | RJ Reject                                                                                | AC Accept eRx                  |
| H Hold                                                                                                    | UH Un Hold                                                                               | RM Remove eRx                  |
| Select Item(s): Next Scr<br>Would you like to 'Remov<br>Select REMOVAL reason co<br>unavailable for process<br>Additional Comments (Opt | een// RM Remove eRx<br>e' eRx #1691? Y// YES<br>de: 216 REM01 Drug out<br>ing<br>ional): | : of stock or on backorder and |

#### Figure 3-43: Removing an eRx

**NOTE:** If the Remove  $eR_x$  function is in parentheses (), the user will not be able to remove an  $eR_x$ . If the action is still attempted, the user receives a message that the action is not available.

## Searching and Sorting in the eR<sub>x</sub> Holding Queue

Users can search and sort  $eR_xs$  in the Holding Queue. Searching and sorting  $eR_xs$  is described in the following sections.

## Searching eR<sub>x</sub>s

Searching and filtering of  $eR_x s$  is available by typing  $\langle SR \rangle$  Search Queue at the "Select Action" prompt. The Search Queue screen displays. Users can search using one or more of the following search criteria:

- 1. PATIENT NAME
- 2. DATE OF BIRTH
- 3. RECEIVED DATE RANGE
- 4. PROVIDER NAME
- 5. ERX STATUS
- 6. DRUG NAME

```
SI Select Item
SR Search Queue
S0 Sort Entries
Select Action:Next Screen// SR Search Queue
1.) PATIENT NAME
2.) DATE OF BIRTH
3.) RECEIVED DATE RANGE
4.) PROVIDER NAME
5.) ERX STATUS
6.) DRUG NAME
```

### Figure 3-44: Search Queue Action

The default search displays all  $eR_xs$  except **RM** Removed, **RJ** Rejected, or **PR** Processed items (unless the user searches by ERX STATUS and specifically selects one of these statuses. The display contains all  $eR_xs$  satisfying the search criteria. The list is refreshed depending on the action performed. After an action is performed, the user can return to the original filtered list.

## Search eR<sub>x</sub> – Patient Name

Users can search by patient name. A search initiated with a partial patient name may return multiple patient names, from which one patient can be selected. Selecting a patient displays the  $eR_xs$  for that patient.

To search by patient name:

1. From the  $eR_x$  Holding Queue List screen, type  $\langle SR \rangle$  Search Queue.

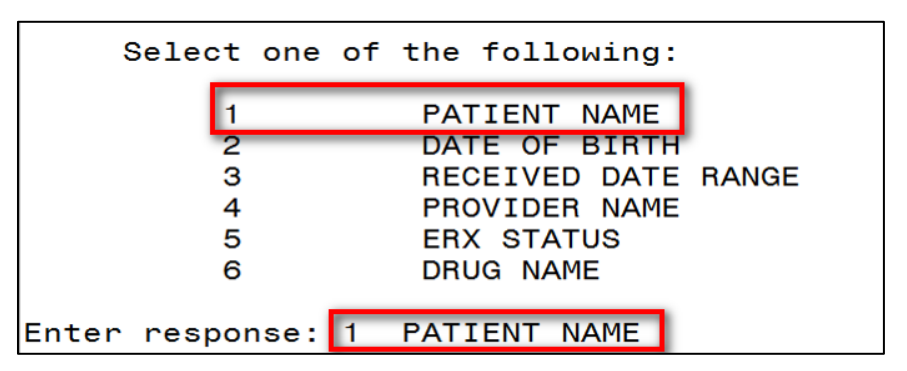

2. From the Search Queue, type <1> or PATIENT NAME.

Figure 3-45: Search Criteria - Patient Name

3. Type the full or partial name of the patient press **<Enter>**. If multiple patients exist for the search criteria entered, select the correct patient from the list provided.

| Select | ERX EXTERNAL PATIENT | NAME : | PATIENT, | TEST      |
|--------|----------------------|--------|----------|-----------|
| 1      | PATIENT, TEST        |        |          |           |
| 2      | PATIENT, TEST        |        |          | 420421111 |
| CHOOSE | 1-2:                 |        |          |           |

Figure 3-46: Patient Name Search

- 4. A message displays indicating that the user can enter additional search criteria or press **Enter**> to continue with the current search.
- 5. The search results display.
- 6. To execute another search, enter ^ or **Quit** to exit the current search and return to the original Holding Queue list. The **SR** Search Queue action is in parentheses, indicating that the user must exit the current search to execute a new search.

| PSO      | ERX        | HOLDING   | QUEUE              |          | Nov   | 08,        | 2017@18:33                | 3:10         | Page:                        | 1   | of   | 1            |
|----------|------------|-----------|--------------------|----------|-------|------------|---------------------------|--------------|------------------------------|-----|------|--------------|
| PSO      | ERX        | HOLDING   | QUEUE              |          |       |            |                           |              |                              |     |      |              |
|          | Pat        | ient      |                    | DOB      |       | Dru        | a                         | 1414741      | Provider                     | STA | Rec  | Date         |
| 1.<br>2. | INE<br>INE | BERXSRTES | STPATA,<br>STPATA, | FN<br>FN |       | ASP<br>CEF | IRIN 325MG<br>IXIME 200MC | TAB<br>3 TAB | BARHAN, MADH<br>BARHAN, MADH | IN  | 11/1 | 1/17<br>3/17 |
|          |            |           |                    |          |       |            |                           |              |                              |     |      |              |
|          |            |           |                    |          |       |            |                           |              |                              |     |      |              |
|          |            |           |                    |          |       |            |                           |              |                              |     |      |              |
|          |            | Enter     | 22 for             | -        | otior | 15         |                           |              |                              |     |      | _            |
| ST       | Se1        | ect Iter  | 0                  | more a   | CLICI |            |                           |              |                              |     |      |              |
| SR       | (Se        | arch Que  | eue)               |          |       |            |                           |              |                              |     |      |              |
| SO       | Sor        | t Entri   | 2.5                | -        |       |            |                           |              |                              |     |      |              |
| Sel      | ect A      | Action:Qu | uit//              |          |       |            |                           |              |                              |     |      |              |

Figure 3-47: Search eRx by Patient Name Results

## Search eR<sub>x</sub> – Date of Birth

To search by patient's date of birth:

- 1. From the  $eR_x$  Holding Queue List screen, type  $\langle SR \rangle$  Search Queue.
- 2. From the Search Queue Type <2> or DATE OF BIRTH.
- 3. Enter the date of birth and press **<Enter>**.

A message displays indicating that the user can enter additional search criteria or press **<Enter>** to continue with the current search.

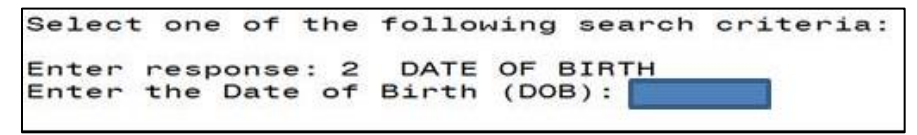

Figure 3-48: Search Criteria - Date of Birth

The search results in the following display:

Figure 3-49: Search eRx by Date of Birth Results

## Search eR<sub>x</sub> – Received Date Range

To search for an  $eR_x$  by a received date range:

- 1. From the  $eR_x$  Holding Queue List screen, type  $\langle SR \rangle$  Search Queue.
- 2. Type <**3**> or RECEIVED DATE RANGE.

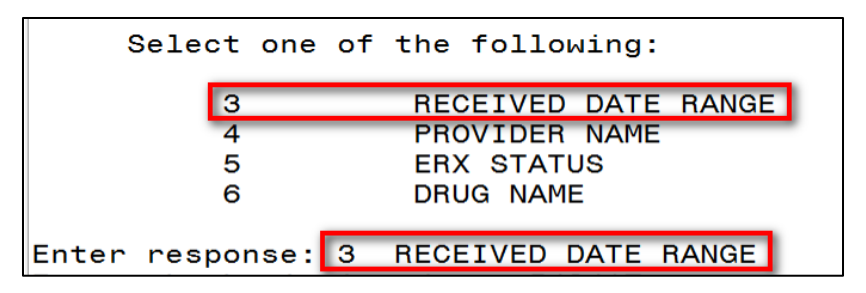

Figure 3-50: Search Criteria - Received Date Range

- 2. Enter the beginning date and press **<Enter>**.
- 3. Enter the ending date and press **<Enter>**.
- 4. A message displays indicating that the user can enter additional search criteria or press **Enter**> to continue with the current search.

Select one of the following search criteria: Enter response: 3 RECEIVED DATE RANGE Enter the beginning date: 11/08/2017 Enter the ending date: T//

Figure 3-51: Enter Beginning and Ending Date

The search results display.

| Patient                                                                                   | DOB             | Drug                                                                                                    | Provider                                                                                                    | STA                                                                                                    | Rec                                                          | Date                                                         |
|-------------------------------------------------------------------------------------------|-----------------|----------------------------------------------------------------------------------------------------|----------------------------------------------------------------------------------------------------|----------------------------------------------------------------------------------------------------|--------------------------------------------------------------|--------------------------------------------------------------|
| 1.<br>2.<br>3.<br>4.<br>5.<br>6.<br>7.<br>8.<br>9.<br>10<br>11<br>12<br>13<br>14          |                 | METHYLPREDNISOLONE AC<br>METHYLPREDNISOLONE AC<br>METHYLPREDNISOLONE AC<br>CEFIXIME 200MG TAB<br>ACYCLOVIR 800MG TAB<br>MELPHAALAN 2MG TAB<br>BENAZEPRIL HCL 20MG T<br>TRIFLUOPERAZINE 5MG T<br>RISEDRONATE NA 35MG T<br>ACETAZOLAMIDE 250MG T<br>CETIRIZINE HCL 10MG T<br>GAUZE PAD 2IN X 2IN S<br>DIAPER ADULT MEDIUM<br>DIAPER PROTECTIVE UND | PROVIDERQQQ<br>PROVIDER, ER<br>PROVIDER, ER<br>BARHAN, MADH<br>ATKINS, ANTH<br>LEULU, LAURE<br>LEULU, LAURE<br>LEULU, LAURE<br>LEULU, LAURE<br>LEULU, LAURE<br>LEULU, LAURE<br>LEULU, LAURE<br>ALBRECHT, AL<br>TILGH, JOHNI | PR<br>N<br>N<br>PR<br>I<br>N<br>N<br>N<br>N<br>N<br>N<br>N<br>N<br>N<br>N<br>N<br>N<br>N<br>N<br>N<br>N<br>N<br>N | 11/8<br>11/8<br>11/8<br>11/8<br>11/8<br>11/8<br>11/8<br>11/8 | 3/17<br>3/17<br>3/17<br>3/17<br>3/17<br>3/17<br>3/17<br>3/17 |
| Enter ??<br>SI Select Item<br>SR (Search Queue)<br>SO Sort Entries<br>Select Action:Quit, | for more action | ons                                                                                                    |                                                                                                    |                                                                                                    |                                                              |                                                              |

Figure 3-52: Search eRx by Received Date Range

### Search eR<sub>x</sub> – Provider Name

To search for an  $eR_x$  by a provider:

- 1. From the  $eR_x$  Holding Queue List screen, type  $\langle SR \rangle$  Search Queue.
- 2. Type <**4**> or PROVIDER NAME.

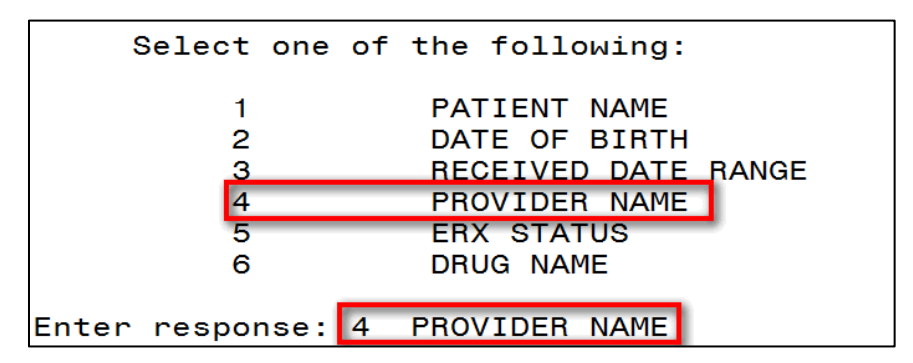

Figure 3-53: Search Criteria - Provider Name

3. Type the provider's name and press **<Enter**>.

Select one of the following search criteria: Enter response: 4 PROVIDER NAME Select PROVIDER: LEULU,LAUREN A 2445698197 CT9012345

Figure 3-54: Enter Provider Name

The search results in the following display:

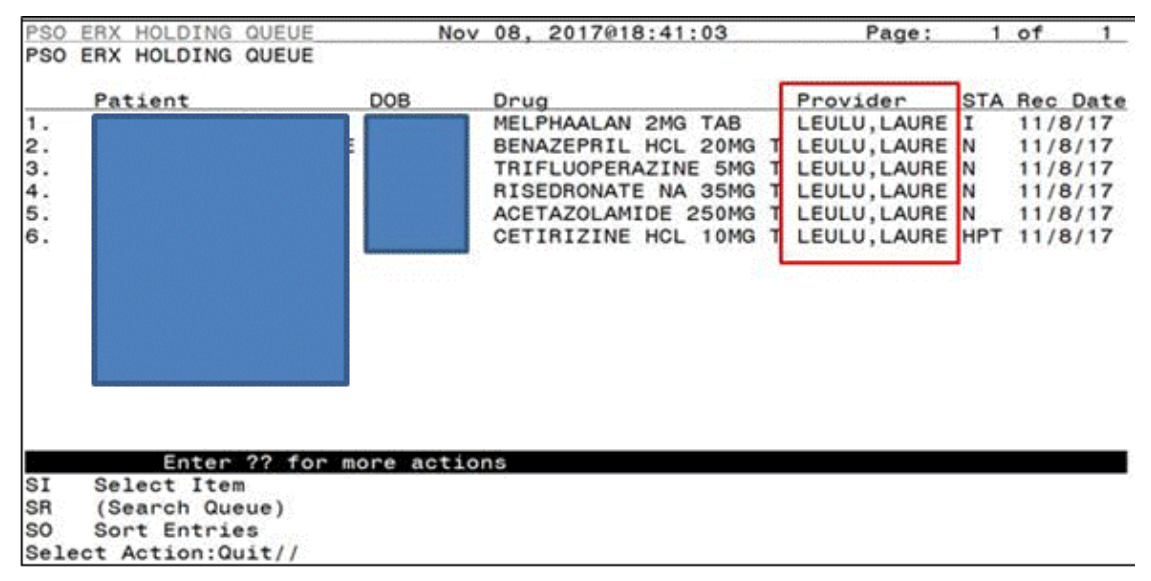

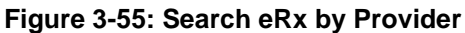

## Search eR<sub>x</sub> – ERX Status

To search for an  $eR_x$  by Status:

- 1. From the  $eR_x$  Holding Queue List screen, type  $\langle SR \rangle$  Search Queue.
- 2. Type <**5**> or ERX STATUS.
- 3. Enter the  $eR_x$  status and press  $\langle Enter \rangle$ .

| Enter  | respo | onse: | 5   | ERX | STATUS   |
|--------|-------|-------|-----|-----|----------|
| Select | eRx   | Statu | ls: | RJ  | REJECTED |

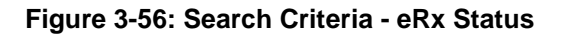

The search results display.

| Patient      | DOB            | Drug                 | Provider        | STA | Rec Dat |
|--------------|----------------|----------------------|-----------------|-----|---------|
| 04.          | I              | METHYLPREDNISOLONE A | AC PROVIDER, ER | RJ  | 10/23/1 |
| 05.          | I              | METHYLPREDNISOLONE A | AC PROVIDER, ER | RJ  | 10/23/1 |
| 06.          |                | METHYLPREDNISOLONE   | AC PROVIDER, ER | RJ  | 10/23/1 |
| 07.          | R              | METHYLPREDNISOLONE A | AC PROVIDER, ER | RJ  | 10/23/1 |
| 08.          |                | METHYLPREDNISOLONE A | AC PROVIDER, ER | RJ  | 10/23/1 |
| 09.          |                | METHYLPREDNISOLONE / | AC PROVIDER, ER | RJ  | 10/23/1 |
| 10.          |                | METHYLPREDNISOLONE A | AC PROVIDER, ER | RJ  | 10/23/1 |
| 11.          |                | METHYLPREDN ACETATE  | 4 PROVIDER, ER  | RJ  | 10/23/1 |
| 12.          |                | METHYLPREDNISOLONE A | AC PROVIDER, ER | RJ  | 11/2/17 |
| 13.          |                | METHYLPREDNISOLONE / | AC PROVIDER, ER | RJ  | 11/2/17 |
| 14.          | <u>a</u>       | METHYLPREDNISOLONE   | AC PROVIDER, ER | RJ  | 11/6/17 |
| 15.          | <u>a</u>       | METHYLPREDNISOLONE A | AC PROVIDEROOO  | RJ  | 11/6/17 |
| 16.          | <b>0</b>       | METHYLPREDNISOLONE / | AC PROVIDEROOO  | RJ  | 11/6/17 |
| 17.          | <b>0</b>       | METHYLPREDNISOLONE A | AC PROVIDERQOO  | RJ  | 11/7/17 |
| 18.          |                | ACETAMINOPHEN 325MG  | T BARHAN, MADH  | RJ  | 11/7/17 |
| Enter        | ?? for more ac | tions                |                 |     |         |
| I Select Ite | m              |                      |                 |     |         |
| R /Ceanch Ou |                |                      |                 |     |         |

Figure 3-57: Search by eRx Status

For more information on the available statuses in the Holding Queue, refer to <u>Appendix A</u> <u>Holding Queue Status Codes & Descriptions</u>.

## Search eR<sub>x</sub> – Drug Name

To search for an  $eR_x$  by Drug Name:

- 1. From the  $eR_x$  Holding Queue List screen, type  $\langle SR \rangle$  Search Queue.
- 2. Type <6> or DRUG NAME.
- 3. Type the name or partial name of the incoming  $eR_x$  drug and press **<Enter>**.

```
Select one of the following search criteria:
Enter response: 6 DRUG NAME
Enter the name or partial name of the incoming eRx drug: ACYCLOVIR
```

Figure 3-58: Search Criteria - Drug Name

The search results the following display:

| PSO        | ERX HOLDING QUEUE                | Nov        | 08, 2017018:45:46                          | Page:                        | 1          | of   | 1            |
|------------|----------------------------------|------------|--------------------------------------------|------------------------------|------------|------|--------------|
| 1          | Patient                          | DOB        | Drug                                       | Provider<br>ATKINS ANTH      | STA<br>B.I | Rec  | Date         |
| 2.<br>3.   |                                  |            | ACYCLOVIR 800MG TAB<br>ACYCLOVIR 800MG TAB | ATKINS, ANTH<br>ATKINS, ANTH | RM<br>PR   | 10/1 | 6/17<br>1/17 |
|            |                                  |            |                                            |                              |            |      |              |
|            |                                  |            |                                            |                              |            |      |              |
|            |                                  |            |                                            |                              |            |      |              |
| ·          | Fatas 22 fas                     |            |                                            |                              |            |      |              |
| SI<br>SR   | Select Item<br>(Search Queue)    | ore action | 15                                         |                              |            |      | ×.           |
| SO<br>Sele | Sort Entries<br>ct Action:Quit// |            |                                            |                              |            |      |              |

Figure 3-59: Search eRx by Drug Name

## Sorting eR<sub>x</sub>s

VA users can sort  $eR_x$ s in the Holding Queue List. Sort parameters are retained at the user level when reentering the original list during the same session (i.e., when performing an action on an  $eR_x$  and then reentering the  $eR_x$  list). The default sort order of the Holding Queue list is the following:

- 1. Date Received Oldest date to Newest date
- 2. Secondary sort by PATIENT NAME

Additional sorting of  $eR_x$ s is available by typing  $\langle SO \rangle$  Sort Entries.

| Patient                                                                                                    | DOB          | Drug                  | Provider     | STA | Rec Dat |
|----------------------------------------------------------------------------------------------------|--------------|-----------------------|--------------|-----|---------|
|                                                                                                    |              | SILDENAFIL CITRATE 10 | TEST PRESCR  | I   | 10/24/1 |
| <ul> <li>Education (1997) (1997)</li> </ul>                                                                                                    |              | METHYLPREDN ACETATE 4 | PROVIDER, ER | I   | 10/24/1 |
|                                                                                                    | N            | ASPIRIN 325MG TAB     | BARHAN, MADH | I   | 11/1/17 |
|                                                                                                    |              | METHYLPREDNISOLONE AC | PROVIDER, ER | N   | 11/8/17 |
| <ul> <li>Intelligite and the second second seco</li></ul> |              | METHYLPREDNISOLONE AC | PROVIDER, ER | N   | 11/8/17 |
|                                                                                                    | N            | CEFIXIME 200MG TAB    | BARHAN, MADH | N   | 11/8/17 |
|                                                                                                    |              | MELPHAALAN 2MG TAB    | LEULU, LAURE | I   | 11/8/17 |
| - 0.5500 000 000 000 000 000 000 000 000                                                                                                    | E CONTRACTOR | BENAZEPRIL HCL 20MG T | LEULU, LAURE | N   | 11/8/17 |
| <ul> <li>• • • • • • • • • • • • • • • • • • •</li></ul>                                                                                                    |              | TRIFLUOPERAZINE 5MG T | LEULU, LAURE | N   | 11/8/17 |
| 0.                                                                                                    |              | RISEDRONATE NA 35MG T | LEULU, LAURE | N   | 11/8/17 |
| 1.                                                                                                    |              | ACETAZOLAMIDE 250MG T | LEULU, LAURE | N   | 11/8/17 |
| 2.                                                                                                    |              | CETIRIZINE HCL 10MG T | LEULU, LAURE | HPT | 11/8/17 |
| 3.                                                                                                    |              | GAUZE PAD 2IN X 2IN S | ALBRECHT, AL | N   | 11/8/17 |
| 4.                                                                                                    |              | DIAPER ADULT MEDIUM   | TILGH, JOHNI | N   | 11/8/17 |
| 5. 00011,ALOU                                                                                                    |              | DIAPER PROTECTIVE UND | TILGH, JOHNI | N   | 11/8/17 |
| Enter ??                                                                                                    | for more act | ions                  |              |     |         |
| I Select Item                                                                                                    |              |                       |              |     |         |

Figure 3-60: Sort Entries Action

eR<sub>x</sub>s can be sorted by only one criterion at a time. The sort criteria include:

- **Patient Name**: Sorted by Patient in ascending order (A-Z), and within Patient by Received Date with most recent first, and then by Provider in ascending order (A-Z)
- Date of Birth: By DOB, newest Received Date first, Patient Name ascending
- **Received Date Range:** Sorted by Received Date with most recent first and within Received Date by Patient in ascending order (A-Z), and then by Provider in ascending order (A-Z)
- **Provider Name**: Sorted by Provider in ascending order (A-Z), and within Provider by Received Date with oldest first, and then by Patient in ascending order (A-Z)
- **eR**<sub>x</sub> **Status:** Patient Name ascending, newest Received Date first
- Drug Name: Patient Name ascending, newest Received Date first

## Sort eR<sub>x</sub> – Patient Name

To sort by patient:

- 1. From the  $eR_x$  Holding Queue List screen, type  $\langle SO \rangle$  Sort Entries.
- 2. Type <**1**> or PATIENT NAME.

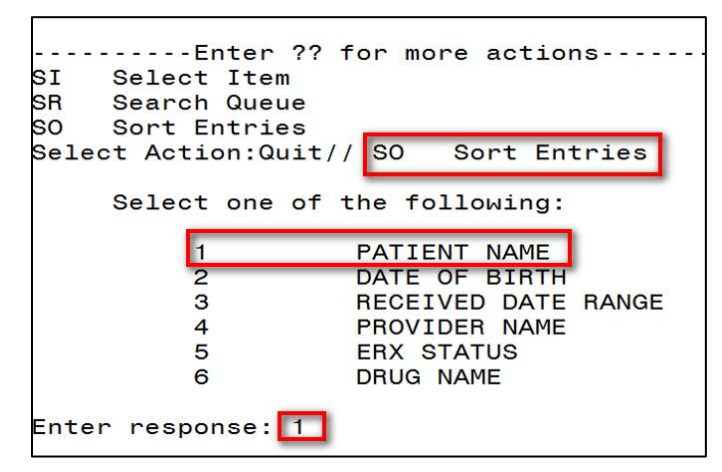

Figure 3-61: Sort by Patient Name

3. The sorted entries display Sorted by Patient in ascending order (A-Z), and within Patient by Received Date Range with most recent first, and then by Provider in ascending order (A-Z).

## Sort eR<sub>x</sub> – Date of Birth

To sort by Date of Birth:

- 1. From the eRx Holding Queue List screen, type **<SO**> Sort Entries.
- 2. Type <**2**> or DATE OF BIRTH.
- 3. The entries display by DOB, newest Received Date first, Patient Name ascending.

### Sort eR<sub>x</sub> – Received Date Range

To sort eR<sub>x</sub>s by received date (most recent date displays at top of sort results):

- 1. From the eRx Holding Queue List screen, type **<SO>** Sort Entries.
- 2. Type <**3**> or RECEIVED DATE RANGE.

| SI         | Select Item                              |
|------------|------------------------------------------|
| SR         | Search Queue                             |
| <b>S</b> O | Sort Entries                             |
| Selea      | ct Action:Next Screen// so  Sort Entries |
| Selea      | ct one of the following sort criteria:   |
| 1.)        | PATIENT NAME                             |
| 2.)        | DATE OF BIRTH                            |
| 3.)        | RECEIVED DATE RANGE                      |
| 4.)        | PROVIDER NAME                            |
| 5.)        | ERX STATUS                               |
| 6.)        | DRUG NAME                                |

Figure 3-62: Sort by Received Date Range

3. The entries sort by Received Date with most recent first and within Received Date by Patient in ascending order (A-Z), and then by Provider in ascending order (A-Z).

## Sort eR<sub>x</sub> – Provider Name

To sort eR<sub>x</sub>s by provider name:

- 1. From the eRx Holding Queue List screen, type **<SO**> Sort Entries.
- 2. Type <**4**> or PROVIDER NAME.

| SI    | Select Item                            |
|-------|----------------------------------------|
| SR    | Search Queue                           |
| SO    | Sort Entries                           |
| Selec | t Action:Next Screen// SO Sort Entries |
| Selec | t one of the following sort criteria:  |
| 1.)   | PATIENT NAME                           |
| 2.)   | DATE OF BIRTH                          |
| 3.)   | RECEIVED DATE RANGE                    |
| 4.)   | PROVIDER NAME                          |
| 5.)   | ERX STATUS                             |
| 6.)   | Drug name                              |

Figure 3-63: Sort Criteria - Sort by Provider

3. The entries sort by Provider in ascending order (A-Z), and within Provider by Received Date with oldest first, and then by Patient in ascending order (A-Z).

### Sort eR<sub>x</sub> – eR<sub>X</sub> Status

To sort eR<sub>x</sub>s by eRx Status:

- 1. From the  $eR_x$  Holding Queue List screen, type  $\langle SO \rangle$  Sort Entries.
- 2. Type <**5**> or ERX STATUS.
- 3. The entries sort by Patient Name ascending, newest Received Date first.

## Sort eR<sub>x</sub> – Drug Name

To sort eR<sub>x</sub>s by Drug Name:

- 1. From the  $eR_x$  Holding Queue List screen, type  $\langle SO \rangle$  Sort Entries.
- 2. Type  $\langle 6 \rangle$  or DRUG NAME.
- 3. The entries sort by Patient Name ascending, newest Received Date first.

# Complete Orders from OERR and Patient Prescription Processing

Following all of the validation steps for patient, provider, and drug/SIG, and after the  $eR_x$  has been accepted, the  $eR_x$  advances to Pending Outpatient Orders file for further processing. The eRx is further finished using either Complete Orders from OERR or Patient Prescription Processing. The  $eR_x$  information displays at the top of the screen under the Secondary header, as shown in the figure below in both Complete Orders from OERR and Patient Prescription Processing. The hidden Option EP is provided in Outpatient to print the  $eR_x$  (see figure below).

| Pr                            | ovider Comments: good           | comm  | ents                  |       |                   |  |
|-------------------------------|---------------------------------|-------|-----------------------|-------|-------------------|--|
| THEFT OF THE A DECREATE A DAY |                                 |       |                       |       |                   |  |
| (5)                           | SIG: INST.                      | ILL 2 | DROPS IN BOTH ETES IN | ATCE  | A DAY             |  |
| (5)                           | Patient Status: SC              |       |                       |       | T 10 0017         |  |
| (6)                           | Issue Date: MAR                 | 1,201 | / (/) Fill Date       | e: 00 | 1 19,2017         |  |
| +                             | Enter ?? for mo                 | re ac | tions                 |       |                   |  |
| BY                            | Bypass                          | DC    | Discontinue           | FL    | Flag/Unflag       |  |
| ED                            | Edit                            | FN    | Finish                |       |                   |  |
| Sele                          | ect Item(s): Next Scree         | ∍n//  | ??                    |       |                   |  |
|                               |                                 |       |                       |       |                   |  |
| BY                            | Bypass                          | DC    | Discontinue           | FL    | Flag/Unflag       |  |
| ED                            | Edit                            | FN    | Finish                |       | 5, 5              |  |
|                               |                                 |       |                       |       |                   |  |
|                               |                                 |       |                       |       |                   |  |
| The                           | following actions are           | also  | available:            |       |                   |  |
| FX                            | Exit (OP)                       | <     | Shift View to Left    | PS    | Print Screen      |  |
|                               | Pationt Information             | 2     | Shift View to Pight   | рт    | Print List        |  |
|                               | Pattent Information             |       | Auto Display(Op(Off)  | OT    | Ouit              |  |
| 50                            | Drug Hostr Guide (OP            | ADPL  | Auto Display(00/01)   |       |                   |  |
| EP                            | Print eRX                       | DN    | Down a Line           | RD    | Re Display Screen |  |
| IN                            | Intervention Menu               | FS    | First Screen          | SL    | Search List       |  |
| +                             | Next Screen                     | GO    | Go to Page            | UP    | Up a Line         |  |
| -                             | Previous Screen                 | LS    | Last Screen           |       |                   |  |
|                               |                                 |       |                       |       |                   |  |
| Туре                          | e <enter> to continue o</enter> | or '^ | ' to exit:            |       |                   |  |
|                               |                                 |       |                       |       |                   |  |
|                               |                                 |       |                       |       |                   |  |

Figure 3-64: Hidden Option EP / Print Display of eRx

The  $eR_x$  information can be edited as per current functionality and either finished to process further for dispensing or discontinued as needed (such as in case of duplicate orders since it is not filtered in the  $eR_x$  Holding Queue. (See figure below).

| Pending OP Orders (ROUTINE) Nov 08                       | , 2017018:18:5       | 52 F                        | Page: 1 of 5            |
|----------------------------------------------------------|----------------------|-----------------------------|-------------------------|
|                                                          |                      | NO ALLERGY A                | SSESSMENT>              |
| PID:                                                     |                      | Ht(cm):                     | ()                      |
| DOB:                                                     |                      | Wt(kg):                     | )                       |
| eRx Accepted By: CHALLAGUNDLA,PRAVEE<br>eRx Patient:     | N (NOV 08, 201       | 7018:11:26)<br>SSN:<br>DOB: |                         |
| eRx Provider: ATKINS,ANTHONY A                           |                      | DEA:<br>NPI:                | AT9012345<br>2345698197 |
| Address: 1234 Florida stBldg#500 New                     | ton, INDIANA 23      | 3456                        |                         |
| eRx Drug: ACYCLOVIR 800MG TAB                            |                      |                             |                         |
| Oty: 60 Days Supp<br>eBx Sig: TAKE ONE TABLET BY MOUTH 2 | IV: 30<br>FOR 5 DAYS | Ref                         | 11s: 0                  |
| eRx Notes: Authorizing refills. Pati                     | ent must make        | appointment                 |                         |
| + Enter ?? for more actions                              |                      |                             |                         |
| BY Bypass DC Discor                                      | tinue                | FL Flag/U                   | Inflag                  |
| Select Item(s): Next Screen//                            | F:                   |                             |                         |

Figure 3-65: eRx Display in Pending Queue - Page 1

Please refer to the user manuals available on the VA Documentation Library (VDL) for information on Complete Orders from OERR and Patient Prescription Processing.

Press **<Enter>** to view Pages 2 and 5 of the order in the Pending Queue.

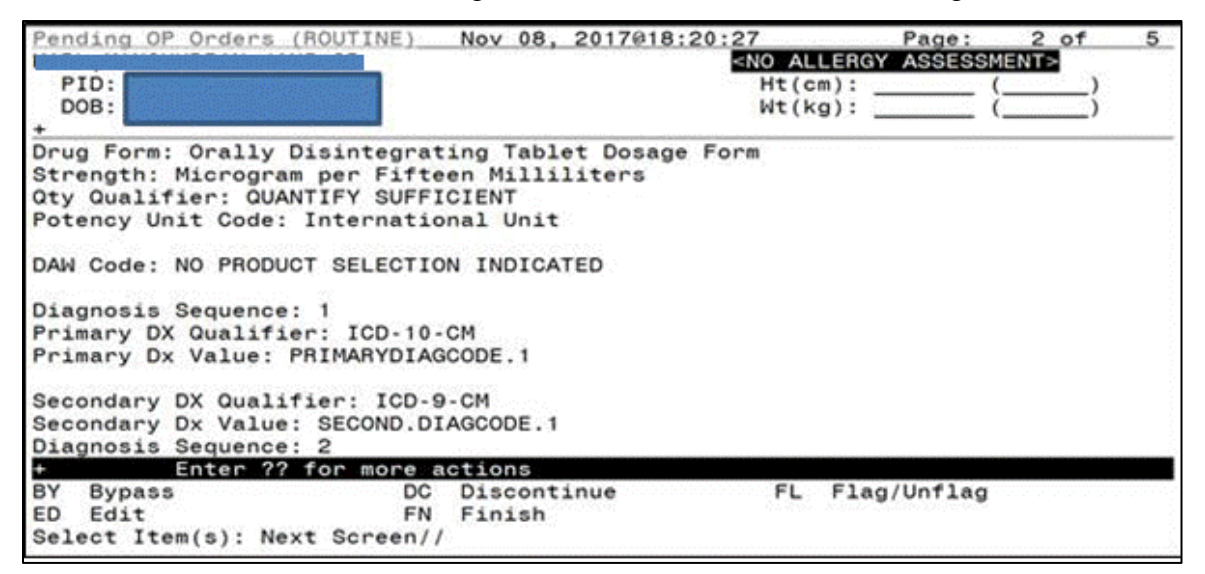

Figure 3-66: eRx Order in Pending Queue – Page 2

| Pending OP Orders (ROUTINE     | Nov 08, 2017018:2 | 1:58 Page                                              | : 3 of 5 |
|--------------------------------|-------------------|--------------------------------------------------------|----------|
|                                |                   | <no allergy="" asse<="" td=""><td>SSMENT&gt;</td></no> | SSMENT>  |
| PID:                           |                   | Ht(cm):                                                | _ ()     |
| DOB:                           |                   | Wt(kg):                                                | _ ()     |
| +                              |                   |                                                        |          |
| Primary DX Qualifier: ICD-     | 9-CM              |                                                        |          |
| Primary Dx Value: PRIMARYD     | IAGCODE.2         |                                                        |          |
| Considered DY Constitutions TO |                   |                                                        |          |
| Secondary DX Qualifier: IC     | DTACCODE 0        |                                                        |          |
| Secondary Dx value: SECOND     | .DIAGCODE.2       |                                                        |          |
| *(1) Ondershle Item: ACVCL     | OVID TAP          |                                                        |          |
| (1) Orderable Item: ACTCL      | OVIN TAD          |                                                        |          |
| (2) CHOF Drug: ACTUL           | SVIN SUUMS TAB    |                                                        |          |
| (3) Dosage: 800 (              | -13)              |                                                        |          |
| Dispanse Units: 1              |                   |                                                        |          |
| Noun: TARIE                    | r                 |                                                        |          |
| *Route: MOUTH                  |                   |                                                        |          |
| Schedule: BID                  |                   |                                                        |          |
| Enter 22 for mor               | actions           |                                                        |          |
| RV Bunner                      |                   | EL Elag/Ilof1                                          | 20       |
| ED Edit                        | EN Einich         | FL Flag/onfl                                           | ag       |
| Select Item(s): Next Scree     |                   |                                                        |          |
| Serect Trem(s). Next Scree     | 177               |                                                        |          |

Figure 3-67: eRx Order in Pending Queue - Page 3

| Pend      | ding OP Orders (R | DUTINE) N   | ov 08, 2017  | 018:23:18                                                    | Page:          | 4 of 5  |
|-----------|-------------------|-------------|--------------|--------------------------------------------------------------|----------------|---------|
| Sec. Sec. |                   |             |              | <no a<="" td=""><td>LLERGY ASSESSM</td><td>ENT&gt;</td></no> | LLERGY ASSESSM | ENT>    |
| P:        | ID:               |             |              | Ht (                                                         | cm):(          | )       |
| D         | OB:               |             |              | Wt (                                                         | kg): (         | )       |
| +         |                   |             |              |                                                              |                |         |
| 1903      | *Duration:        | 4D (DAYS)   |              |                                                              |                |         |
| (4)       | ) Pat Instruct:   | TESTING     |              |                                                              |                |         |
| P         | rovider Comments: | AUTHORIZIN  | G REFILLS. I | PATIENT MUST                                                 | MAKE APPOINTM  | ENT     |
| 1000      | Instructions:     | TAKE 1 TAB  | LET BID 4D   |                                                              |                |         |
| 5,720     | SIG:              | TAKE ONE T. | ABLET BY MOI | UTH TWICE A                                                  | DAY FOR 4 DAYS | TESTING |
| (5)       | ) Patient Status: | SC          |              |                                                              |                |         |
| (6)       | ) Issue Date:     | NOV 8,2017  | (7)          | Fill Date:                                                   | NOV 8,2017     |         |
| (8)       | Davs Supply:      | 30          | (9)          | QTY (TAB)                                                    | : 60           |         |
| 100       | Provider order    | red 0 refil | 1s           |                                                              | 1000 M 17      |         |
| (10)      | ) # of Refills:   | 0           | (11)         | Routing:                                                     | MATL           |         |
| (12)      | Clinic            | ANGTO       |              |                                                              |                |         |
| (13)      | Provider          | ATKINS ANT  | HONY         |                                                              |                |         |
| (14       | Conjest           | 1           |              |                                                              |                |         |
| 115       | Bamarket          |             |              |                                                              |                |         |
| (15       | Fotop 22 f        | n mone act  | ione         |                                                              |                |         |
| DV.       | Bunger            | or more act | icoontinuo   | EL                                                           | Elag/Upflag    |         |
| 50        | bypass            | DC D        | iscontinue   | PL.                                                          | riag/Untiag    |         |
| ED        | Edit              | FN F        | inish        |                                                              |                |         |
| Sele      | ect item(s): Next | Screen//    |              |                                                              |                |         |

Figure 3-68: eRx Order in Pending Queue - Page 4

| Pending OP Orders (ROUTINE) | Nov 08, 2017018 | 3:24:59                                                                | Page:       | 5 of | 5 |
|-----------------------------|-----------------|------------------------------------------------------------------------|-------------|------|---|
|                             |                 | <no aller<="" th=""><th>IGY ASSESSM</th><th>ENT&gt;</th><th></th></no> | IGY ASSESSM | ENT> |   |
| PID:                        |                 | Ht(cm):                                                                | (           | )    |   |
| DOB:                        |                 | Wt(kg):                                                                | (           | )    |   |
| * Entry By: ATKINS, ANTHONY |                 | Entry Date                                                             | : 11/08/17  |      |   |
|                             |                 |                                                                        |             |      |   |
|                             |                 |                                                                        |             |      |   |
|                             |                 |                                                                        |             |      |   |
|                             |                 |                                                                        |             |      |   |
|                             |                 |                                                                        |             |      |   |
|                             |                 |                                                                        |             |      |   |
| <u></u>                     |                 |                                                                        |             |      |   |
| Enter ?? for more           | actions         |                                                                        |             |      |   |
| BY Bypass DC                | Discontinue     | FL F1                                                                  | lag/Unflag  |      |   |
| ED Edit FN                  | l Finish        |                                                                        |             |      |   |
| Select Item(s): Quit//      |                 |                                                                        |             |      |   |

Figure 3-69: eRx Order in Pending Queue - Page 5

**NOTE:** The issue date is the same as Effective Date if sent by the Provider on the  $eR_x$ , if not, it is the same as the Written Date as sent on the  $eR_x$ .

## Help Desk

For issues related to the VistA OP  $eR_x$  Holding Queue that cannot be resolved by this manual or the site administrator, please contact the National Service Desk at 855-NSD-HELP (673-4357) and reference "Inbound  $eR_x$ ".

# Appendix A. Holding Queue Status Codes & Descriptions

| Status Type | VistA IEN<br>Number | Status<br>Code | Description                                                                                                    |  |
|-------------|---------------------|----------------|----------------------------------------------------------------------------------------------------|--|
| New         |                     | N              | Status of the $eR_x$ when it first arrives in the Holding Queue and has not been acted upon in anyway.                                                                                                    |  |
| In Process  |                     | 1              | Status of the $eR_x$ when a user has taken an action on the $eR_x$ in the Holding Queue, including via the automatic patient or provider validation process.                                                          |  |
| Hold        |                     |                | Refer to the various hold statuses and descriptions below.                                                                                                    |  |
|             | 118                 | HPT            | PATIENT NOT FOUND                                                                                                    |  |
|             | 119                 | HPD            | PROVIDER NOT FOUND                                                                                                    |  |
|             | 120                 | HNF            | NON-FORMULARY DRUG THAT NEEDS APPROVAL                                                                                                    |  |
|             | 121                 | HSO            | INSUFFICIENT STOCK                                                                                                    |  |
|             | 122                 | HDI            | DRUG-DRUG INTERACTION                                                                                                    |  |
|             | 123                 | HAD            | ADVERSE DRUG INTERACTION                                                                                                    |  |
|             | 124                 | НВА            | BAD ADDRESS                                                                                                    |  |
|             | 125                 | HPC            | PROVIDER CONTACTED                                                                                                    |  |
|             | 126                 | НРА            | PRIOR APPROVAL NEEDED                                                                                                    |  |
|             | 127                 | HOR            | OTHER REASON                                                                                                    |  |
|             | 128                 | НРР            | PATIENT CONTACTED                                                                                                    |  |
|             | 129                 | HPR            | HOLD DUE TO PATIENT REQUEST                                                                                                    |  |
|             | 130                 | HQY            | QUANTITY OR REFILL ISSUE                                                                                                    |  |
| Reject      |                     | RJ             | Status of the $eR_x$ when it has been rejected by a user. A message is sent back to the external provider indicating the $eR_x$ was rejected and the reason for rejection. Refer to the various reject reasons below. |  |
|             | 203                 | PTT01          | Patient not eligible                                                                                                    |  |

#### Table 7: Holding Queue Status Codes & Descriptions

| Status Type | VistA IEN<br>Number | Status<br>Code | Description                                                                                                    |
|-------------|---------------------|----------------|----------------------------------------------------------------------------------------------------|
| Status Type | VistA IEN<br>Number | Status<br>Code | Description                                                                                                    |
|             | 204                 | PTT02          | Cannot resolve patient                                                                                                    |
|             | 205                 | PVD01          | Provider not eligible                                                                                                    |
|             | 206                 | PVD02          | Cannot resolve provider                                                                                                    |
|             | 207                 | DRU01          | Not eligible for refills                                                                                                    |
|             | 208                 | DRU02          | Non-formulary drug                                                                                                    |
|             | 209                 | DRU03          | Duplicate prescription found for this patient                                                                                                    |
|             | 210                 | DRU04          | Invalid quantity                                                                                                    |
|             | 211                 | DRU05          | Duplicate therapeutic class                                                                                                    |
|             | 212                 | DRU06          | Controlled substances are disallowed                                                                                                    |
|             | 213                 | ERR01          | Multiple errors, please contact the pharmacy                                                                                                    |
|             | 214                 | ERR02          | Incorrect pharmacy                                                                                                    |
|             | 215                 | ERR03          | Issues with prescription, please contact the pharmacy                                                                                                    |
| Remove      |                     | RM             | Status of the $eR_x$ when it has been removed by a user. Note that a message is NOT sent back to the external provider when an $eR_x$ is removed. Refer to the various remove reasons below. |
|             | 216                 | REM01          | Drug out of stock or on backorder and unavailable for processing                                                                                                    |
|             | 217                 | REM02          | Patient was not able to pick up                                                                                                    |
|             | 218                 | REM03          | Prescription canceled by Provider                                                                                                    |
|             | 219                 | REM04          | Prescription processed manually                                                                                                    |
|             | 220                 | REM05          | Provider will cancel this eRx and submit another                                                                                                    |
|             | 221                 | REM06          | Unable to mail prescription and patient unable to pick up                                                                                                    |
|             | 222                 | REM07          | Unable to contact patient                                                                                                    |
|             | 223                 | REM08          | Unable to contact provider                                                                                                    |

| Status Type | Status Type VistA IEN Status<br>Number Code |       | Description            |
|-------------|---------------------------------------------|-------|------------------------|
|             | 224                                         | REM91 | Undefined system error |

## Appendix B. NCPDP Error Codes

This appendix outlines common NCPD error codes and their descriptions, which will be visible in the Detail View of a message in the IEP Web-based application.

| Element Name        | M/O | Datatype | Possible Values | Description                                                                                                    |
|---------------------|-----|----------|-----------------|----------------------------------------------------------------------------------------------------|
| Code                | М   | String   | 600 601 602 900 | 6ØØ Communication problem - try<br>again later<br>6Ø1 Receiver unable to process<br>6Ø2 Receiver System Error<br>9ØØ Transaction rejected                                                                                                    |
| Description<br>Code | 0   | String   | 001 002 003     | <ul> <li>ØØ1 Sender ID not on file.</li> <li>ØØ2 Receiver ID not on file.</li> <li>ØØ3 Invalid password for sender.</li> <li>ØØ4 Invalid password for receiver</li> <li>ØØ5 No password on file for sender.</li> <li>ØØ6 No password on file for sender.</li> <li>ØØ7 Internal processing error has occurred.</li> <li>ØØ8 Request timed out before response could be received.</li> <li>ØØ9 Required segment UIB is missing.</li> <li>Ø10 Required segment UIH is missing.</li> <li>Ø11 Required segment UIT is missing.</li> <li>Ø12 Required segment UIZ is missing.</li> <li>Ø13 Unknown segment has been encountered.</li> <li>etc.</li> </ul> |
| Description         | 0   | an (70)  | Free text       |                                                                                                    |

#### Table 8: NCPDP Error Codes